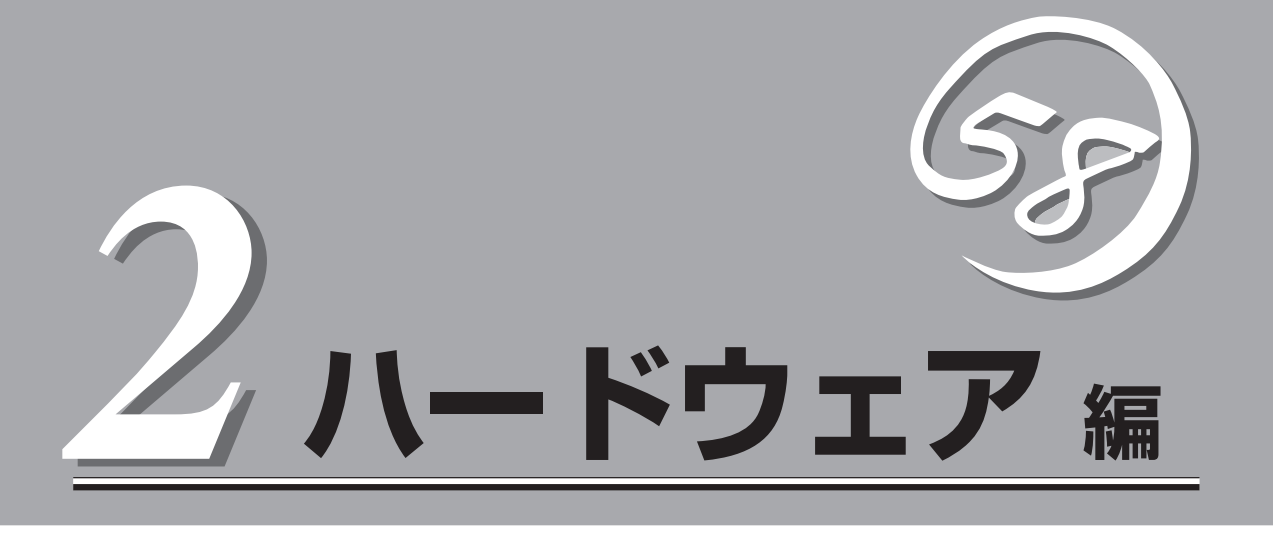

Expressサーバ本体のハードウェアについて説明します。

| 各部の名称と機能(→96ページ)            | .Expressサーバの各部の名称と機能についてパー<br>ツ単位に説明しています。                               |
|-----------------------------|--------------------------------------------------------------------------|
| 設置と接続(→106ページ)              | .Expressサーバの設置にふさわしい場所や背面の<br>コネクタへの接続について説明しています。                       |
| 基本的な操作(→111ページ)             | .電源のONやOFFの方法およびフロッピーディス<br>クやCD-ROMのセット方法などについて説明し<br>ています。             |
| オプションの取り付け(→131ページ)         | .本装置にオプションを取り付けるときにご覧くだ<br>さい。                                           |
| ケーブル接続(→173ページ)             | .Expressサーバの内部/外部へのケーブル接続例<br>を示します。背面にあるケーブルの接続について<br>は「設置と接続」をご覧ください。 |
| BIOSのセットアップ(→183ページ)        | .専用のユーティリティを使ったBIOSの設定方法<br>について説明しています。                                 |
| リセットとクリア(→216ページ)           | Expressサーバをリセットする方法と内部メモリ<br>(CMOS)のクリア方法について説明します。                      |
| 割り込みラインとI/Oポートアドレス(→219ページ) | .Expressサーバ内部のアドレスや割り込みの設定<br>について説明しています。                               |

# 各部の名称と機能

本装置の各部の名称を次に示します。

# 装置前面

### ① フロントドア

POWERスイッチ、5.25インチデバイス、CD-ROMドラ イブ、フロッピーディスクドライブを取り扱うときや3.5 インチデバイスペイにハードディスクを取り付ける(また は取り外す)ときに開ける。添付のセキュリティキーで ロックすることができる(→111ページ)。

2 キースロット

フロントドアをロック/解除するセキュリティキーの差し □(→111ページ)。

③ スタビライザ(2個)

転倒防止用のストッパ。

④ LANアクセスランプ(緑色)

LANに接続されているときに点灯し、LANにアクセスしているときに点滅する(→103ページ)。左側がLAN1用で 右側がLAN2用。

#### ⑤ DISK ACCESSランプ(緑色/アンバー色)

内蔵のハードディスクにアクセスしているときに緑色に 点灯する。内蔵のハードディスクのうち、いずれか1つで も故障するとアンバー色に点灯する(→103ページ)。

#### ⑥ POWER/SLEEPランプ(緑色)

電源をONにすると緑色に点灯する。電源をOFFにすると 消灯する(→101ページ)。またシステムがスリープ状態 のときに点滅する。

### ⑦ STATUSランプ(緑色/アンバー色)

正常に動作しているときは緑色に、異常を検出するとアンバー色に点灯・点滅する(→103ページ)。

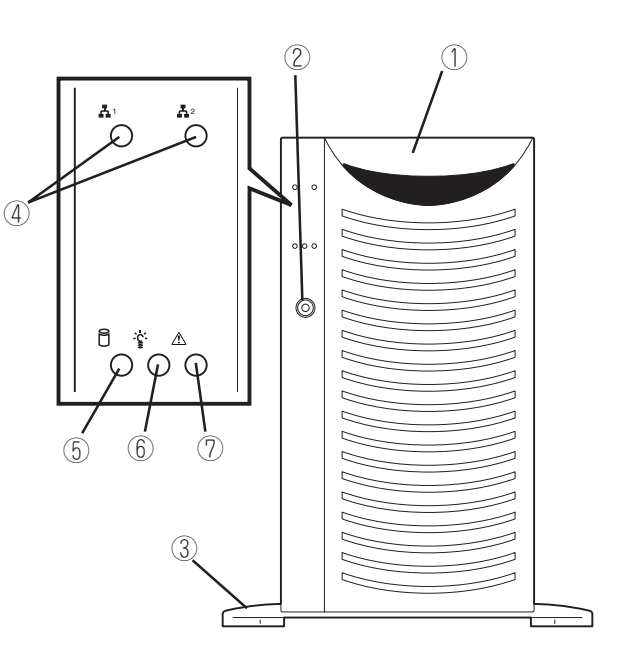

# 装置前面(フロントドアを開いた状態)

(9)

(10)

(11)

9

(12)

### 5.25インチデバイスベイ

オプションのDAT(デジタルオーディオテーブ)ドライブや 光磁気ディスクドライブなどを取り付ける場所(→154ペー ジ)。

### CD-ROMドライブ

CD-ROMのデータの読み出しを行う(→128ページ)。

- ②-1 アクセスランプ(アクセス中はオレンジ色に点灯)
- ②-2 CDトレーイジェクトボタン
- 2-3 エマージェンシーホール

### ③ DISKランプ(緑色/アンバー色)

N8100-751/754に取り付けているハードディスクにアク セスしているときに緑色に点灯する。ハードディスクが故 障するとアンバー色に点灯し、リビルド中は緑色とアン バー色に交互に点滅する(ディスクアレイ構成時のみ、→ 103ページ)。

### ④ 3.5インチデバイスベイ

ハードディスク増設用スロット。約25.4mm(1インチ)厚の ハードディスクが取り付けられる(→139、142ページ)。 SCSI IDは以下のとおりとなっています。 N8100-748:上から順にID0~ID4 N8100-751/754/782/835:右から順にID0~ID4

### ⑤ HDDケージ搭載スロット

オプションの増設HDDケージ増設用スロット(→147ページ)。ノン ホットスワップモデルの場合は、内蔵ハードディスクを取り外す必要 がある。

### ⑥ カバーオープンセンサ

フロントドアの開閉を検出するセンサ。

### ⑦ 3.5インチフロッピーディスクドライブ

3.5インチフロッピーディスクを挿入して、データの書き込み/読み出しを行う装置(→126ページ)。

- ⑦-1 イジェクトボタン
- ⑦-2 ディスク挿入口
- ⑦-3 フロッピーディスクアクセスランプ(アクセス中は緑色に点灯)

### ⑧ RESETスイッチ

Expressサーパ本体をリセットするスイッチ(→216ページ)。

### (9) ランプ(前ページ参照)

### ① SLEEPスイッチ

ー度押すと、本体がスリープ状態(省電力モード)となり、POWERス イッチを押すと復帰する(Windows 2000でサポート→125ページ)。

### POWERスイッチ

電源をON/OFFするスイッチ。一度押すとPOWERランプが点灯し、 ONの状態になる。もう一度押すと電源をOFFにする(→112ページ)。 4秒以上押し続けると強制的にシャットダウンする(→216ページ)。

### USB4コネクタ

USBインタフェースに対応している機器と接続する(Windows NT 4.0 では対応したドライバが必要、→108ページ)。

### ① DUMPスイッチ

Expressサーバ本体に起きたイベントログを採取する(→307ページ)。

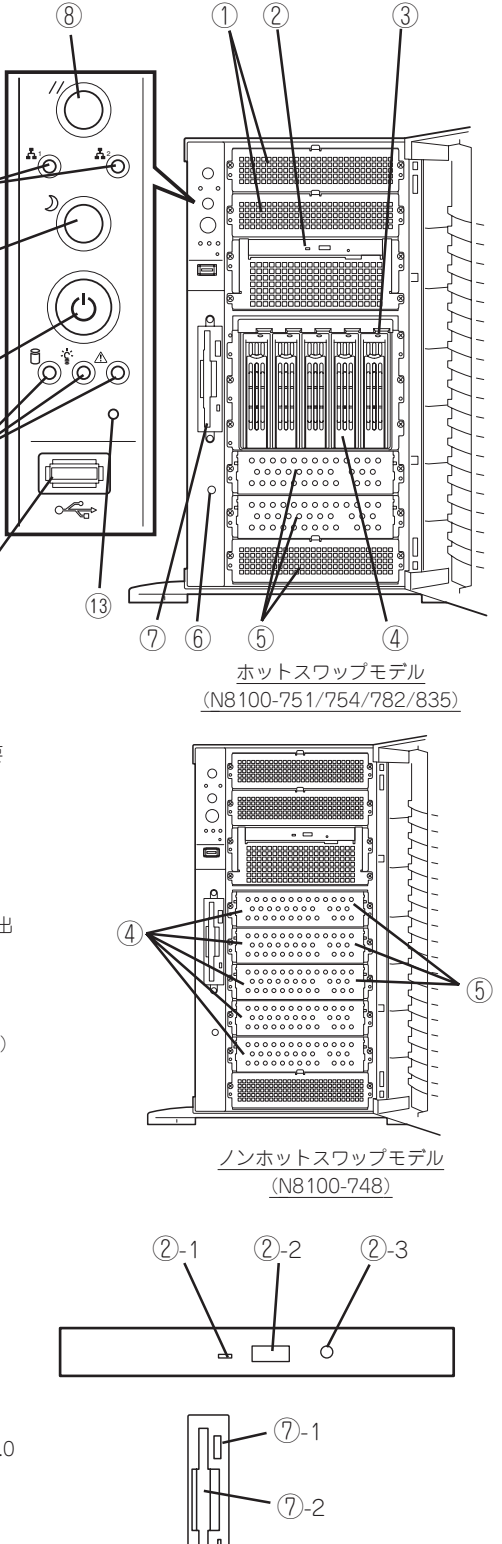

7)-3

Л

ードウェア編

# 装置背面

#### ① AC POWERランプ

電源コードからAC電源を受電すると緑色に点滅し、装置 の電源がONされると緑色に点灯する(→104ページ)。電 源が故障するとアンバー色に点灯する。

② 電源ユニット

ExpressサーバにDC電源を供給する装置。

③ 増設電源ユニットスロット(N8100-751/754/ 782のみ)

オプションの電源ユニットを取り付けるスロット(→151 ページ)。N8100-835の電源ユニットはノンホットス ワップモデルと同じものが搭載されます。

④ ACインレット

電源コードを接続するソケット(→108ページ)。

- ④-1 装置に標準添付されている電源コードを接続する ソケット
- ④-2 増設電源ユニットを取り付けたときに接続するソ ケット(ホットスワップモデルのみ)

#### ⑤ 外付けSCSIコネクタ

外付けSCSI機器と接続するUltra160 SCSIコネクタ(→ 108ページ)。接続するためにはマザーボード上のケーブ ル接続を変更する必要がある(→173ページ)。

⑥ シリアルポート2コネクタ

シリアルインタフェースを持つ装置と接続する(→108 ページ)。

なお、専用回線に直接接続することはできません。

#### PCIボード増設用スロット

オプションのPCIボードを取り付けるスロット(→157 ページ)。

### ⑧ マウスコネクタ

添付のマウスを接続する(→108ページ)。

#### ⑨ キーボードコネクタ

添付のキーボードを接続する(→108ページ)。

#### ① USB1~3コネクタ

USBインタフェースに対応している機器と接続する (Windows NT 4.0では対応したドライバが必要、→108 ページ)。右から順にコネクタ1~コネクタ3と割り当て られている。

① シリアルポート1コネクタ

シリアルインタフェースを持つ装置と接続する(→108 ページ)。

なお、専用回線に直接接続することはできません。

- プリンタポートコネクタ
   セントロニクスインタフェースを持つプリンタと接続す
- る (→108ページ)。 (3) モニタコネクタ ディスプレイ装置を接続する (→108ページ)。
- LINK/ACTランプ
   LANのアクセス状態を示すランプ(→105ページ)。

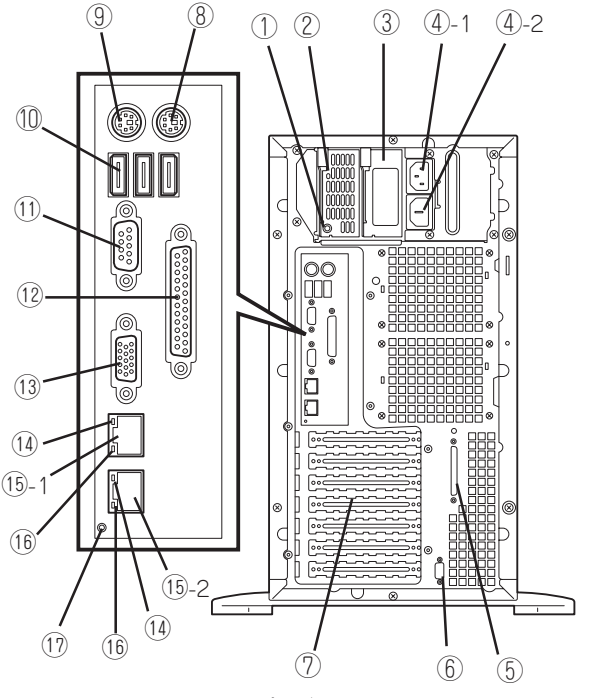

ホットスワップモデル(N8100-751/754/782)

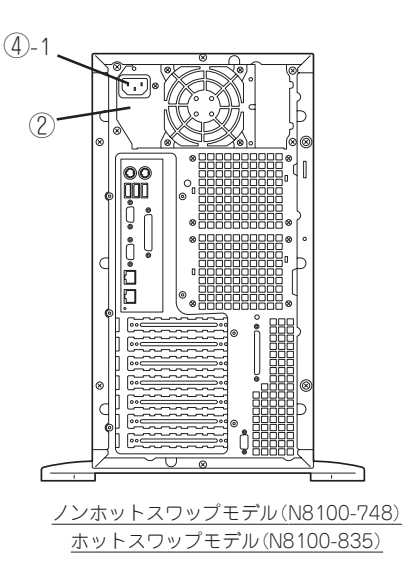

### 15 LANコネクタ

LAN上のネットワークシステムと接続する(→108ページ)。 丸数字の後の数字はポート番号を示す。

### 100/10ランプ

LANの転送速度を示すランプ(→105ページ)。

### ① IDランプ

ラックマウントモデルのときのみ使用するランプ。

# 装置内部

ホットスワップモデルとノンホットスワップモデルで共通の部品についてはホットスワップ モデルでのイラストで指し示しています。

- ① 電源ユニット
  - \* N8100-835の電源ユニットはノンホットスワップモ デルと同じものが搭載されます。
- CPU1(標準装備)
- ③ CPU2(オプション、標準でターミネータを装備)
- ④ DIMM(Slot #1-A、#1-Bに2枚標準装備)
- (5) 5.25インチデバイスベイ(2スロット)
- ⑥ CD-ROMドライブ
- ⑦ 3.5インチデバイスベイ N8100-748: ハードディスクブラケット(5個)を 搭載。 N8100-751/754/ HDDケージ(ハードディスク5台を搭 782: 載可能)を1台搭載。
- (8) 3.5インチフロッピーディスクドライブ
- 9 HDDケージスロット
- 1 冷却ファン(フロント上側、図はFANカバーを取り外し た状態を示す)
- ① 冷却ファン(フロント下側、図はFANカパーを取り外し た状態を示す)
- 12 マザーボード
- 外部SCSI接続ケーブル 購入時は未使用。マザーボード上のケーブル接続を変え ることで使用できる。
- 1 カバーオープンセンサ
- (15) 冷却ファン(リア下側)
- (16) 冷却ファン(リア上側)

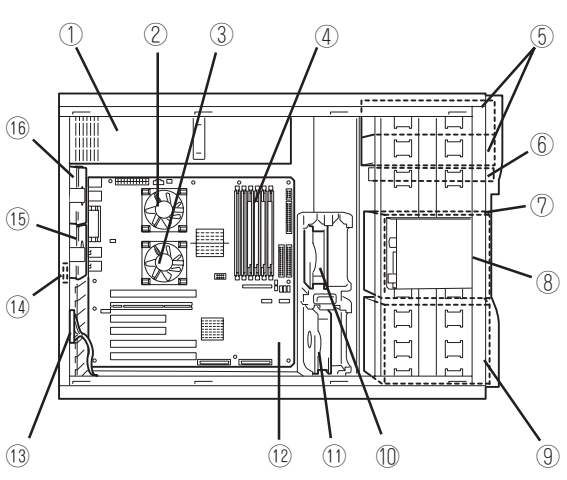

ハードウェア編

ホットスワップモデル (N8100-751/754/782/835\*)

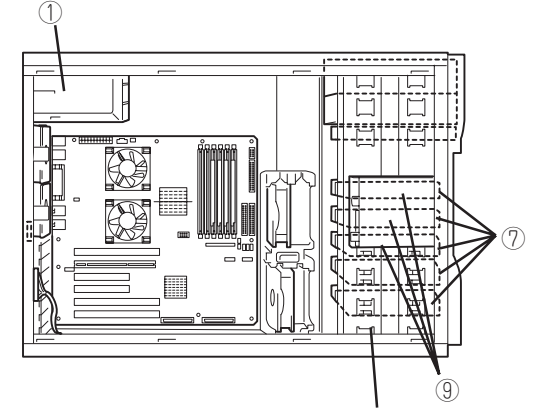

最下段のスロットは未使用

ノンホットスワップモデル (N8100-748)

## マザーボード

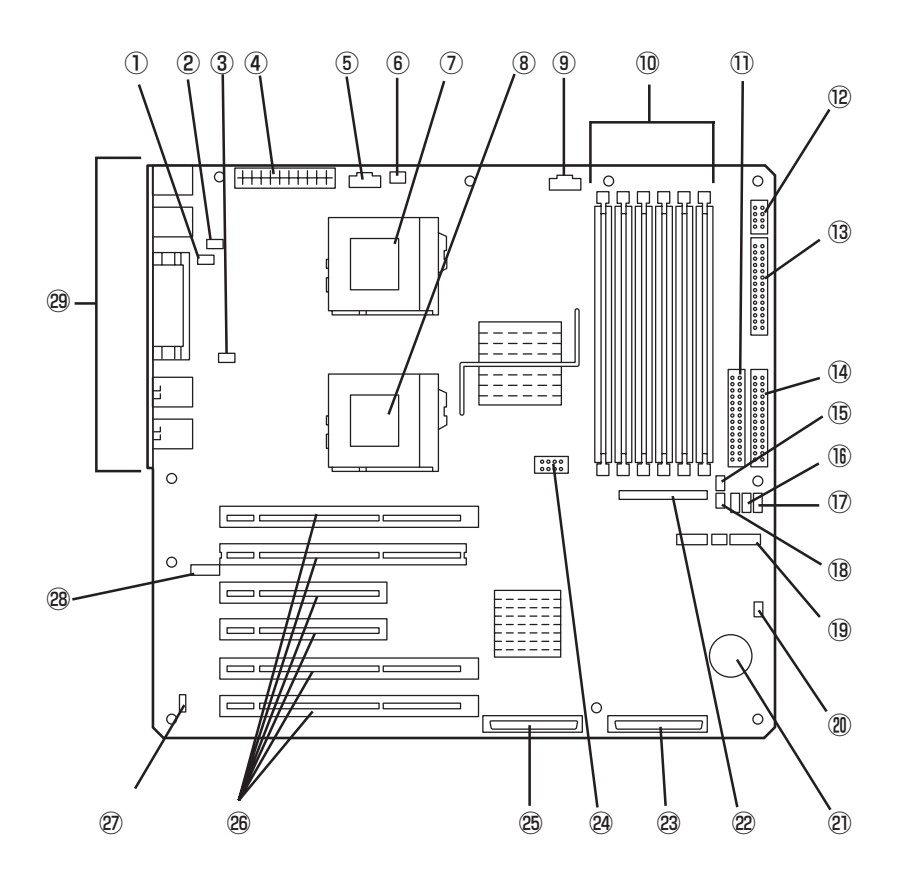

- ① 冷却ファン(リア下側)コネクタ
- 2 冷却ファン(リア上側)コネクタ
- ③ 冷却ファン(CPU2)コネクタ
- ④ 電源コネクタ
- 電源信号コネクタ
- ⑥ 冷却ファン(CPU1)コネクタ
- ⑦ CPU1ンケット
- CPU2ソケット
- 9 電源コネクタ
- ① DIMMソケット(左からSlot #1-A→Slot #1-B→Slot #2-A →Slot #2-B→Slot #3-A→Slot #3-B)
- IDEコネクタ(CD-ROMドライブ用)
- 12 USBコネクタ
- (13) フロッピーディスクドライブコネクタ
- IDEコネクタ(未使用)
- (15) 冷却コネクタ(フロント上側)
- (b) HSBP(A) コネクタ
- ① HSBP(B)コネクタ
- (18) 冷却コネクタ(フロント下側)
- ① CMOS/パスワードクリア用ジャンパスイッチ(217ページ 参照)

- ② DAC LEDコネクタ
- 2 リチウム電池
- 2 フロントパネルインタフェースコネクタ
- 23 Ultra160(B) コネクタ(5.25インチデバイス・外付けSCSI機
   器用)
- 24 COM2コネクタ
- 25 Ultra160(A) コネクタ(内蔵ハードディスク用)
- ② PCIボードスロット(6スロット。上からPCI#1→PCI#2→ PCI#3→PCI#4→PCI#5→PCI#6)
- 2 オープンセンサコネクタ
- (28) ICMBコネクタ(未使用)
- (29) 外部接続コネクタ(98ページ参照)

\* ここでは本装置のアップグレードや保守(部品交換など) の際に使用するコネクタのみあげています。その他のコ ネクタや部品については出荷時のままお使いください。

# ランプ表示

Expressサーバのランプの表示とその意味は次の通りです。

## POWER/SLEEPランプ(~ いう)

Expressサーバの電源がONの間、ランプが緑色に点灯しています。電源がExpressサーバに 供給されていないとPOWERランプが消灯します。

省電力モードをサポートしているOSで、Expressサーバを省電力モードに切り替えるとラン プが緑色に点滅します。POWERスイッチを押すと、通常の状態に戻ります。

省電力モードはWindows 2000の場合に機能します。また、OSによっては一定時間以上、 Expressサーバを操作しないと自動的に省電力モードに切り替わるよう設定したり、OSのコ マンドによって省電力モードに切り替えたりすることもできます。

### STATUSランプ(<u>小</u>)

Expressサーバが正常に動作している間はSTATUSランプは緑色に点灯します。STATUSランプが消灯しているときや、アンバー色に点灯/点滅しているときはExpressサーバになんらかの異常が起きたことを示します。

次にSTATUSランプの表示の状態とその意味、対処方法を示します。

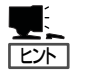

- ESMPROまたはオフライン保守ユーティリティをインストールしておくとエラーログ を参照することで故障の原因を確認することができます。
- いったん電源をOFFにして再起動するときに、OSからシャットダウン処理ができる場合はシャットダウン処理をして再起動してください。シャットダウン処理ができない場合はリセット、強制シャットダウンをするか(216ページ参照)、一度電源コードを抜き差しして再起動させてください。

| STATUSランプの状態 | 意味                                                                       | 対処方法                                                                                                    |
|--------------|--------------------------------------------------------------------------|----------------------------------------------------------------------------------------------------|
| 緑色に点灯        | 正常に動作しています。                                                              | _                                                                                                    |
| 緑色に点滅        | <ul> <li>メモリかCPUが縮退した状態で動作しています。</li> <li>メモリ1ビットエラーが多発しています。</li> </ul> | BIOSセットアップユーティリティ<br>「SETUP」を使って縮退しているデバイス<br>を確認後、早急に交換することをお勧めし<br>ます。                                                  |
| 消灯           | 電源がOFFになっている。                                                            | _                                                                                                    |
|              | POST中である。                                                                | しばらくお待ちください。POSTを完了後、<br>しばらくすると緑色に点灯します。                                                                                 |
|              | CPUでエラーが発生した。                                                            | いったん電源をOFFにして、電源をONにし<br>直してください、POSTの画面で何らかのT                                                                            |
|              | CPU温度の異常を検出した。<br>(Thermal-Trip)                                         | ラーメッセージが表示された場合は、メッ<br>セージを記録して保守サービス会社に連絡                                                                                |
|              | ウォッチドッグタイマタイムアウトが<br>発生した。                                               |                                                                                                    |
|              | メモリで訂正不可能なエラーが検出さ<br>れた。                                                 |                                                                                                    |
|              | PCIシステムエラーが発生した。                                                         | -                                                                                                    |
|              | PCIパリティエラーが発生した。                                                         |                                                                                                    |
|              | CPUバスエラーが発生した。                                                           |                                                                                                    |
|              | メモリダンプリクエスト中。                                                            | ダンプを採取し終わるまでお待ちください。                                                                                                    |
| アンバー色に点灯     | 温度異常を検出した。                                                               | 内部のファンにホコリやチリが付着してい<br>ないかどうか確認してください。また、<br>ファンユニットが確実に接続されているこ<br>とを確認してください。<br>それでも表示が変わらない場合は、保守サ<br>ービス会社に連絡してください。 |
|              | 電圧異常を検出した。                                                               | 保守サービス会社に連絡してください。                                                                                                    |
|              | すべての電源ユニットが故障した。                                                         | -                                                                                                    |
| アンバー色に点滅     | 冗長構成で電源不良を検出した。                                                          | 保守サービス会社に連絡してください。                                                                                                    |
|              | ファンアラームを検出した。                                                            | ファンユニットが確実に接続されているこ<br>とを確認してください。それでも表示が変<br>わらない場合は、場合は、保守サービス会<br>社に連絡してください。                                          |
|              | 温度警告を検出した。                                                               | 内部のファンにホコリやチリが付着してい<br>ないかどうか確認してください。また、<br>ファンユニットが確実に接続されているこ<br>とを確認してください。<br>それでも表示が変わらない場合は、保守サ<br>ービス会社に連絡してください。 |

### DISK ACCESSランプ(音)

DISK ACCESSランプは3.5インチデバイスベイに取り付けられているハードディスクの状態を示します。

ハードディスクにアクセスするたびにランプは緑色に点灯します。 DISK ACCESSランプがアンバー色に点灯している場合は、ハードディスクに障害が起きた ことを示します。故障したハードディスクの状態はそれぞれのハードディスクにあるランプ で確認できます。

DISK ACCESSランプが緑色とアンバー色に交互に点滅している場合またはアンバー色に点滅している場合は、内蔵のディスクアレイコントローラに接続されているハードディスクのリビルド(再構築)が行われていることを示します。

### LANアクセスランプ(品)

ExpressサーバがLANに接続されているときに緑色に点灯し、LANを介してアクセスされているとき(パケットの送受信を行っているとき)に点滅します。アイコンの隣にある数字は背面のネットワークポートの番号を示します。

### アクセスランプ

フロッピーディスクドライブとCD-ROMドライブのアクセスランプは、それぞれにセットされているディスクやCD-ROMにアクセスしているときに点灯します。

### ハードディスクのランプ(N8100-751/754/782/835のみ)

3.5インチデバイスベイに搭載しているDISKランプは 表示状態によって意味が異なります。

緑色に点滅

ハードディスクにアクセスしていることを示しま す。

アンバー色に点灯

ディスクアレイを構成しているときに取り付けてい るハードディスクが故障していることを示します。

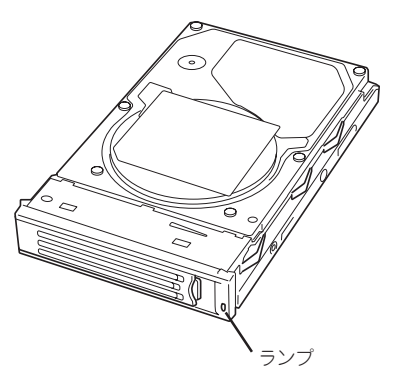

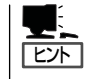

ディスクアレイ(RAID1、RAID5、RAID0+1)を構成している場合は、1台のハードディ スクが故障しても運用を続けることができますが早急にディスクを交換して、再構築 (リビルド)を行うことをお勧めします(ディスクの交換はホットスワップで行えます)。

### ● 緑色とアンバー色に交互に点滅

ハードディスクの再構築(リビルド)中であることを示します(故障ではありません)。 ディスクアレイ構成で、故障したハードディスクを交換すると自動的にデータのリビル ドを行います(オートリビルド機能)。リビルド中はランプが緑色とアンバー色に交互に 点灯します。

リビルドを終了するとランプは消灯します。リビルドに失敗するとランプがアンバー色 に点灯します。

■● リビルド中にExpressサーバの電源をOFFにすると、リビルドは中断されます。再起 動してからハードディスクをホットスワップで取り付け直してリビルドをやり直してく ださい。ただし、オートリビルド機能を使用するときは次の注意事項を守ってください。

- 電源をOFFにしないでください(いったん電源をOFFにするとオートリビルドは起動しません)。
- ハードディスクの取り外し∕取り付けの間隔は90秒以上あけてください。
- 他にリビルド中のハードディスクが存在する場合は、ハードディスクの交換は行わないでください。

### AC POWERランプ(N8100-751/754/782のみ)

背面にある電源ユニットには、AC POWERランプが あります。ACインレットに電源コードを接続してAC 電源を電源ユニットが受電すると緑色に点滅します。 Expressサーバの電源をONにするとランプが緑色に点 灯します。Expressサーバの電源をONにしてもランプ が点灯しない、またはアンバー色に点灯する場合は、 電源ユニットの故障が考えられます。保守サービス会 社に連絡して電源ユニットを交換してください。

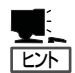

オプションの電源ユニットを搭載している場合 は、一方の電源ユニットが故障しても、もう一方 の電源ユニットで運用を続けることができます (冗長機能)。また、故障した電源ユニットはシス テムを停止することなく、ホットスワップ(電源 ONのまま)で交換できます。

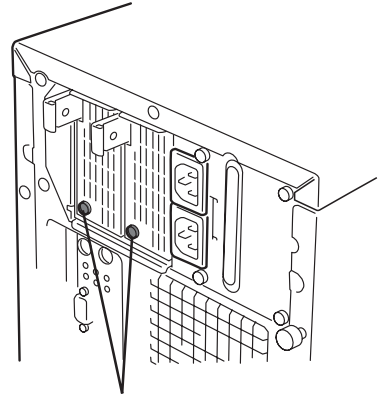

AC POWERランプ

### LANコネクタのランプ

背面にある2つのLANポート(コネクタ)にはそれぞ れ2つのランプがあります。

LINK/ACTランプ

本体標準装備のネットワークポートの状態を表示します。本体とHUBに電力が供給されていて、かつ正常に接続されている間、緑色に点灯します(LINK)。ネットワークポートが送受信を行っているときに緑色に点滅します(ACT)。

LINK状態なのにランプが点灯しない場合は、 ネットワークケーブルの状態やケーブルの接続 状態を確認してください。それでもランプが点 灯しない場合は、ネットワーク(LAN)コント ローラが故障している場合があります。お買い 求めの販売店、または保守サービス会社に連絡 してください。

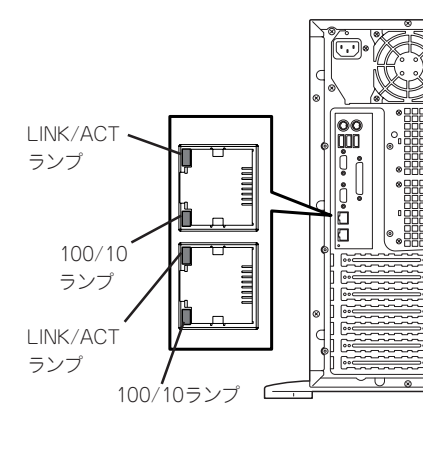

### • 100/10ランプ

本体標準装備のネットワークポートの通信モードが100BASE-TXか、10BASE-Tのどち らのネットワークインタフェースで動作されているかを示します。アンバー色に点灯し ているときは、100BASE-TXで動作されていることを示します。消灯しているときは、 10BASE-Tで動作されていることを示します。

### IDランプ(IDスイッチ)

ラックコンバージョンキットを使用してラックマウ ントモデルにした場合に表示可能となります。この ランプは1台のラックに複数台の装置を設置してい るときに、装置前面にあるIDスイッチを押すと、装 置前面および背面のIDランプが青色に点灯し、保守 をしようとしている装置を特定することができま す。IDランプを消灯させるにはIDスイッチを再度、 押してください(背面図は98ページ参照)。

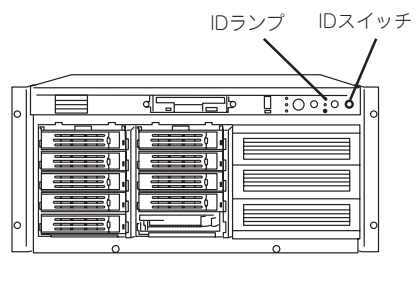

前面

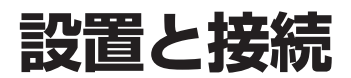

Expressサーバの設置と接続について説明します。

# 設置

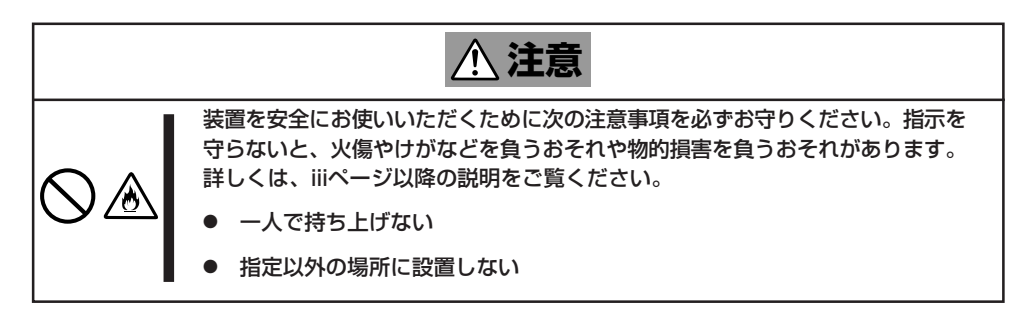

Expressサーバの設置にふさわしい場所は次のとおりです。

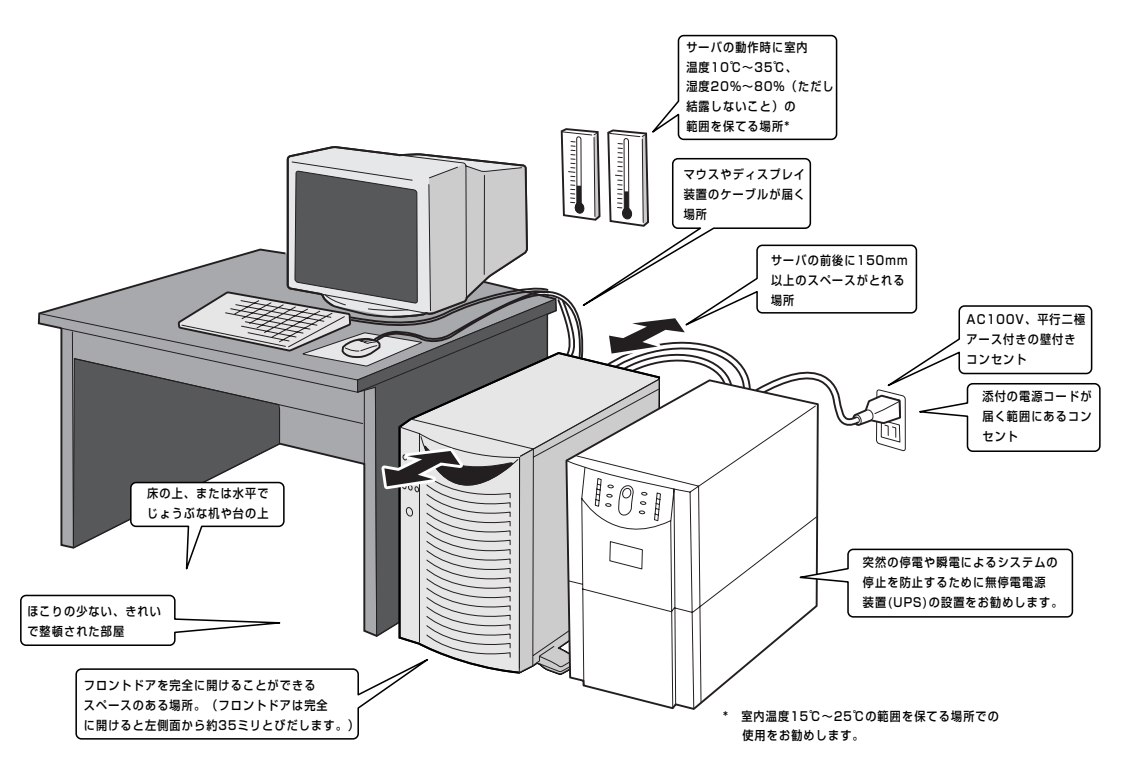

設置場所が決まったら、三人以上でExpressサーバの底面をしっかりと持って、設置場所に ゆっくりと静かに置いてください。

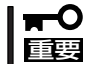

装置前面のフロントドアを持って、持ち上げないでください。フロントドアが外れて落下 し、装置を破損してしまいます。 次に示す条件に当てはまるような場所には、設置しないでください。これらの場所に Expressサーバを設置すると、誤動作の原因となります。

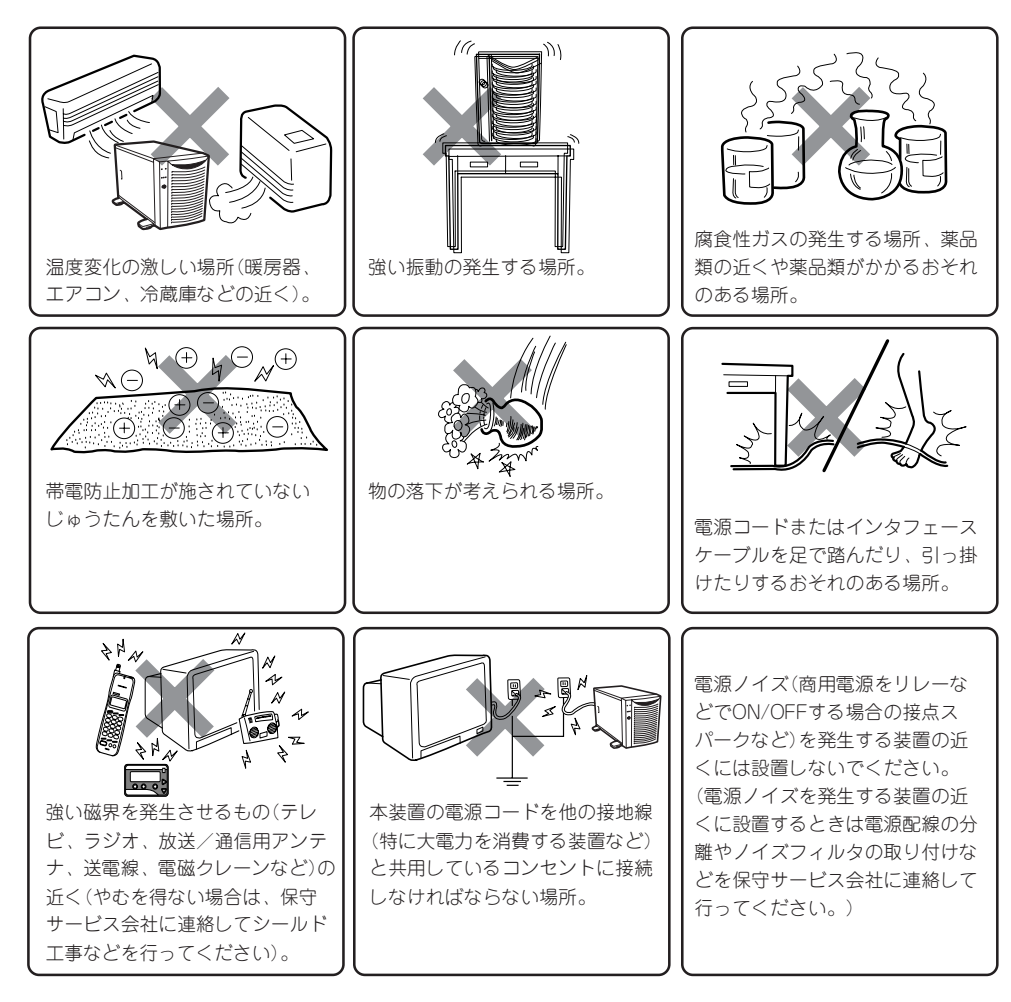

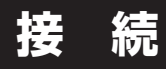

Expressサーバと周辺装置を接続します。

Expressサーバの背面には、さまざまな周辺装置と接続できるコネクタが用意されています。次の図はExpressサーバが標準の状態で接続できる周辺機器とそのコネクタの位置を示します。周辺装置を接続してから添付の電源コードをExpressサーバに接続し、電源プラグをコンセントにつなげます。

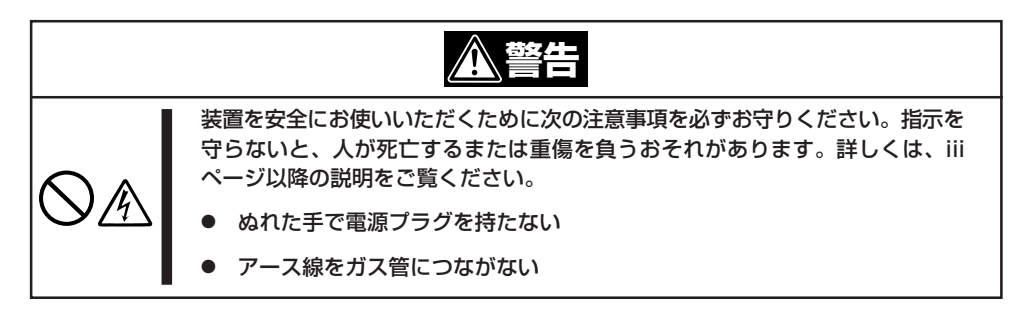

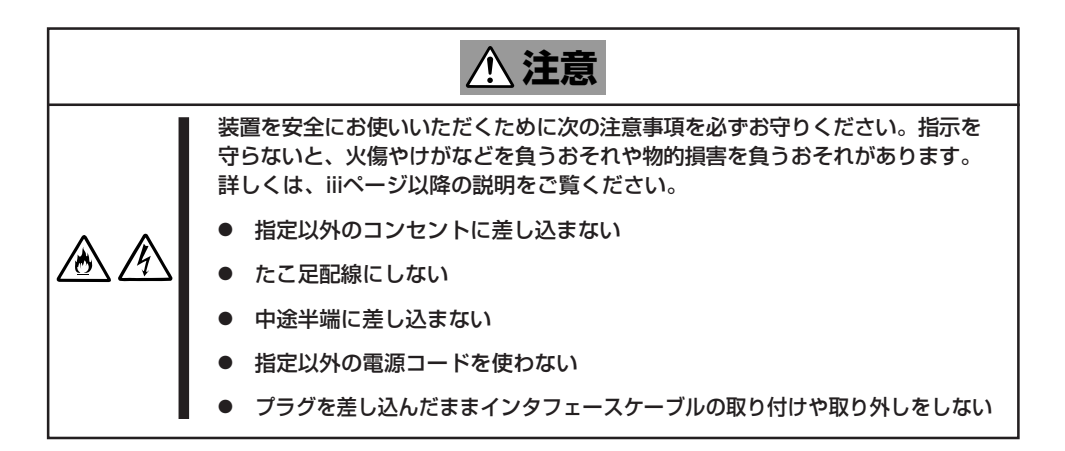

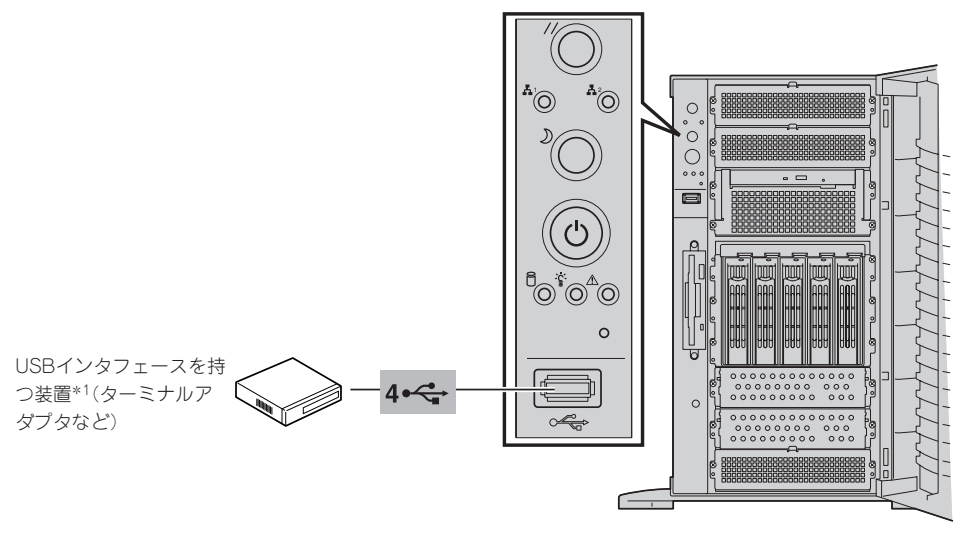

本体前面

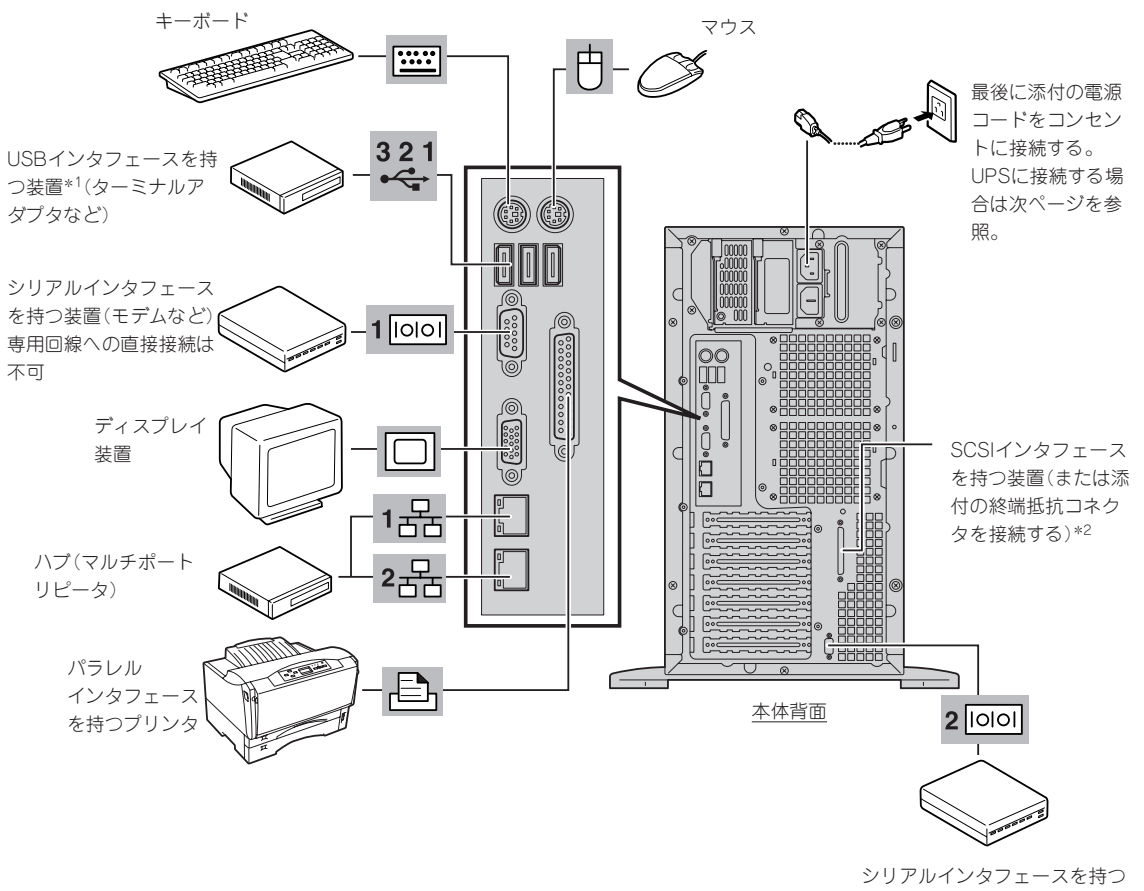

装置(モデムなど) 専用回線への直接接続は不可 Л

ードウェア編

- \*1 Windows NT 4.0では対応するドライバが必要です。
- \*2 装置内部のケーブル接続を変える必要があります。購入時 の接続構成では使用できません。

**H** ( 重要

- Expressサーバおよび接続する周辺機器の電源をOFFにしてから接続してください。 ONの状態のまま接続すると誤動作や故障の原因となります。
- NEC以外(サードパーティ)の周辺機器およびインタフェースケーブルを接続する場合 は、お買い求めの販売店でそれらの装置がExpressサーバで使用できることをあらか じめ確認してください。サードパーティの装置の中にはExpressサーバで使用できな いものがあります。
- SCSI機器の接続は、本体内部の外部SCSIケーブル長(55cm)を含め、ケーブルの全 長が3m以内になるようにしてください。
- 外付けSCSI機器を接続するためには本体内部のケーブル接続を変更する必要がありま す。「ケーブル接続」を参照してください。
- |添付のキーボード、マウスはコネクタ部分の「△」マークを右に向けて差し込んでくださ い。
- 接続するモデムは、NECの「COMSTARZ MULTI560」をご使用になることをお勧め します。ダイヤルアップ経由のエクスプレス通報サービスを使用する場合は、NEC フィールディングにご相談ください。
- シリアルポートコネクタには専用回線を直接接続することはできません。

109

Expressサーバの電源コードを無停電電源装置(UPS)に接続する場合は、UPSの背面にある サービスコンセントに接続します。

UPSのサービスコンセントには、「SWITCH OUT」と「UN-SWITCH OUT」という2種類のコンセントがあります(「OUTPUT1」、「OUTPUT2」と呼ぶ場合もあります)。

UPSを制御するアプリケーション(ESMPRO/UPSControllerなど)から電源の制御をしたい 場合は、SWITCH OUTに電源コードを接続します。

常時給電させたい場合は、UN-SWITCH OUTに電源コードを接続します(24時間稼働させる モデムなどはこのコンセントに接続します)。

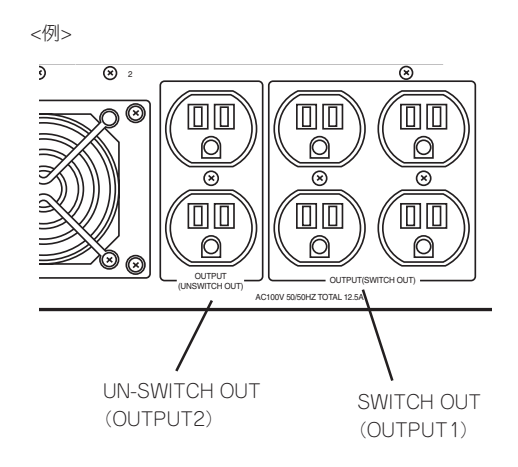

本装置の電源コードをUPSに接続している場合は、UPSからの電源供給と連動(リンク)させ るためにExpressサーバのBIOSの設定を変更してください。 BIOSの「Server」ー「AC-LINK」を選択すると表示されるパラメータを切り替えることで設定 することができます。詳しくは200ページを参照してください。

# 基本的な操作

Expressサーバの基本的な操作の方法について説明します。

# フロントドアの開閉

Expressサーバの電源のON/OFFやフロッピーディスクドライブ、CD-ROMドライブ、5.25 インチデバイスを取り扱うとき、3.5インチデバイスベイへのハードディスクの取り付け/ 取り外しを行うときはフロントドアを開きます。

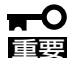

- フロントドアは、添付のセキュリティキーでロックを解除しないと開けることができません。
  - ソフトウェアにはCD-ROMのトレーや5.25インチデバイスベイに取り付けているデバ イスにセットしているメディアをイジェクトさせるコマンドを持つものがあります。こ の場合、フロントドアが開いていることを確認してからコマンドを実行してください。 フロントドアを閉じたままコマンドを実行すると、フロントドアにCD-ROMのトレー や5.25インチデバイスのメディアがぶつかり、装置を故障させることがあります。

キースロットに添付のセキュリティキーを差し込み、キーを回してロックを解除してから、 フロントドア左上部の取っ手を軽く持って手前に引くと開きます。フロントドアを閉じた後 は、セキュリティのためにもキーでロックしてください。

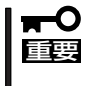

フロントドアを開ける際は、左上部の取っ手にツメを引っかけて開けないようお願いしま す。フロントドラが開けづらい場合は、左上部と左下部をそれぞれ手で持って手前に引いて ください。

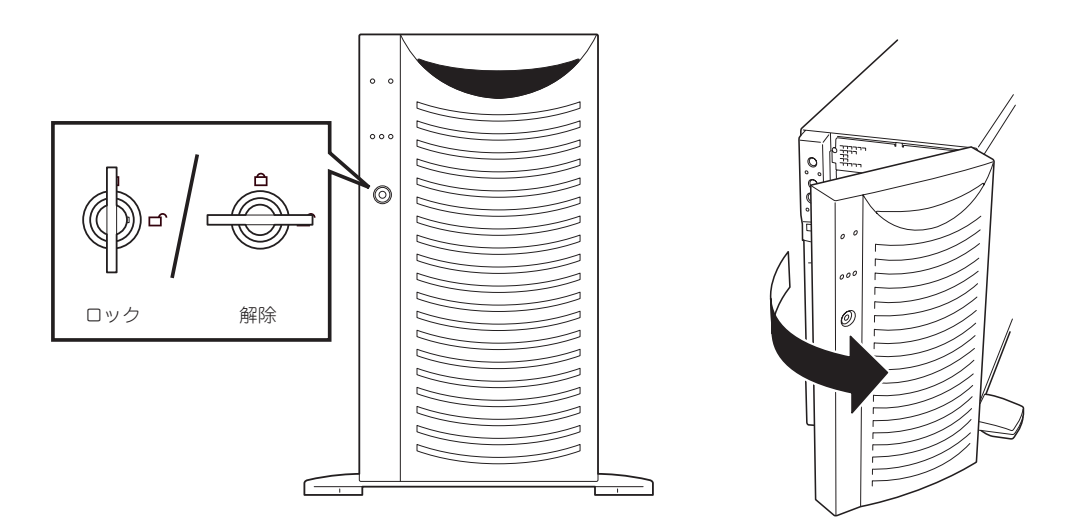

# 電源のON

Expressサーバの電源は前面にあるPOWERスイッチを押すとONの状態になります。 次の順序で電源をONにします。

1. ディスプレイ装置およびExpressサーバに接続している周辺機器の電源をONにする。

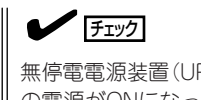

無停電電源装置(UPS)などの電源制御装置に電源コードを接続している場合は、電源制御装置の電源がONになっていることを確認してください。

**2.** Expressサーバ前面にあるPOWERス イッチを押す。

POWER/SLEEPランプが緑色に点灯 し、しばらくするとディスプレイ装置の 画面には「NEC」ロゴが表示されます。

### 

- ACインレットに電源コードを接続した後、POWERスイッチを押すまで10秒以上の時間をあけてください。
- 「NEC」ロゴおよびロゴ下側に何ら かの文字が表示されるまでは電源 をOFFにしないでください。

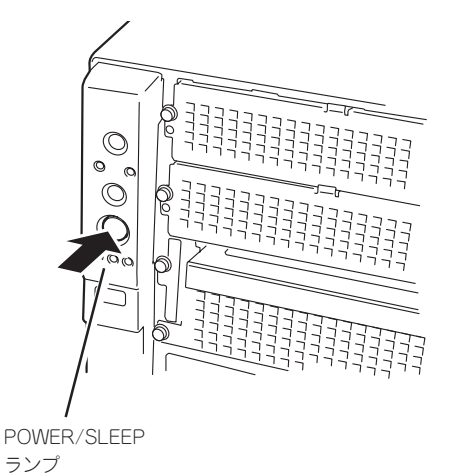

「NEC」ロゴを表示している間、Expressサーバは自己診断プログラム(POST)を実行してExpress サーバ自身の診断しています。詳しくはこの後の「POSTのチェック」をご覧ください。POSTを 完了するとOSが起動します。

チェック

POST中に異常が見つかるとPOSTを中断し、エラーメッセージを表示します。115ページを参照してください。

# POSTのチェック

POST (Power On Self-Test)は、Expressサーバのマザーボード内に記録されている自己診断機能です。

POSTはExpressサーバの電源をONにすると自動的に実行され、マザーボード、ECCメモリ モジュール、CPUモジュール、キーボード、マウスなどをチェックします。また、POSTの 実行中に各種のBIOSセットアップユーティリティの起動メッセージなども表示します。

Expressサーバの出荷時の設定ではPOSTを実行している間、 ディスプレイ装置には「NEC」ロゴが表示されます。(<Esc>キー を押すと、POSTの実行内容が表示されます。)

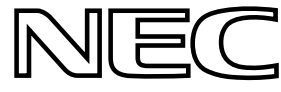

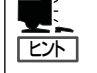

BIOSのメニューで<Esc>キーを押さなくても、はじめからPOSTの診断内容を表示させる ことができます。「BIOSのコンフィグレーション」の「Advanced (191ページ)」にある「Boottime Diagnostic Screen」の設定を「Enabled」に切り替えてください。

POSTの実行内容は常に確認する必要はありません。次の場合にPOST中に表示されるメッセージを確認してください。

- Expressサーバの導入時
- ●「故障かな?」と思ったとき
- 電源ONからOSの起動の間に何度もビープ音がしたとき
- ディスプレイ装置になんらかのエラーメッセージが表示されたとき

### POSTの流れ

重要

次にPOSTで実行される内容を順をおって説明します。

- ┏━── POSTの実行中は、キー入力やマウスの操作をしないようにしてください。
  - システムの構成によっては、ディスプレイの画面に「Press Any Key」とキー入力を要求するメッセージを表示する場合もあります。これは取り付けたオプションのボードのBIOSが要求しているためのものです。オプションのマニュアルにある説明を確認してから何かキーを押してください。
    - オプションのPCIボードの取り付け/取り外し/取り付けているスロットの変更をして から電源をONにすると、POSTの実行中に取り付けたボードの構成に誤りがあること を示すメッセージを表示してPOSTをいったん停止することがあります。

この場合は<F1>キーを押してPOSTを継続させてください。ボードの構成についての 変更/設定は、この後に説明するユーティリティを使って設定できます。

- 1. 電源ON後、POSTが起動し、メモリチェックを始めます。ディスプレイ装置の画面左上に基本メ モリと拡張メモリのサイズをカウントしているメッセージが表示されます。Expressサーバに搭 載されているメモリの量によっては、メモリチェックが完了するまでに数分かかる場合もありま す。同様に再起動(リプート)した場合など、画面に表示をするのに約1分程の時間がかかる場合 があります。
- メモリチェックを終了すると、いくつかのメッセージが表示されます。これらは搭載している CPUや接続しているキーボード、マウスなどを検出したことを知らせるメッセージです。

**3.** しばらくすると、ExpressサーバのマザーボードにあるBIOSセットアップユーティリティ 「SETUP」の起動を促すメッセージが画面左下に表示されます。

Press <F2> to enter SETUP

Expressサーバを使用する環境にあった設定に変更するときに起動してください。エラーメッセージを伴った上記のメッセージが表示された場合を除き、通常では特に起動して設定を変更する必要はありません(そのまま何も入力せずにいると数秒後にPOSTを自動的に続けます)。 SETUPを起動するときは、メッセージが表示されている間に<F2>キーを押します。設定方法やパラメータの機能については、183ページを参照してください。 SETUPを終了すると、Expressサーバは自動的にもう一度はじめからPOSTを実行します。

4. 続いてExpressサーバに内蔵のSCSIコントローラを検出し、SCSI BIOSセットアップユーティリティの起動を促すメッセージが表示されます(そのまま何も入力せずにいると数秒後にPOSTを自動的に続けます)。

Press <Ctrl> <A> for SCSISelect(TM) Utility!

ここで<Ctrl>キーと<A>キーを押すとユーティリティが起動します。設定方法やパラメータの機能については、207ページを参照してください。

ユーティリティを使用しなければならない例としては次のような場合があります。

- 5.25インチデバイスベイにSCSI機器を取り付けた場合
- 外付けSCSI機器を接続した場合
- Expressサーバ内部のSCSI機器の接続を変更した場合

ユーティリティを終了すると、Expressサーバは自動的にもう一度はじめからPOSTを実行します。

ExpressサーバのPCIバスに複数のSCSIコントローラボードを搭載しているときは、PCIバス番号のPCI #3→PCI #4→PCI #1→PCI #2→PCI #5→PCI #6の順で搭載しているボードのSCSI BIOS セットアップユーティリティの起動メッセージを表示します。

- 5. 接続しているSCSI機器が使用しているSCSI ID番号などを画面に表示します。
- 6. オプションのディスクアレイコントローラを搭載している場合は、ディスクアレイBIOSセット アップユーティリティの起動を促すメッセージが表示されます(搭載したボードによって起動メッ セージや操作が異なる場合があります)。

<表示例>

#### Press <Alt-M> for BIOS options

ここで<Alt>キーと<M>キーを押すとユーティリティが起動します。設定方法やパラメータの機能 については、214ページを参照してください。(エラーメッセージを伴った上記のメッセージが表 示された場合を除き、通常では特に起動して設定を変更する必要はありません。) そのまま何も入力せずにいると次に示すメッセージが表示されます。

<表示例>

### Press <Alt-R> for RAID configuration options

ここで<Alt>キーと<R>キーを押すとディスクアレイの設定をするユーティリティが起動します。 設定方法やパラメータの機能については、EXPRESSBUILDERに格納されたオンラインドキュメ ントまたはボードに添付の説明書を参照してください。そのまま何も入力せずにいると数秒後に POSTを自動的に続けます。 **7.** BIOSセットアップユーティリティ「SETUP」でパスワードの設定をすると、POSTが正常に終了 した後に、パスワードを入力する画面が表示されます。

パスワードの入力は、3回まで行えます。3回とも入力を誤るとExpressサーバを起動できなくなります。この場合は、Expressサーバの電源をOFFにしてから、約10秒ほど時間をあけてONにしてExpressサーバを起動し直してください。

OSをインストールするまではパスワードを設定しないでください。

8. POSTを終了するとOSを起動します。

### POSTのエラーメッセージ

POST中にエラーを検出するとディスプレイ装置の画面にエラーメッセージを表示します。 次にエラーメッセージの一覧と原因、その対処方法を示します。

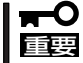

保守サービス会社に連絡するときはディスプレイの表示をメモしておいてください。アラー ム表示は保守を行うときに有用な情報となります。

| ディス  | スプレイ上のエラーメッセージ                                      | 意味                      | 対処方法                                                                      |
|------|-----------------------------------------------------|-------------------------|---------------------------------------------------------------------------|
| 0200 | Failure Fixed Disk.                                 | ハードディスクエラー。             | 保守サービス会社に連絡してくだ<br>さい。                                                    |
| 0210 | Stuck Key.                                          | キーボード接続エラー。             | キーボードを接続し直してください。                                                         |
| 0211 | Keyboard error.                                     | キーボードエラー。               | <ul> <li>キーボードを接続し直してく<br/>ださい。</li> </ul>                                |
| 0212 | Keyboard Controller<br>Failed.                      | キーボードコントローラエラー。         | <ul> <li>再起動してください。それで<br/>も直らない場合は保守サービ<br/>ス会社に連絡してください。</li> </ul>     |
| 0213 | Keyboard locked -<br>Unlock key switch.             | キーボードがロックされている。         | キースイッチのロックを解除して<br>ください。ロックを解除しても直<br>らない場合は、保守サービス会社<br>に連絡してください。       |
| 0220 | Monitor type does not<br>match CMOS - Run<br>SETUP. | モニタのタイプがCMOSと一致しな<br>い。 | SETUPを起動してください。<br>SETUPで直らない場合は保守サ<br>ービス会社に連絡してください。                    |
| 0230 | System RAM Failed at offset.                        | システムRAMエラー。             | 保守サービス会社に連絡してくだ<br>さい。                                                    |
| 0231 | Shadow Ram Failed at offset.                        | シャドウRAMエラー。             |                                                                           |
| 0232 | Extended RAM Failed at address line.                | 拡張RAMエラー。               |                                                                           |
| 0250 | System battery is dead -<br>Replace and run SETUP.  | システムのバッテリがない。           | 保守サービス会社に連絡してパッ<br>テリを交換してください。(コン<br>ピュータを再起動後、SETUPを<br>起動して設定し直してください。 |

| ディス  | スプレイ上のエラーメッセージ                                               | 意味                                    | 対処方法                                                                                      |
|------|--------------------------------------------------------------|---------------------------------------|-------------------------------------------------------------------------------------------|
| 0251 | System CMOS checksum<br>bad - Default<br>configuration used. | システムCMOSのチェックサムが正し<br>くない。            | デフォルト値が設定されました。SETUPを起動して、設定し<br>直してください。それでも直らない場合は保守サービス会社に連絡<br>してください。                |
| 0252 | Password checksum bad<br>- Passwords cleared.                | パスワードのチェックサムが正しくな<br>い。               | パスワードがクリアされまし<br>た。SETUPを起動して設定し直<br>してください。                                              |
| 0260 | System timer error.                                          | システムタイマーエラー。                          | SETUPを起動して、時刻や日付<br>を設定し直してください、設定し                                                       |
| 0270 | Real time clock error.                                       | リアルタイムクロックエラー。                        | 直しても同じエラーが続けて起き<br>るときは保守サービス会社に連絡                                                        |
| 0271 | Check date and time setting.                                 | リアルタイムクロックの時刻設定に誤<br>りがある。            | してください。                                                                                   |
| 0281 | Memory Size found by<br>POST deffered from EISA<br>CMOS.     | EISA CMOSと異なったメモリサイズ<br>がPOSTより検出された。 | 保守サービス会社に連絡してくだ<br>さい。                                                                    |
| 02B0 | Diskette drive A error.                                      | フロッピーディスクドライプAの<br>エラー。               | SETUPを起動して、「Main」メ<br>ニューの「Legacy Floppy A」、<br>「Legacy Floppy B」を設定し直<br>してください。設定し直しても同 |
| 02B1 | Diskette drive B error.                                      | フロッピーディスクドライブBの<br>エラー。               | じエラーが続けて起きるときは保<br>守サービス会社に連絡してくださ<br>い。                                                  |
| 02B2 | Incorrect Drive A type -<br>run SETUP.                       | フロッピーディスクドライブAのタイ<br>プが正しくない。         | SETUPを起動して、設定し直し<br>てください。それでも直らない場<br>合は保守サービス会社に連絡して<br>ください。                           |
| 02B3 | Incorrect Drive B type -<br>run SETUP.                       | フロッピーディスクドライブBのタイ<br>プが正しくない。         |                                                                                           |
| 02D0 | System cache error -<br>Cache disabled.                      | システムキャッシュエラー。                         | キャッシュを使用できません。保<br>守サービス会社に連絡してくださ<br>い。                                                  |
| 02D1 | System Memory exceeds the CPU's caching limit.               | メモリがCPUのキャッシュの限界を超<br>えた。             | 保守サービス会社に連絡してくだ<br>さい。                                                                    |
| 02F4 | EISA CMOS not write able.                                    | EISA CMOSに書き込めない。                     |                                                                                           |
| 02F5 | DMA Test Failed.                                             | DMAテストエラー。                            |                                                                                           |
| 02F6 | Software NMI Failed.                                         | ソフトウェアNMIエラー。                         |                                                                                           |
| 02F7 | Fail-safe Timer NMI<br>Failed.                               | フェイルタイマのNMIエラー。                       |                                                                                           |
| 0611 | IDE configuration changed.                                   | IDEの構成エラー。                            |                                                                                           |
| 0612 | IDE configuration error-<br>device disabled.                 | IDEの構成デバイスエラー。                        |                                                                                           |
| 0613 | COM A configuration changed.                                 | COM Aの構成エラー。                          |                                                                                           |
| 0613 | COM A configuration changed.                                 | COM Aの構成エラー。                          |                                                                                           |
| 0614 | COM A config. error -<br>device disabled.                    | COM Aの構成デバイスエラー。                      |                                                                                           |

| ディフ  | スプレイ上のエラーメッセージ                                    | 意味                                   | 対処方法                                                          |
|------|---------------------------------------------------|--------------------------------------|---------------------------------------------------------------|
| 0615 | COM B configuration changed.                      | COM Bの構成エラー。                         | 保守サービス会社に連絡してくだ<br>さい。                                        |
| 0616 | COM B config. error -<br>device disabled.         | COM Bの構成デパイスエラー。                     | -                                                             |
| 0617 | Flopppy configuration changed.                    | フロッピーディスクドライブの構成エ<br>ラー。             | -                                                             |
| 0618 | Floppy config. error -<br>device disabled.        | フロッピーディスクドライブの構成デ<br>バイスエラー。         | -                                                             |
| 0619 | Parallel port configuration changed.              | パラレルポートの構成エラー。                       | _                                                             |
| 061A | Parallel port config. error<br>- device disabled. | パラレルポートの構成デバイス<br>エラー。               | -                                                             |
| 0B00 | Rebooted during BIOS boot at Post Code.           | BIOSブート中に再起動した。                      | -                                                             |
| 0B01 | Rebooted during OS boot.                          | OSプート中に再起動した。                        | -                                                             |
| 0B02 | Rebooted during OS<br>Runtime.                    | OSランニング中に再起動した。                      | -                                                             |
| 0B1B | PCI System Error on<br>Bus/Device/Function.       | バス/デバイス/機能でPCIシステムエ<br>ラーが発生した。      | -                                                             |
| 0B1C | PCI Parity Error on<br>Bus/Device/Function.       | バス/デバイス/機能でPCIパリティエ<br>ラーが発生した。      | -                                                             |
| 0B22 | Processors are installed out of order.            | プロセッサの故障。                            | 保守を依頼してCPUを交換してく<br>ださい。                                      |
| 0B28 | Unsupported Processor detected on Processor 1.    | CPU #1ソケットにサポートしていな<br>いCPUが搭載されている。 | 本装置がサポートしているCPUで<br>あることを確認してください。確<br>認できたい場合け保守サービュ会        |
| 0B29 | Unsupported Processor<br>detected on Processor 2. | CPU #2ソケットにサポートしていな<br>いCPUが搭載されている。 | 社に連絡して保守を依頼してください。                                            |
| 0B30 | Fan 1 Alarm occurred.                             | ファンの異常。                              | ファンの故障、またはファンの目<br>話まりが考えられます。保守サー                            |
| 0B31 | Fan 2 Alarm occurred.                             |                                      | ビス会社に連絡して保守を依頼してください。                                         |
| 0B32 | Fan 3 Alarm occurred.                             |                                      |                                                               |
| 0B33 | Fan 4 Alarm occurred.                             |                                      |                                                               |
| 0B34 | Fan 5 Alarm occurred.                             |                                      |                                                               |
| 0B35 | Fan 6 Alarm occurred.                             |                                      |                                                               |
| 0B50 | Processor #1 with error taken off ine.            | CPU#1でエラーを検出したため、<br>CPU#1を縮退した。     | CPUが縮退しています。保守サー<br>ビス会社に連絡してください。                            |
| 0B51 | Processor #2 with error taken offline.            | CPU#2でエラーを検出したため、<br>CPU#2を縮退した。     |                                                               |
| 0B5F | Forced to use Processor<br>with error             | <br>CPUエラーを検出した。                     | すべてのCPUでエラーを検出した<br>ため、強制的に起動しています。<br>保守サービス会社に連絡してくだ<br>さい。 |

| ディフ  | スプレイ上のエラーメッセージ                                                          | 意味                                 | 対処方法                                                            |
|------|-------------------------------------------------------------------------|------------------------------------|-----------------------------------------------------------------|
| 0B60 | DIMM group #1 has<br>been disabled                                      | メモリエラーを検出した。メモリ#1が<br>縮退している。      | 保守サービス会社に連絡してくだ<br>さい。                                          |
| 0B61 | DIMM group #2 has<br>been disabled                                      | メモリエラーを検出した。メモリ#2が<br>縮退している。      |                                                                 |
| 0B62 | DIMM group #3 has<br>been disabled                                      | メモリエラーを検出した。メモリ#3が<br>縮退している。      |                                                                 |
| 0B70 | The error occurred<br>during temperature<br>sensor reading.             | 温度異常を検出する途中にエラーを検<br>出した。          | 保守サービス会社に連絡してくだ<br>さい。                                          |
| 0B71 | System Temperature out of the range.                                    | 温度異常を検出した。                         | ファンの故障、またはファンの目<br>詰まりが考えられます。保守サー<br>ピス会社に連絡して保守を依頼し<br>てください。 |
| 0B74 | The error occurred<br>during voltage sensor<br>reading.                 | 電圧を検出中にエラーが起きた。                    | 保守サービス会社に連絡してくだ<br>さい。                                          |
| 0B75 | System voltage out of the range.                                        | システムの電圧に異常を検出した。                   |                                                                 |
| 0B78 | The error occurred<br>during fan sensor<br>reading                      | FANセンサの検出中にエラーが起き<br>た。            |                                                                 |
| 0B7C | The error occurred<br>during fredundant power<br>module confirmation    | 冗長電源を構成している途中でエラー<br>を検出した。        | 保守サービス会社に連絡して電源<br>ユニットを交換してください。                               |
| 0B7D | The normal operation<br>can't be guaranteed with<br>use of only one PSU | 本装置に必要な基本電源構成を満たしていない。             | 保守サービス会社に連絡して電源<br>ユニットを増設または交換してく<br>ださい。                      |
| 0B80 | BMC Memory Test<br>Failed.                                              | BMCデバイス(チップ)のエラー。                  | 一度電源をOFFにして、起動し直<br>してください。それでも直らない<br>場合けにはなり、                 |
| 0B81 | BMC Firmware Code<br>Area CRC check failed.                             |                                    | る日は床りり一とステムに運転してください。                                           |
| 0B82 | BMC core Hardware failure.                                              |                                    |                                                                 |
| 0B83 | BMC 1BF or 0BF check failed.                                            | BMCのアドレスへのアクセスに失敗<br>した。           |                                                                 |
| 0B8A | BMC SEL area full.                                                      | システムイベントログを書き込める容<br>量がない。         |                                                                 |
| 0B8B | BMC progress check timeout.                                             | BMCチェックを一時中断した。                    |                                                                 |
| 0B8C | BMC command access failed.                                              | BMCコマンドアクセスに失敗した。                  |                                                                 |
| 0B8D | Could not redirect the console - BMC Busy -                             | コンソールリダイレクトができない<br>(BMCビジー)。      |                                                                 |
| 0B8E | Could not redirect the console - BMC Error -                            | コンソールリダイレクトができない<br>(BMCエラー)。      |                                                                 |
| 0B8F | Could not redirect the<br>console - BMC<br>Parameter Error -            | コンソールリダイレクトができない<br>(BMCパラメータエラー)。 |                                                                 |

| ディフ  | スプレイ上のエラーメッセージ                                  | 意味                                           | 対処方法                                                                                                    |
|------|-------------------------------------------------|----------------------------------------------|----------------------------------------------------------------------------------------------------|
| 0B90 | BMC Platform<br>Information Area<br>corrupted.  | BMCデバイス(チップ)エラー。                             | ー度電源をOFFにして、起動し直<br>してください。それでも直らない<br>場合は保守サービス会社に連絡し<br>てください。                                                          |
| 0B91 | BMC update firmware corrupted.                  |                                              |                                                                                                    |
| 0B92 | Internal Use Area of<br>BMC FRU corrupted.      | Chassis情報を格納したSROMの故<br>障。                   | FRUコマンド、およびEMP機能以<br>外は使用できます。致命的な障害で<br>はありませんが、一度電源を OFF<br>にして、起動し直してください。そ<br>れでも直らない場合は保守サービス<br>会社に連絡してください。        |
| 0B93 | BMC SDR Repository empty.                       | BMCデバイス(チップ)エラー。                             | ー度電源をOFFにして、起動し直<br>してください。それでも直らない<br>場合は保守サービス会社に連絡し<br>てください。                                                          |
| 0B94 | IPMB signal lines do not<br>respond.            | SMC (Sattelite Management<br>Controller)の故障。 | IPMB経由でのSMCへのアクセス<br>機能以外は使用できます。致命的<br>な障害ではありませんが、一度電<br>源を OFFにして、起動し直してく<br>ださい。それでも直らない場合は<br>保守サービス会社に連絡してくだ<br>さい。 |
| 0B95 | BMC FRU device failure.                         | Chassis情報を格納したSROMの故<br>障。                   | FRUコマンド、およびEMP機能以<br>外は使用できます。致命的な障害で<br>はありませんが、一度電源を OFF<br>にして、起動し直してください。そ<br>れでも直らない場合は保守サービス<br>会社に連絡してください。        |
| 0B96 | BMC SDR Repository failure.                     | センサデータレコード情報を格納し<br>たSROMの故障。                | ー度電源をOFFにして、起動し直<br>してください。それでも直らない<br>場合は保守サービス会社に連絡し                                                                    |
| 0B97 | BMC SEL device failure.                         | BMCデバイス(チップ)の故障。                             | てください。                                                                                                    |
| 0B98 | BMC RAM test error.                             | BMCRAMのエラー。                                  |                                                                                                    |
| 0B99 | BMC Fatal hardware error.                       | BMCのエラー。                                     |                                                                                                    |
| 0B9A | Management controller<br>not responding.        | BMCのエラー。                                     | -                                                                                                    |
| 0B9B | Private I2C bus not responding.                 | プライベートI2Cバスより無応答。                            |                                                                                                    |
| 0B9C | BMC internal exception.                         | BMCのエラー。                                     |                                                                                                    |
| 0B9D | BMC A/D timeout error.                          | BMCのエラー。                                     |                                                                                                    |
| 0B9E | SDR repository corrupt.                         | BMCのエラーまたはSDRのデータの<br>破損。                    | -                                                                                                    |
| 0B9F | SEL corrupt.                                    | BMCのエラーまたはシステムイベン<br>トログのデータの破損。             |                                                                                                    |
| 0BB0 | SMBIOS - SROM data read error.                  | SROMのデータリードエラー。                              | 保守サービス会社に連絡してくだ<br>さい。                                                                                                    |
| 0BB1 | SMBIOS - SROM data checksum bad.                | SROMのデータェックサムエラー。                            |                                                                                                    |
| 0BC0 | POST detected startup failure of 1st Processor. | CPU #1のエラー。                                  | 保守サービス会社に連絡して該当<br>するCPUを交換ください。                                                                                          |
| 0BC1 | POST detected startup failure of 2nd Processor. | CPU #2のエラー。                                  |                                                                                                    |

| ディフ  | スプレイ上のエラーメッセージ                                   | 意味                                | 対処方法                                            |
|------|--------------------------------------------------|-----------------------------------|-------------------------------------------------|
| 0BD0 | 1st SMBus device<br>address not<br>acknowledged. | 1st SMBusアクセスに対してデバイ<br>スが無応答。    | 保守サービス会社に連絡してシステ<br>ムイベントログで示されたボードを<br>交換ください。 |
| 0BD1 | 1st SMBus device Error detected.                 | 1st SMBusアクセスに対してエラー<br>を検出した。    | -                                               |
| 0BD2 | 1st SMBus timeout.                               | 1st SMBusアクセスに対してタイム<br>アウトを検出した。 |                                                 |
| 0BD3 | 2nd SMBus device<br>address not<br>acknowledged. | 2nd SMBusアクセスに対してデバイ<br>スが無応答。    |                                                 |
| 0BD4 | 2nd SMBus device Error detected.                 | 2nd SMBusアクセスに対してエラー<br>を検出した。    |                                                 |
| 0BD5 | 2nd SMBus timeout.                               | 2nd SMBusアクセスに対してタイム<br>アウトを検出した。 |                                                 |
| 0BD6 | 3rd SMBus device<br>address not<br>acknowledged. | 3rd SMBusアクセスに対してデバイ<br>スが無応答。    |                                                 |
| 0BD7 | 3rd SMBus device Error detected.                 | 3rd SMBusアクセスに対してエラー<br>を検出した。    |                                                 |
| 0BD8 | 3rd SMBus timeout.                               | 3rd SMBusアクセスに対してタイム<br>アウトを検出した。 |                                                 |
| 0BD9 | 4th SMBus device<br>address not<br>acknowledged. | 4th SMBusアクセスに対してデバイ<br>スが無応答。    | 保守サービス会社に連絡してシステ<br>ムイベントログで示されたボードを<br>交換ください。 |
| 0BDA | 4th SMBus device Error detected.                 | 4th SMBusアクセスに対してエラー<br>を検出した。    |                                                 |
| 0BDB | 4th SMBus timeout.                               | 4th SMBusアクセスに対してタイム<br>アウトを検出した。 |                                                 |
| 0BDC | 5th SMBus device<br>address not<br>acknowledged. | 5th SMBusアクセスに対してデバイ<br>スが無応答。    |                                                 |
| 0BDD | 5th SMBus device Error detected.                 | 5th SMBusアクセスに対してエラー<br>を検出した。    |                                                 |
| 0BDE | 5th SMBus timeout.                               | 5th SMBusアクセスに対してタイム<br>アウトを検出した。 |                                                 |
| 0BE8 | IPMB device address not acknowledged.            | IPMBアクセスに対してデバイスが無<br>応答。         | 保守サービス会社に連絡してくだ<br>さい。                          |
| 0BE9 | IPMB device Error<br>detected.                   | IPMBアクセスに対してエラーを検出<br>した。         |                                                 |
| 0BEA | IPMB timeout.                                    | IPMBアクセスに対してタイムアウト<br>を検出した。      |                                                 |

| ディフ  | スプレイ上のエラーメッセージ                                         | 意味                                  | 対処方法                                                                       |
|------|--------------------------------------------------------|-------------------------------------|----------------------------------------------------------------------------|
| 8100 | Memory Error detected in DIMM group #1.                | メモリエラーを検出した。                        | 保守サービス会社に連絡して該当<br>するグループのDIMM(2枚)を交換                                      |
| 8101 | Memory Error detected<br>in DIMM group #2.             |                                     |                                                                            |
| 8102 | Memory Error detected<br>in DIMM group #3.             | -                                   |                                                                            |
| 8120 | Unsupported DIMM<br>detected in DIMM group<br>#1.      | 本装置でサポートしていないDIMMを<br>検出した。         | -                                                                          |
| 8121 | Unsupported DIMM<br>detected in DIMM group<br>#2.      |                                     |                                                                            |
| 8122 | Unsupported DIMM<br>detected in DIMM group<br>#3.      |                                     |                                                                            |
| 8130 | Mismatch DIMM<br>detected in DIMM group<br>#1.         | DIMMの種類が一致していない。                    | DIMMに貼り付けられているラベ<br>ルを見て、グルーブごとに同じ種<br>類のDIMMが取り付けられている<br>ことを確認してください。異なっ |
| 8131 | Mismatch DIMM<br>detected in DIMM group<br>#2.         |                                     | ている場合は、保守サービス会社<br>に連絡してDIMMを交換してくだ<br>さい。                                 |
| 8132 | Mismatch DIMM<br>detected in DIMM group<br>#3.         |                                     |                                                                            |
| 8140 | DIMM group #1 with error is enabled.                   | メッセージにあるグループでエラーを<br>起こしたDIMMを検出した。 | 保守サービス会社に連絡して該当<br>するグループのDIMM(2枚)を交換                                      |
| 8141 | DIMM group #2 with error is enabled.                   |                                     |                                                                            |
| 8142 | DIMM group #3 with error is enabled.                   |                                     |                                                                            |
| 8150 | NVRAM Cleard By<br>Jumper.                             | ジャンパ設定によりNVRAMをクリア<br>した。           | 電源OFF後、ジャンパの設定を元<br>に戻してください。                                              |
| 8160 | Mismatch Processor<br>Speed detected on<br>Procesor 1. | CPU #1の周波数が合っていない。                  | CPUの周波数を確認してくださ<br>い。確認できない場合は保守サー<br>ビス会社に連絡してください。                       |
| 8161 | Mismatch Processor<br>Speed detected on<br>Procesor 2. | CPU #2の周波数が合っていない。                  |                                                                            |

前ページのファンやCPU、メモリに関するエラーメッセージと装置内部に搭載されている ファン、およびマザーボード上に取り付けられているCPU、メモリは次の図のように対応し ています。

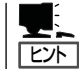

故障しているCPUまたはメモリはSETUPユーティリティからでも確認できます(190、191 ページ参照)。

● ファンのエラーメッセージとファンの取り付け位置

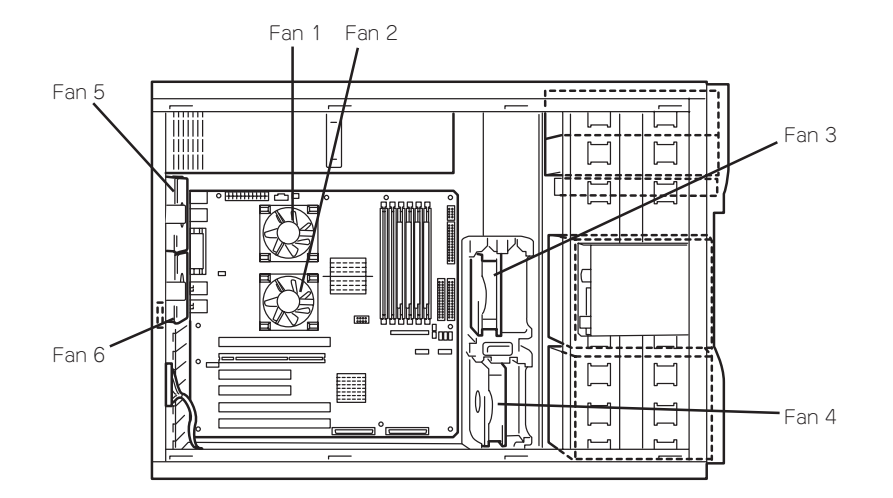

● CPUのエラーメッセージとCPUの取り付け位置

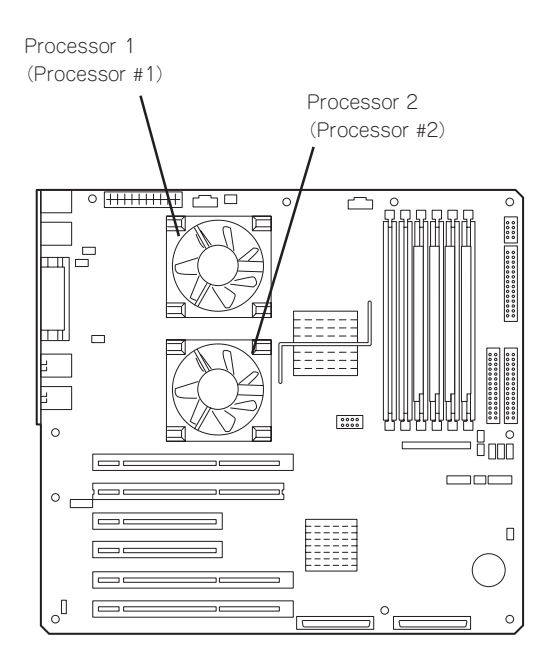

● メモリのエラーメッセージとメモリの取り付け位置

DIMMは2枚で1つのグループを構成します。

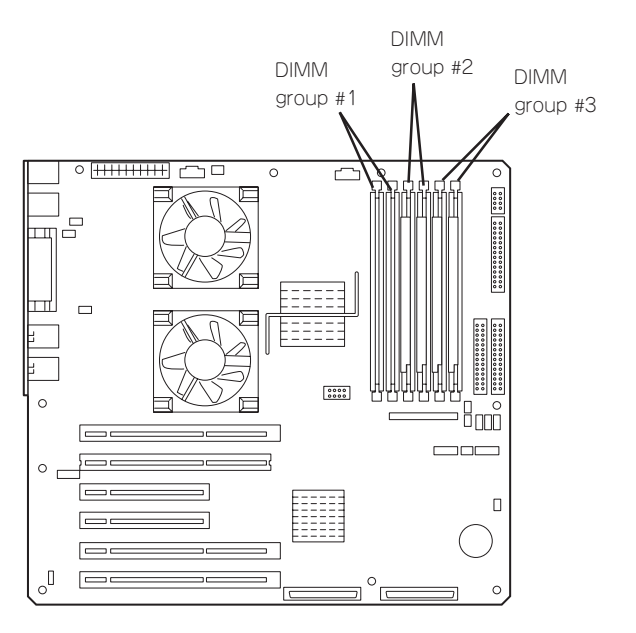

### ビープ音によるエラー通知

POST中にエラーを検出しても、ディスプレイ装置の画面にエラーメッセージを表示できない場合があります。この場合は、一連のビープ音でエラーが発生したことを通知します。エラーはビープ音のいくつかの音の組み合わせでその内容を通知します。たとえば、ビープ音が1回、連続して3回、1回、1回の組み合わせで鳴った(ビープコード: 1-3-1-1)ときはDRAMリフレッシュテストエラーが起きたことを示します。

|  | 次にビープコー | ドとその意味、 | 対処方法を示し | ,ます。 |
|--|---------|---------|---------|------|
|--|---------|---------|---------|------|

| ビープコード  | 意味                                  | 対処方法                                                                                                    |
|---------|-------------------------------------|----------------------------------------------------------------------------------------------------|
| 1-2-2-3 | ROMチェックサムエラー                        | 保守サービス会社に連絡して、<br>マザーボードを交換してくださ<br>い。                                                                                                   |
| 1-3-1-1 | DRAMリフレッシュテストエラー                    | DIMMボードの取り付け状態を確<br>認してください。それでも、直<br>らない場合は保守サービス会社<br>に連絡して、DIMMボードまたは<br>マザーボードを交換してくださ<br>い。                                         |
| 1-3-1-3 | キーボードコントローラエラー                      | キーボードを接続し直してくだ<br>さい。それでも、直らない場合<br>は保守サービス会社に連絡し<br>て、マザーボードを交換してく<br>ださい。                                                              |
| 1-3-3-1 | メモリを検出できない。あるい<br>は、DIMMボードのタイプが異なる | DIMMボードの取り付け状態を確認してください。それでも、直らない場合は保守サービス会社に連絡して、DIMMボードまたはマザーボードを交換してください。                                                             |
| 1-3-4-3 | すべてのメモリグループのエラー                     | DIMMボードの取り付け状態を確<br>認してください。それでも、直<br>らない場合は保守サービス会社<br>に連絡して、DIMMボードまたは<br>マザーボードを交換してくださ<br>い。                                         |
| 2-2-3-1 | 不正割り込みテストエラー                        | 保守サービス会社に連絡してマ<br>ザーボードを交換してくださ<br>い。                                                                                                    |
| 1-2     | Video BIOSの初期化エラー                   | ディスプレイ装置になにも表示<br>されない場合は、ディスプレイ<br>のコネクタの取り付け状態を確<br>認してください。それでも、直<br>らない場合は保守サービス会社<br>に連絡して、マザーボードを交<br>換してください。<br>増乳したPCIポードのオプション |
| 1-2     | オプションROM初期化エラー                      | ROMの展開が表示されない場合<br>は、PCIボードの取り付け状態を<br>確認してください。それでも直<br>らない場合は保守サービス会社<br>に連絡して、マザーボード、増<br>設したPCIボードを交換してくだ<br>さい。                     |

# 電源のOFF

次の順序で電源をOFFにします。Expressサーバの電源コードをUPSに接続している場合は、 UPSに添付のマニュアルを参照するか、UPSを制御しているアプリケーションのマニュアル を参照してください。

- 1. OSのシャットダウンをする。
- Expressサーバ前面にあるPOWERスイッチを押す。
   POWERランプが消灯します。
- 3. 周辺機器の電源をOFFにする。

# 省電力モードの起動

ExpressサーバはACPIモードに対応しています。SLEEPスイッチでExpressサーバの電力を ほとんど使用しない状態(スタンバイ状態)にすることができます。

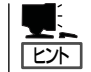

SLEEPスイッチは、Windows 2000を使用しているときに機能します(Windows NT 4.0ではサポートしていません)。

前面にあるSLEEPスイッチを押すとスタンパ イ状態になります(POWER/SLEEPランプが点 滅します)。スタンバイ状態になってもメモリ の内容やそれまでの作業の状態は保持されてい ます。

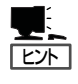

省電力モードへの移行または省電力モー ドからの復帰方法については、Windows 2000の設定によって異なります。また、 省電力モード中の動作レベルは、 Windows 2000の設定に依存します。 (Windows NT 4.0では未サポートです。)

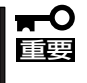

省電力モードへの移行または省電力モー ド中にシステムを変更しないでくださ い。省電力モードから復帰する際に元の 状態に復帰できない場合があります。

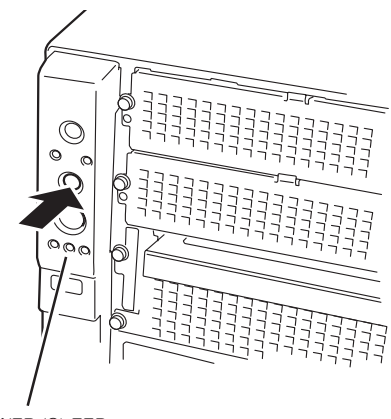

POWER/SLEEP ランプ

# フロッピーディスクドライブ

Expressサーバ前面にフロッピーディスクを使ったデータの読み出し(リード)・保存(ライト)を行うことのできる3.5インチフロッピーディスクドライブが搭載されています。 Expressサーバでは3.5インチの2HDフロッピーディスク(1.44Mバイト)と2DDフロッピー ディスク(720Kバイト)を使用することができます。

### フロッピーディスクのセット/取り出し

フロッピーディスクをフロッピーディスクドライブにセットする前にExpressサーバの電源 がON(POWERランプ点灯)になっていることを確認してください。 フロッピーディスクをフロッピーディスクドライブに完全に押し込むと「カチッ」と音がし て、フロッピーディスクドライブのイジェクトボタンが少し飛び出します。

- 1.2Mバイトフォーマットのディスクを使って起動(ブート)することはできません。
  - フォーマットされていないフロッピーディスクをセットすると、ディスクの内容を読めないことを知らせるメッセージやフォーマットを要求するメッセージが表示されます。 OSに添付のマニュアルを参照してフロッピーディスクをフォーマットしてください。
    - フロッピーディスクをセットした後にExpressサーバの電源をONにしたり、再起動するとフロッピーディスクから起動します。フロッピーディスク内にシステムがないと起動できません。

イジェクトボタンを押すとセットしたフロッピーディスクをフロッピーディスクドライブか ら取り出せます。

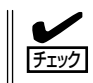

チェック

フロッピーディスクアクセスランプが消灯していることを確認してからフロッピーディスク を取り出してください。アクセスランプが点灯中に取り出すとデータが破壊されるおそれが あります。

### フロッピーディスクの取り扱いについて

フロッピーディスクは、データを保存する大切なものです。またその構造は非常にデリケートにできていますので、次の点に注意して取り扱ってください。

- フロッピーディスクドライブにはていねいに奥まで挿入してください。
- ラベルは正しい位置に貼り付けてください。
- 鉛筆やボールペンで直接フロッピーディスクに書き込んだりしないでください。
- シャッタを開けないでください。
- ゴミやほこりの多いところでは使用しないでください。
- フロッピーディスクの上に物を置かないでください。
- 直射日光の当たる場所や暖房器具の近くなど温度の高くなる場所には置かないでください。

- たばこの煙に当たるところには置かないでください。
- 水などの液体の近くや薬品の近くには置かないでください。
- 磁石など磁気を帯びたものを近づけないでください。
- クリップなどではさんだり、落としたりしないでください。
- 磁気やほこりから保護できる専用の収納ケースに保管してください。
- フロッピーディスクは、保存している内容を誤って消 すことのないようにライトプロテクト(書き込み禁止) ができるようになっています。ライトプロテクトされ ているフロッピーディスクは、読み出しはできます が、ディスクのフォーマットやデータの書き込みがで きません。重要なデータの入っているフロッピーディ スクは、書き込み時以外はライトプロテクトをしてお くようお勧めします。3.5インチフロッピーディスクの ライトプロテクトは、ディスク裏面のライトプロテク トスイッチで行います。

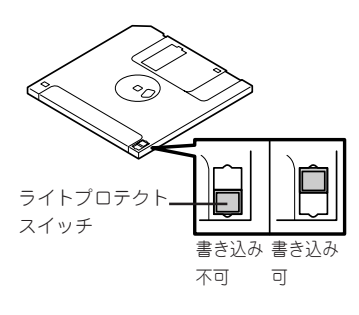

 フロッピーディスクは、とてもデリケートな記憶媒体です。ほこりや温度変化によって データが失われることがあります。また、オペレータの操作ミスや装置自身の故障など によってもデータを失う場合があります。このような場合を考えて、万一に備えて大切 なデータは定期的にパックアップをとっておくことをお勧めします。(Expressサーバに 添付されているフロッピーディスクは必ずパックアップをとってください。)

# CD-ROMドライブ

Expressサーバ前面にCD-ROMドライブがあります。CD-ROMドライブはCD-ROM(読み出し専用のコンパクトディスク)のデータを読むための装置です。CD-ROMはフロッピーディスクと比較して、大量のデータを高速に読み出すことができます。

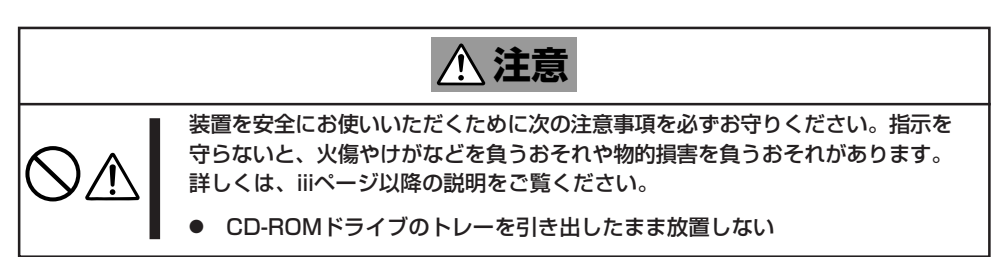

### CD-ROMのセット/取り出し

CD-ROMは次の手順でセットします。

- 1. CD-ROMをCD-ROMドライブにセットする前にExpressサーバの電源がON(POWER/SLEEPラ ンプが緑色に点灯)になっていることを確認する。
- 2. CD-ROMドライブ前面のCDトレーイジェクトボタンを押す。

トレーが少し出てきます。

- トレーを軽く持って手前に引き出し、トレーが止まるまで引き出す。
- CD-ROMの文字が印刷されている面を上 にしてトレーの上に静かに、確実に置 く。
- 右図のように片方の手でトレーを持ちな がら、もう一方の手でトレーの中心にあ るローター部分にCD-ROMの穴がはまる ように指で押して、トレーにセットす る。

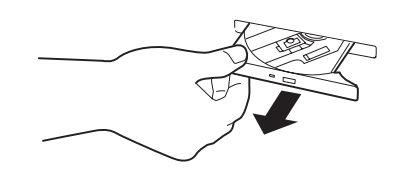

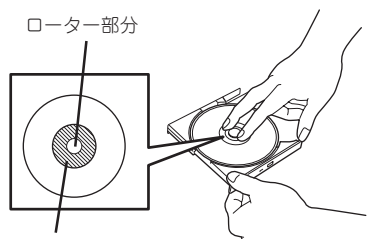

CD-ROMのこの部分を押す ~

6. トレーの前面を軽く押して元に戻す。

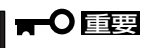

CD-ROMのセット後、CD-ROMドラ イブの駆動音が大きく聞こえるときは CD-ROMをセットし直してください。

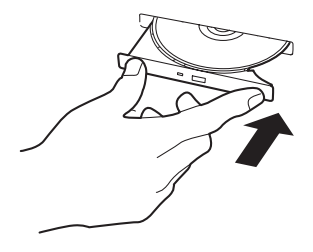

ハードウェア編

CD-ROMの取り出しは、CD-ROMをセットするときと同じようにCDトレーイジェクトボタンを押してトレーを引き出します。

アクセスランプがオレンジ色に点灯しているときはCDにアクセスしていることを示します。 CDトレーイジェクトボタンを押す前にアクセスランプがオレンジ色に点灯していないこと を確認してください。

右図のように、片方の手でトレーを持ち、もう一方の手でトレーの中心にあるローター部分を押さえながらCD-ROMの端を軽くつまみ上げるようにしてトレーから取り出します。

CD-ROMを取り出したらトレーを元に戻してください。

### 取り出せなくなったときの方法

CDトレーイジェクトボタンを押してもCD-ROMがExpressサーバから取り出せない場合は、次の手順に従ってCD-ROMを取り出します。

- 1. POWERスイッチを押してExpressサーバの電源をOFF(POWER/SLEEPランプ消灯)にする。
- 2. 直径約1.2mm、長さ約100mmの金属製のピン(太めのゼムクリップを引き伸ばして代用できる)を CD-ROM前面右側にあるエマージェンシーホールに差し込んで、トレーが出てくるまでゆっくり と押す。

### ਰਾ

- つま楊枝やプラスチックなど折れやすいものを使用しないでください。
- 上記の手順を行ってもCD-ROMが取り出せない場合は、保守サービス会社に連絡してください。
- 3. トレーを持って引き出す。
- 4. CD-ROMを取り出す。
- 5. トレーを押して元に戻す。

### CD-ROMの取り扱いについて

ExpressサーバにセットするCD-ROMは次の点に注意して取り扱ってください。

- CD-ROMを落とさないでください。
- CD-ROMの上にものを置いたり、曲げたりしないでください。
- CD-ROMにラベルなどを貼らないでください。
- 信号面(文字などが印刷されていない面)に手を触れないでください。
- 文字の書かれている面を上にして、トレーにていねいに置いてください。
- キズをつけたり、鉛筆やボールペンで文字などを直接CD-ROMに書き込まないでください。
- たばこの煙の当たるところには置かないでください。
- 直射日光の当たる場所や暖房器具の近くなど温度の高くなる場所には置かないでください。
- 指紋やほこりがついたときは、乾いた柔らかい布で、内側から外側に向けてゆっくり、 ていねいにふいてください。
- 清掃の際は、CD専用のクリーナをお使いください。レコード用のスプレー、クリーナ、 ベンジン、シンナーなどは使わないでください。
- 使用後は、専用の収納ケースに保管してください。
# オプションの取り付け

オプションデバイスの取り付け方法および注意事項について記載しています。

- ここで示す取り付け/取り外しはユーザー個人でも行えますが、この場合の装置および
   部品の破損または運用した結果の影響についてはその責任を負いかねますのでご了承く
   ださい。本装置について詳しく、専門的な知識を持った保守サービス会社の保守員に取り付け/取り外しを行わせるようお勧めします。
  - オプションおよびケーブルはNECが指定する部品を使用してください。指定以外の部 品を取り付けた結果起きた装置の誤動作または故障・破損についての修理は有料となり ます。
  - ハードウェア構成を変更した場合も、必ずシステムをアップデートしてください (Windows 2000は36ページ、Windows NT 4.0は57ページを参照)。
  - Windows 2000/Windows NT 4.0をお使いになる場合は、オプションの取り付け・取り外し後に[ESMPRO ServerAgent]の[ESRASユーティリティ]を起動して構成情報を[最新の情報に更新]してください。

## 安全上の注意

安全に正しくオプションの取り付け・取り外しをするために次の注意事項を必ず守ってくだ さい。

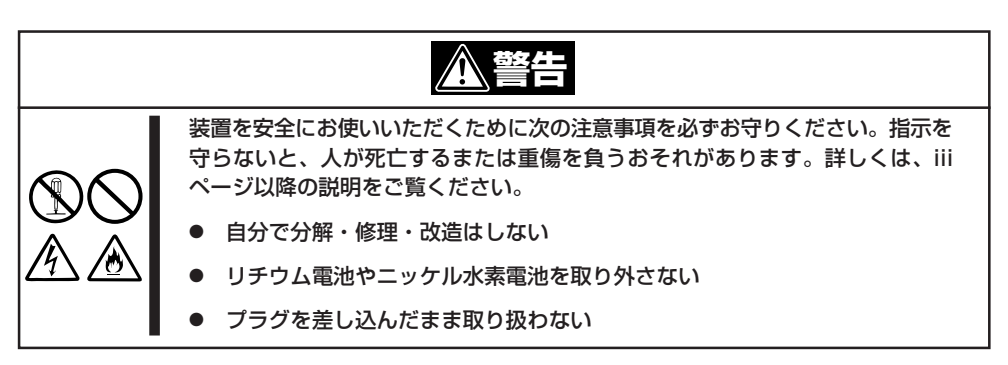

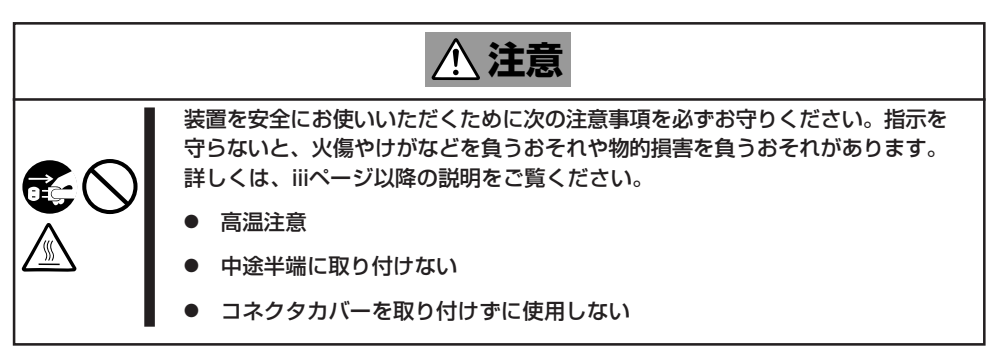

## 静電気対策について

Expressサーバ内部の部品は静電気に弱い電子部品で構成されています。取り付け・取り外しの際は静電気による製品の故障に十分注意してください。

● リストストラップ(アームバンドや静電気防止手袋など)の着用

リスト接地ストラップを手首に巻き付けてください。手に入らない場合は部品を触る前 に本体の塗装されていない金属フレームに触れて身体に蓄積された静電気を放電しま す。

また、作業中は定期的に金属フレームに触れて静電気を放電するようにしてください。

- 作業場所の確認
  - 静電気防止処理が施された床またはコンクリートの上で作業を行います。
  - カーペットなど静電気の発生しやすい場所で作業を行う場合は、静電気防止処理を 行った上で作業を行ってください。
- 作業台の使用

静電気防止マットの上に本装置を置き、その上で作業を行ってください。

- 着衣
  - ウールや化学繊維でできた服を身につけて作業を行わないでください。
  - 静電気防止靴を履いて作業を行ってください。
  - 取り付け前に貴金属(指輪や腕輪、時計など)を外してください。
- 部品の取り扱い
  - 取り付ける部品は本装置に組み込むまで静電気防止用の袋に入れておいてください。
  - 各部品の縁の部分を持ち、端子や実装部品に触れないでください。
  - 部品を保管・運搬する場合は、静電気防止用の袋などに入れてください。

## 取り付け/取り外しの準備

次の手順に従って部品の取り付け/取り外しの準備をします。

- 1. OSのシャットダウン処理を行う。
- 2. POWERスイッチを押してExpressサーバの電源をOFF(POWER/SLEEPランプ消灯)にする。
- 3. Expressサーバの電源コードをコンセントから抜く。

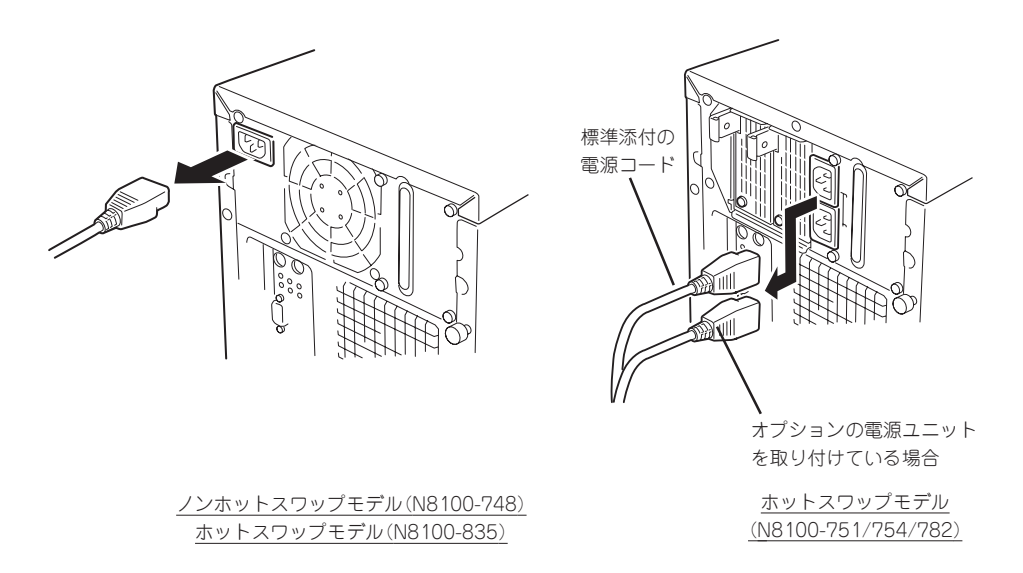

- 4. Expressサーバ背面に接続しているケーブルをすべて取り外す。
- 5. Expressサーバの前後左右および上部に1~2mのスペースを確保する。

## 取り付け/取り外しの手順

次の手順に従って部品の取り付け/取り外しをします。

### サイドカバー

サイドカバーは本体内蔵デバイスやマザーボードにアクセスするときに取り外します。右側のサイドカバーは取り外す必要はありません。

#### 取り外し

次の手順に従ってサイドカバーを取り外します。

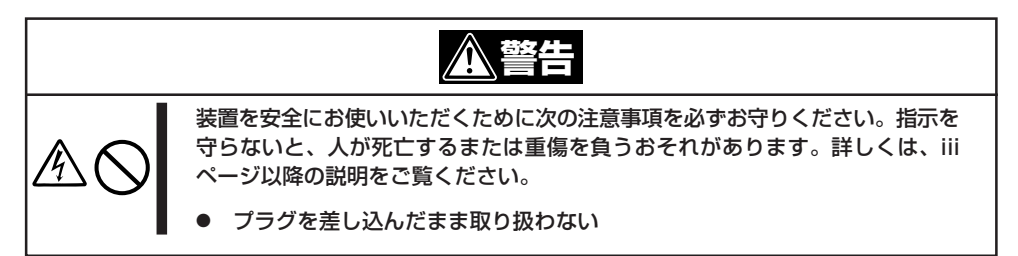

- 1. 前ページを参照して準備をする。
- 2. ネジ2本をゆるめる。
- 3. 装置後方に少し引いてから取り外す。
- サイドカバーをしっかり持って取り外 す。

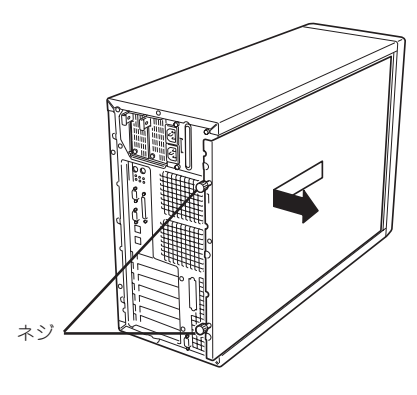

#### 取り付け

サイドカバーは「取り外し」と逆の手順で取り付けることができます。 サイドカバーのにあるフックが Expressサーバのフレームや穴に確 実に差し込まれていることを確認し てください。

**₩** 

オプションの取り付け/取り 外しが終ったら、取り外した サイドカバーを確実に取り付 けてください。左側のサイド カバーの取り付け状態はカ バーセンサで監視されていま す。

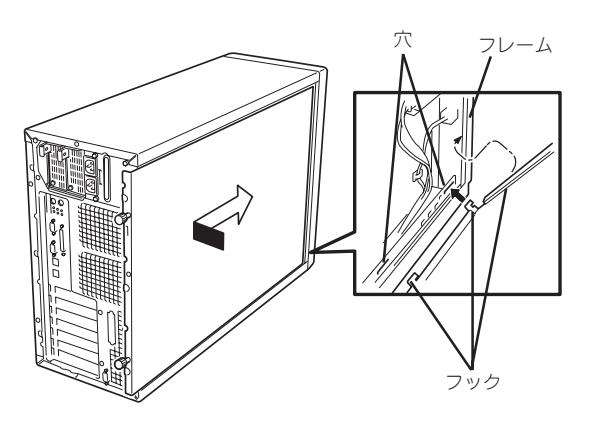

### 冷却ファンユニット

冷却ファンユニットは本体内蔵のボードやデバイスを冷却するためのファンを2台搭載した ユニットで、FANカバーとファンモジュールの2つの部品から構成されています。 ハードディスク(N8100-748の場合)やロングカードのPCIボードの取り付け/取り外しの際 に取り外します。また、ハードディスク(ハードディスクベイ)の接続を変更する際にも取り 外します。

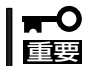

冷却ファンユニットは本体内蔵のボードやデバイスを冷却するために必要なデバイスです。 取り外したときは、確実に取り付け直してください。

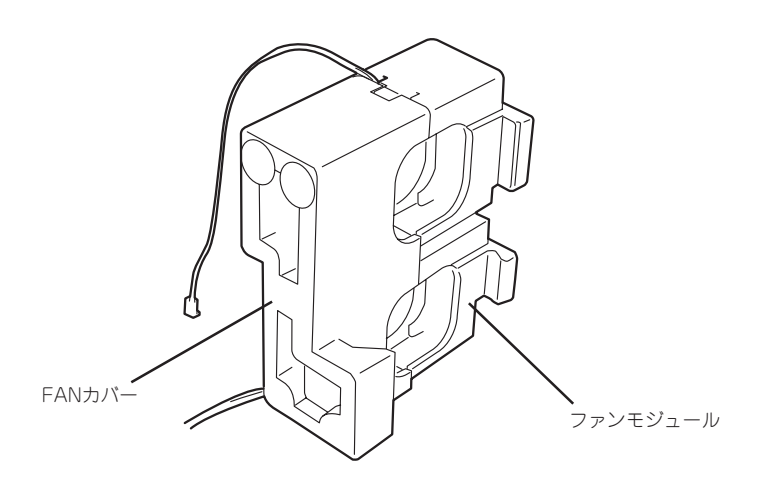

#### FANカバーの取り外し

次の手順に従ってFANカバーを取り外します。

- 1. 133ページを参照して準備をする。
- 2. 前ページを参照してサイドカバーを取り 外す。
- 3. FANカバーをしっかりと持って手前に引 いて取り外す。

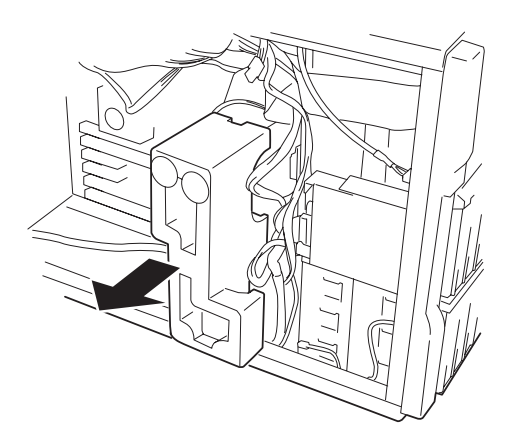

#### FANカバーの取り付け

FANカバーは「取り外し」と逆の手順で取り付けることができます。

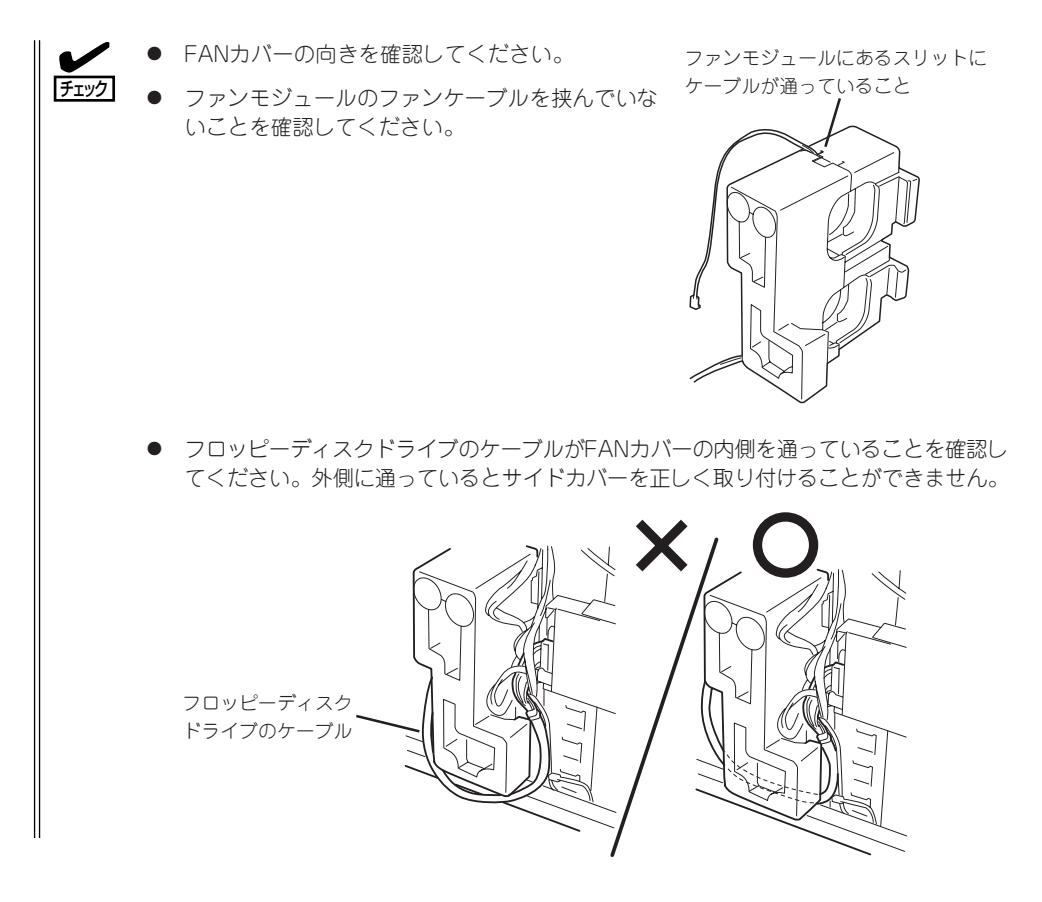

#### ファンモジュールの取り外し

ファンモジュールはN8100-748に内蔵ハードディスクを搭載するときに取り外します。それ以外では取り外す必要はありません。次の手順に従ってファンモジュールを取り外します。

- 1. 133ページを参照して準備をする。
- 2. 134ページを参照してサイドカバーを取り外す。
- <3.5インチハードディスクベイ(HDDケージ)を搭載している場合のみ>
   3.5インチハードディスクベイを固定しているネジをすべて外し、約5cmほど装置前面に引き出す。
- 4. ファンカバーを取り外す。

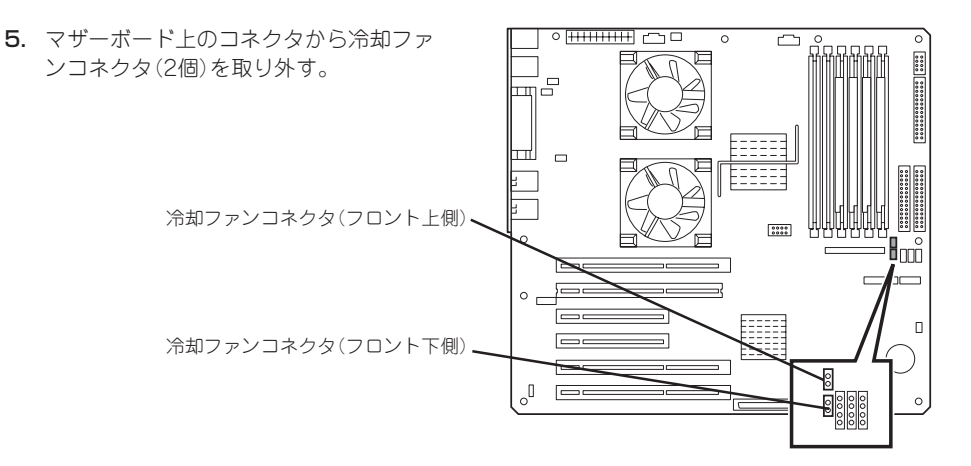

ファンモジュールをしっかりと持って手前に引き出して取り外す。

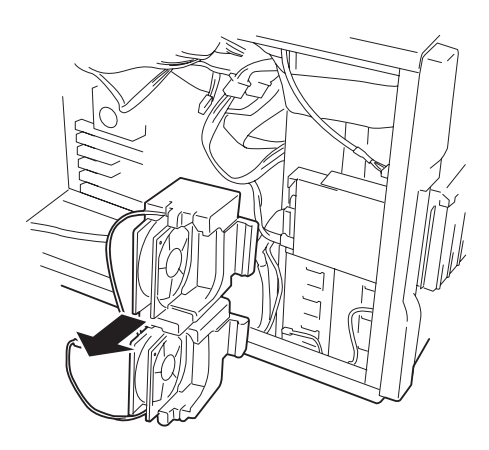

#### ファンモジュールの取り付け

ファンモジュールは「取り外し」と逆の手順で取り付けることができます。

ファンモジュールの冷却ファンケーブルを必ずマザーボードのコネクタに接続してくださ
 い。ケーブルを接続していないとファンは動作しません。装置内部の温度上昇による誤動作の原因となります。

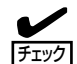

- ファンモジュールの向きを確認してください。
- ファンモジュールと本体のフレームの間を通るケーブルに強いストレスがかかっていないことを確認してください。
- 電源ユニットの電源ケーブルが挟まって いないことを確認してください。電源 ケーブルなどが取り付けの際にじゃまに なる場合は、ケーブルを持ち上げながら ファンモジュールを取り付けてください。

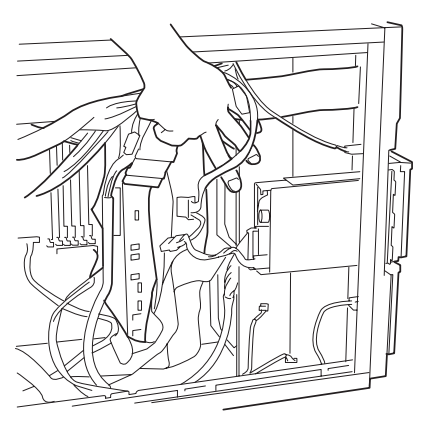

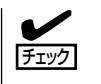

 ファンモジュール背面にあるタブ を本体内部のフレームにある穴へ 確実に差し込んでください。

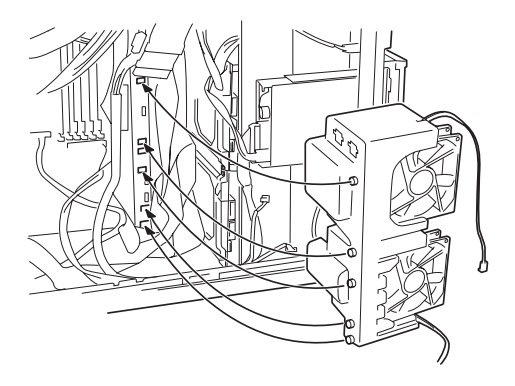

## 3.5インチハードディスク ~N8100-748~

Expressサーバの内部には、ハードディスクを5台取り付けることができます。ハードディ スクは取り付けられていません(ビルド・トゥ・オーダーを除く)。別途購入してください。

**m**-O NECで指定していないハードディスクを使用しないでください。サードパーティのハー 重要 ドディスクなどを取り付けると、ハードディスクだけでなくExpressサーバ本体が故 障するおそれがあります。次に示すモデルをお買い求めください。 N8150-97(9.1GB、10.000rpm、Ultra160) - N8150-98(18.1GB、10,000rpm、Ultra160) N8150-99(36.3GB, 10.000rpm, Ultra160) - N8150-123(18.1GB、15,000rpm、Ultra160) N8150-124(36.3GB、15,000rpm、Ultra160) - N8150-125(73.2GB, 10,000rpm, Ultra160) ディスクアレイを構築する際は、以下のRAIDレベルからいずれかを選択してくださ L) ディスクアレイコントローラ サポートするRAIDレベル Mvlexディスクアレイコントローラ RAID 0、1、5、0+1の各RAIDレベ (N8103-52/53/53Aなど) ルをサポート

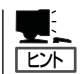

HDDケージを取り付けている場合は、この後の「3.5インチハードディスク 〜N8100-751/ 754/782/835〜」を参照してください。

5つのスロットには約25.4mm(1インチ)厚のハードディスクを取り付けることができます。

出荷時の構成では、ハードディスクを接続するSCSIケーブルがマザーボード上のUltra160 SCSIコネクタに接続されています。

この場合は、3.5インチデバイスベイに搭載するハードディスクのSCSI規格がUltra160 SCSI対応のものとUltra SCSI(Wide)対応のものが混在して取り付けられていてもかまいま せん。ただし、この場合は搭載しているハードディスクはすべてUltra SCSI(Wide)の規格 で動作します。

ディスクアレイを構成する場合は、3.5インチデバイスベイのケーブルをディスクアレイコントローラに接続します。増設するハードディスクのSCSI規格は、同じ規格のもの (Ultra160 SCSI)を使用してください。

#### 動作モードの設定

Expressサーバに取り付ける前にハードディスクの動作モードを設定してください。詳しく はハードディスクに添付の説明書を参照してください(ディスクアレイ構成時も同じ設定に してください)。

| 台数  | 終端抵抗の設定 | SCSI ID | Startコマンド | 取り付けるベイの位置 |
|-----|---------|---------|-----------|------------|
| 1台目 | OFF     | ID0     | 有効        | 1番上        |
| 2台目 | OFF     | ID1     | 有効        | 上から2番目     |
| 3台目 | OFF     | ID2     | 有効        | 上から3番目     |
| 4台目 | OFF     | ID3     | 有効        | 上から番目      |
| 5台目 | OFF     | ID4     | 有効        | 1番下        |

#### 取り付け

- 1. ハードディスクに添付の説明書を参照してハードディスクの動作モードを設定する。
- 2. 133ページを参照して準備をする。
- 3. 次の部品を取り外す。
  - サイドカバー(134ページ参照)
  - 冷却ファンユニットのFANカバーとファンモジュール(135ページ参照)
- 4. ハードディスクを取り付けるスロットに あるハードディスクブラケットを固定し ているネジ2本を外す。

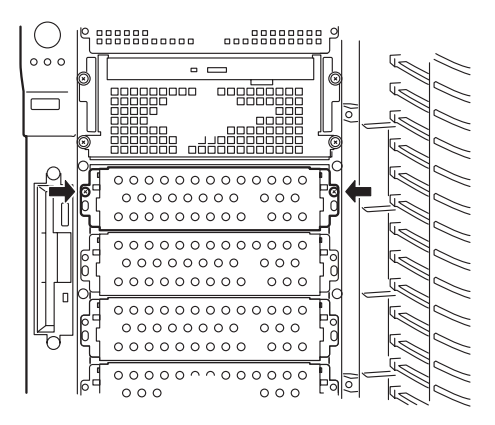

5. ハードディスクブラケットを取り外す。

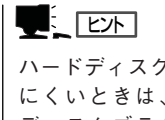

ハードディスクブラケットが取り外し にくいときは、本体内側からハード ディスクブラケットを押してくださ い。

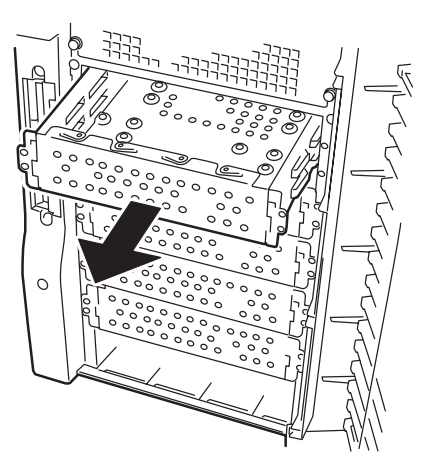

6. ハードディスクの基板面を下にしてハー ドディスクブラケットに載せる。

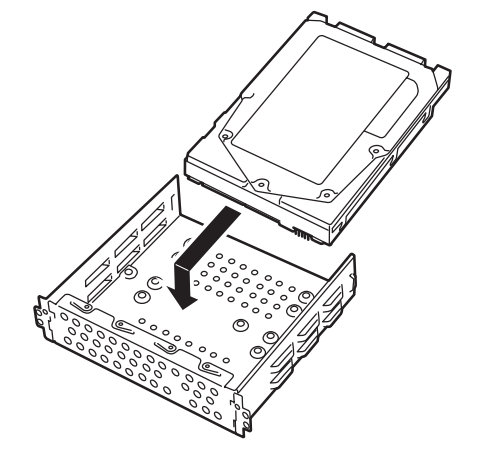

 ハードディスクブラケットの裏面からネ ジ4本でハードディスクを固定する。

#### **₩**O III

- ネジはハードディスクに添付のネ ジを使用してください。
- ハードディスクとハードディスク ブラケットをしっかりと持ったま ま裏返してください。
- ハードディスクがなるべくハード ディスクブラケットからはみ出な いようネジ穴を合わせてください。
- ハードディスクブラケットを手順4で外したスロットに挿入する。

#### ∎ਾ0≣ਿ

ハードディスクはとても振動に弱いデ バイスです。ゆっくりとていねいにス ロットへ挿入してください。

- 9. 手順4で外したネジ2本でハードディスク ブラケットを固定する。
- **10.** 電源ケーブルとSCSIケーブルを接続する。

詳しくは「ケーブル接続」を参照してくだ さい。

#### **₩**O EE

電源ケーブルやSCSIケーブルのコネ クタにはキャップがついています。取 り外したキャップは大切に保管してお いてください。

11. 取り外した部品を取り付けてExpress サーバを組み立てる。

以上で完了です。

#### 取り外し

取り外しは、「取り付け」の逆を行ってください。

コネクタ部分がブラケットから はみ出しすぎない位置で固定する

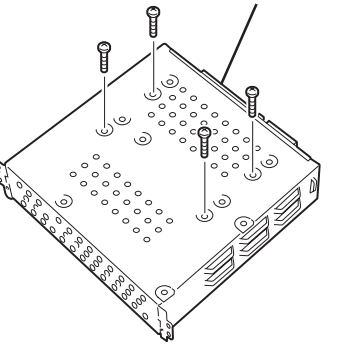

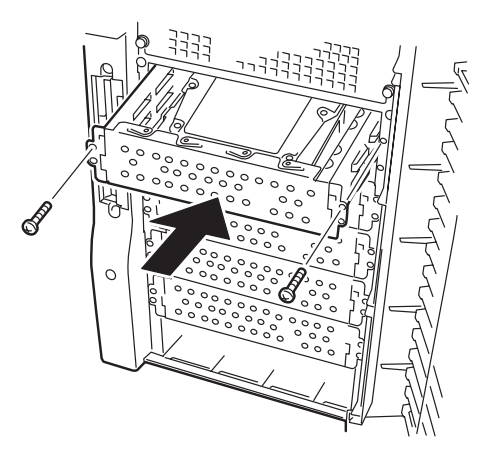

## 3.5インチハードディスク ~N8100-751/754/782/835~

Expressサーバの前面にある3.5インチデバイスベイには、ハードディスクを取り付けるスロットを5つ用意しています。ハードディスクは取り付けられていません(ビルド・トゥ・オーダーを除く)。別途購入してください。

- NECで指定していないハードディスクを使用しないでください。サードパーティのハー ドディスクなどを取り付けると、ハードディスクだけでなくExpressサーバ本体が故 障するおそれがあります。次に示すモデルをお買い求めください。
  - N8150-143(9.1GB、10,000rpm、Ultra160)
  - N8150-144(18.1GB、10,000rpm、Ultra160)
  - N8150-145(36.3GB、10,000rpm、Ultra160)
  - N8150-146(73.2GB、10,000rpm、Ultra160)
  - N8150-147(18.1GB、15,000rpm、Ultra160)
  - N8150-148(36.3GB、15,000rpm、Ultra160)
  - ディスクアレイを構築する際は、以下のRAIDレベルからいずれかを選択してください。

| ディスクアレイコントローラ       | サポートするRAIDレベル          |
|---------------------|------------------------|
| Mylexディスクアレイコントローラ  | RAID 0、1、5、0+1の各RAIDレベ |
| (N8103-52/53/53Aなど) | ルをサポート                 |

5つのスロットには約25.4mm(1インチ)厚のハードディスクを取り付けることができます。 SCSI IDは右からID0~ID4の固定で設定されています。

出荷時の構成では、3.5インチデバイスベイのケーブルがマザーボード上のUltra160 SCSI コネクタに接続されています。

ディスクアレイを構成する場合は、3.5インチデバイスベイのケーブルをディスクアレイコントローラに接続します。増設するハードディスクのSCSI規格は、同じ規格のもの(Ultra160 SCSI)を使用してください。

3.5インチデバイスベイの空きスロットにはダミートレー(ハードディスクの取り付けられて いないトレー)または冷却スポンジが取り付けられています。これは装置内部の冷却効果を 高めるためのものです。ハードディスクを搭載していないスロットにはダミートレーまたは 冷却スポンジを取り付けてください。

■● ダミートレーまたは冷却スポンジは、本Expressサーバ専用品を使用してください。 ■■要

#### 取り付け

次に示す手順でハードディスクを取り付けます。その他のスロットへの取り付けも同様の手順で行えます。

ヒント

ハードディスクは、フロントドアを開けるだけで取り付け/取り外しを行うことができます。またディスクアレイ構成ではExpressサーバの電源がONのままでも行えます。

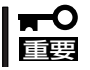

ディスクアレイを構成している場合は、同じパックを構成するハードディスクの容量などの 仕様が同じものを使用してください。

- 1. 133ページを参照して準備をする(ディスクアレイ構成時を除く)。
- 2. セキュリティキーでフロントドアのロックを解除して、フロントドアを開く。
- 3. ハードディスクを取り付けるスロットを確認する。

スロットは5つあります。また、SCSI IDはスロットの位置で決まっています(右から順にSCSI ID0~ID4)。

4. ダミートレーを取り外す。

#### ★ 〇 回要 ダミートレーは大切に保管しておいてください。

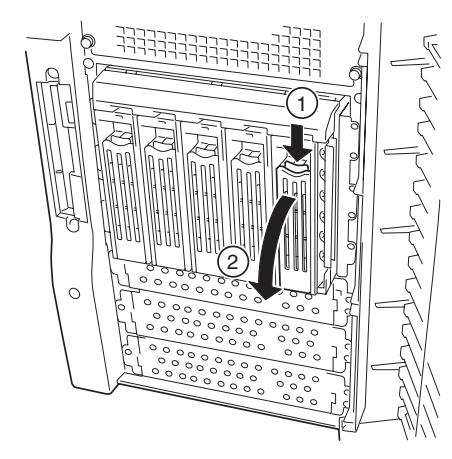

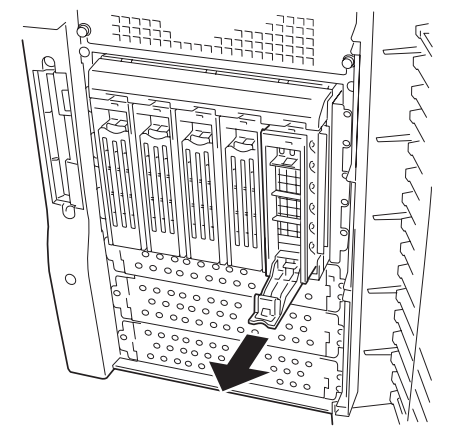

5. ハードディスクのロックを解除する。

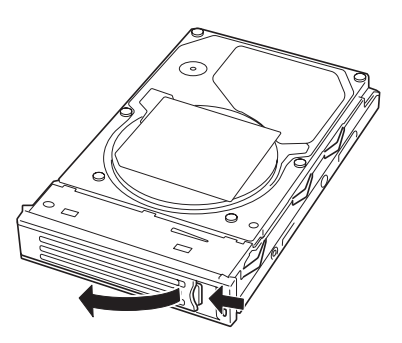

 増設するハードディスク(トレー付き)と ハンドルをしっかりと持ってスロットへ 挿入する。

#### ਰਾ

- ハンドルのフックがフレームに当たるまで押し込んでください。
- ハードディスクは両手でしっかり とていねいに持ってください。

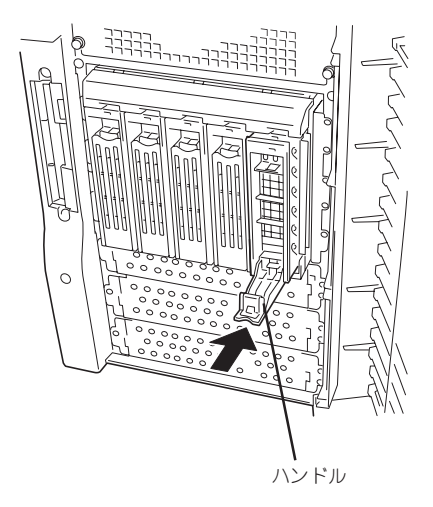

 ハンドルをゆっくりと持ち上げる。 「カチッ」と音がしてロックされます。

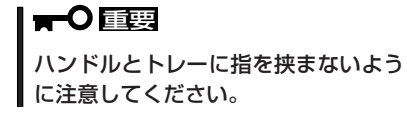

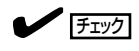

ハンドルのフックがフレームに引っ掛 かっていることを確認してください。

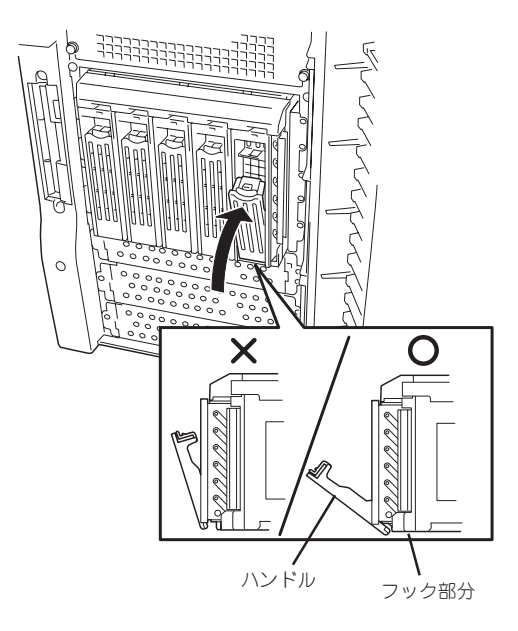

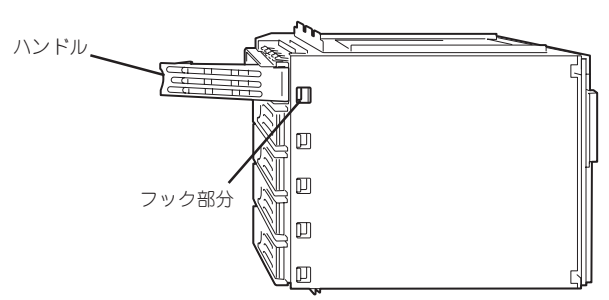

デバイスベイ底面から見た図

8. 手順2で開いたドアを確実に閉じる。

#### **₩**O Eee

- Global Array Manager(GAM)の運用中にハードディスクを追加する場合、ハードディ スクを取り付け後、90秒ほど時間を空けてから「Scan Device」キーをクリックしてくだ さい。なお、Expand Arrayを実行後、「Scan Device」キーをクリックすると追加した ディスクが正しく表示されます。
- RAID1で動作しているExpressサーバにExpand Array機能を使って、ハードディスク を追加すると、自動的にRAIDO+1に切り替わります(ただし、ユーティリティなどを使っ て直接RAIDO+1に設定することはできません)。

#### 取り外し

次の手順でハードディスクを取り外します。

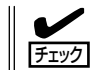

ハードディスクが故障したためにディスクを取り外す場合は、ハードディスクのDISKラン プがアンバー色に点灯しているスロットをあらかじめ確認してください。

- 1. 133ページを参照して準備をする(ディスクアレイ構成時を除く)。
- 2. セキュリティキーでフロントドアのロックを解除して、フロントドアを開く。
- レバーを押してロックを解除し、ハンド ルを倒す。

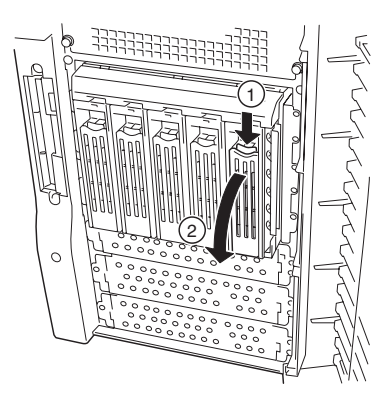

- ハンドルとハードディスクをしっかりと 持って手前に引き出す。
- ハードディスクを取り外したまま Expressサーバを使用する場合は、空い ているスロットにダミートレーを取り付 ける。
- 6. 手順2で開いたドアを確実に閉じる。

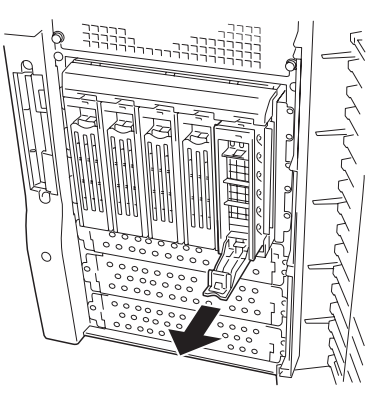

ディスクアレイ構成の場合、故障したハードディスクの交換後、交換した新しいディスクに 交換前までの情報を記録することにより、故障を起こす以前の状態に戻すことのできるオー トリビルド機能を使用することができます。

オートリビルド機能は、RAID1、またはRAID5、RAID0+1に設定されているディスクアレ イで有効です。

オートリビルドは、故障したハードディスクをホットスワップ(電源ONの状態でのディスクの交換)するだけで自動的に行われます。オートリビルドを行っている間、ハードディスクにあるDISKランプが緑色とアンバー色に交互に点灯してオートリビルドを行っていることを示します。

- オートリビルドに失敗すると、ハードディスクにあるDISKランプがアンバー色に点灯
   します。もう一度ディスクの取り外し/取り付けを行ってオートリビルドを実行してください。
  - ディスクアレイ監視ユーティリティをインストールしている場合は次のような表示や動作をすることがありますが、オートリビルド終了後、オートリビルドを行ったハードディスクのDISKランプがアンバー色に点灯していなければ、オートリビルドは正常に行われています。
    - オートリビルド中に「Rebuild was canceled」と画面に表示される。
    - オートリビルドをいったん終了して再開しているような動作をする。

オートリビルドを行うときは、次の注意を守ってください。

- ハードディスクが故障してから、オートリビルドを終了するまで装置の電源をOFFにしないでください。
- ハードディスクの取り外し/取り付けは、90秒以上の間隔をあけて行ってください。
- 他にリビルド中のハードディスクがある場合は、ディスクの交換を行わないでください (リビルド中はハードディスクにあるDISKランプが緑色とアンバー色に交互に点灯して います)。

### HDDケージ

HDDケージは内蔵型のハードディスクを5台搭載することができます。

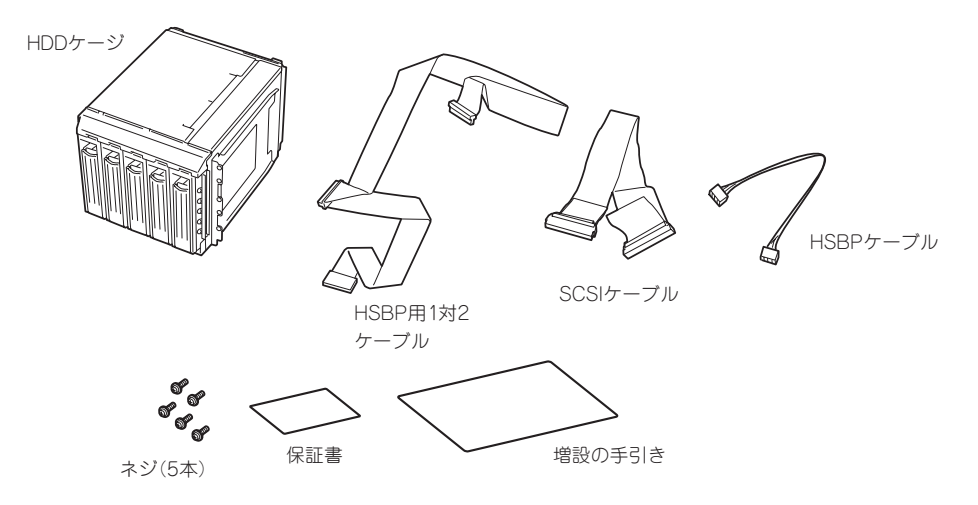

N8100-751/754/782の場合、HDDケージを搭載すると、最大10台のハードディスクを内蔵することができます。N8100-748の場合は、最大搭載数は5台と変わりませんが、ハードディスクの増設や交換を電源がONの状態(ホットスワップ)でできるようになります。また、手順も装置前面からのみですべて行えるようになります。

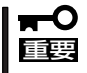

- このHDDケージはN8100-835には使用できません。
- N8100-748に搭載していたハードディスクは使用できません。

HDDケージに搭載されるハードディスクのSCSI IDはID8~ID12に固定で割り当てられています。

また、HDDケージのインタフェースケーブルをディスクアレイコントローラに接続すること で搭載したハードディスクをディスクアレイ構成で運用することもできます。

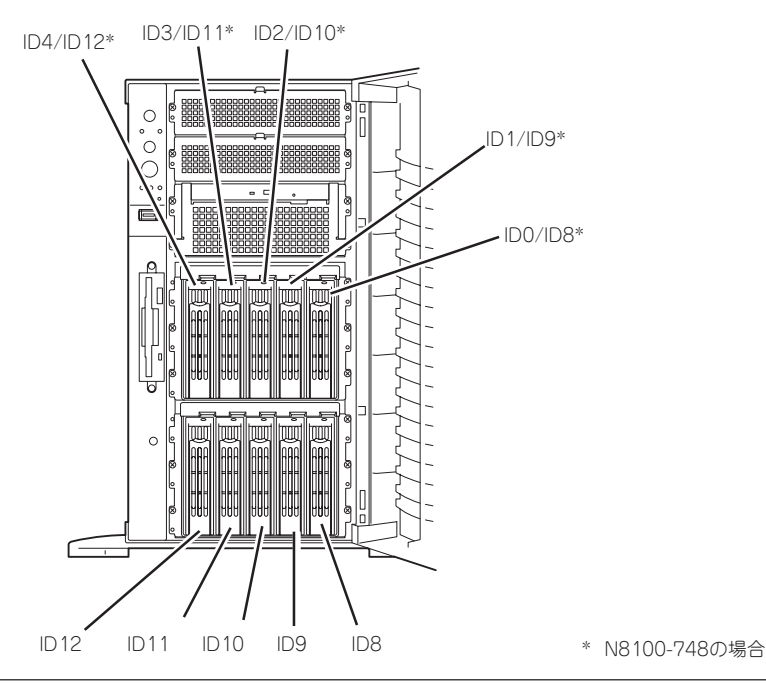

#### 前準備 ~N8100-748のみ~

N8100-748にHDDケージを搭載する場合は、装置に搭載済 みのハードディスクを取り外します。「3.5インチハードディ スク ~N8100-748~」を参照して搭載しているハードディ スクをすべて取り外してください。また、ハードディスクに 接続していたインタフェースケーブルをマザーボードから外 し、装置から取り出してください。

HDDケージはハードディスクベイの上から3番目までのス ロットに取り付けます。1番下と下から2番目のベイにはハー ドディスクブラケットを取り付けてください。

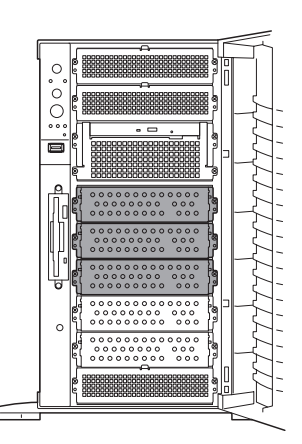

#### 取り付け

次の手順に従ってHDDケージを取り付けます。

- 1. 133ページを参照して準備をする。
- 2. 次の部品を取り外す。
  - サイドカバー(134ページ参照)
  - 冷却ファンユニットのFANカバー(144ページ参照)
- 3. HDDケージを取り付けるスロットにあるブラケットを取り外す。

■ ● **国** 取り外したブラケットとネジは大切に保管しておいてください。

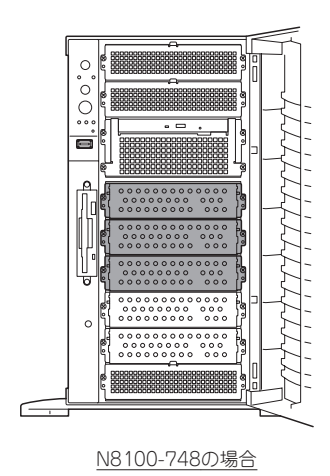

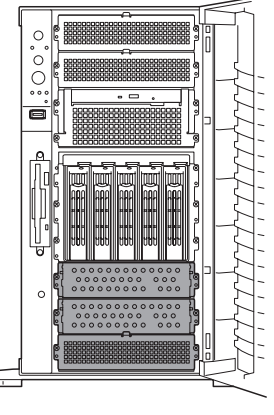

<u>N8100-751/754/782の場合</u>

4. HDDケージをスロットに挿入する。

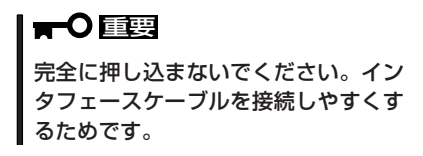

5. HDDケージ背面にあるコネクタに添付の HSBP用1対2ケーブルまたはSCSIケー ブルを接続し、もう一方のコネクタを Expressサーバのマザーボードに接続す る。

詳しくは「ケーブル接続」を参照してくだ さい。

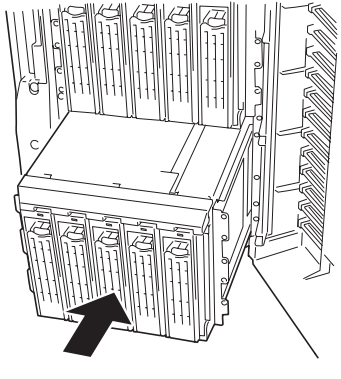

N8100-751/754/782の場合

HDDケージの電源コネクタ(2個)とHSBPコネクタにケーブルを接続する。
 HSBPケーブルのマザーボード側のコネクタは、HSBP(B)コネクタに接続してください。

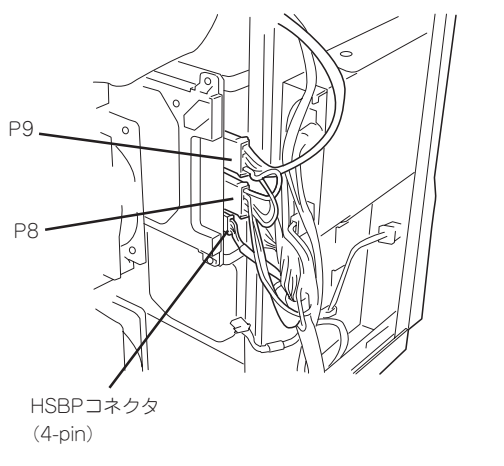

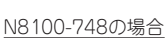

P11 P10 HSBPコネクタ (4-pin) N8100-751/754/782の場合

- 7. 本体内部へ完全に押し込む。
- 8. HDDケージに添付のネジ(5本)で固定する。

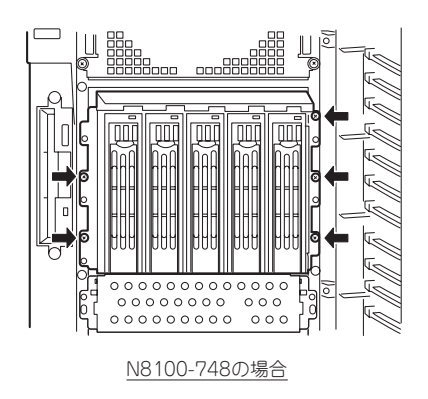

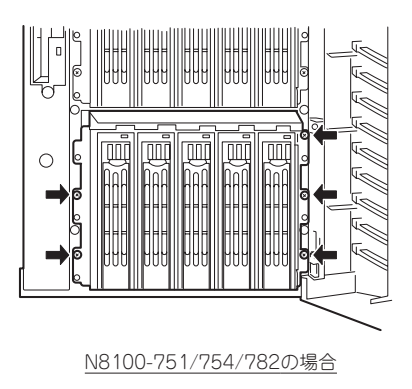

- 9. 取り外した部品を取り付け直し、Expressサーバを組み立てる。
- HDDケージにハードディスクを取り付ける。
   前述の「3.5インチハードディスク ~N8100-751/754/782/835~」を参照してください。
- 添付のHSBP用1対2ケーブルを使ってHDDケージをマザーボード上のSCSIコネクタに接続した場合は、SCSI BIOSを起動して、「Host Adapter SCSI Termination」を「Disable」にする。
   207ページ以降の説明を参照してください。

#### 取り外し

取り外しは、「取り付け」の逆を行ってください。

### 電源ユニット ~N8100-751/754/782のみ~

電源ユニットを増設して、2台の電源ユニットでExpressサーバまたはディスク増設ユニットを動作させていると、万一電源ユニット(1台)が故障してもシステムを停止することなく 運用することができます(冗長機能)。

#### 取り付け

次の手順に従って電源ユニットを取り付けます。

- 1. 133ページを参照して準備をする。
- ブランクカバーの取っ手をつまみながら 手前に引く。

ブランクカバーのロックが解除されま す。

3. ブランクカバーを取り外す。

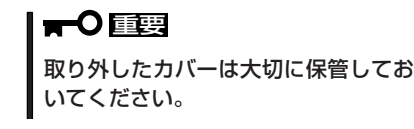

4. 電源ユニットを差し込む。

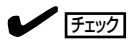

取っ手にあるロックで確実に固定され ていることを確認してください。

 

増設用ACインレットを保護しているダス トカバーをペンチなどでつまんで取り外 す。

> **〒○ 巨雲** 取り外したダストカバーは大切に保管 しておいてください。

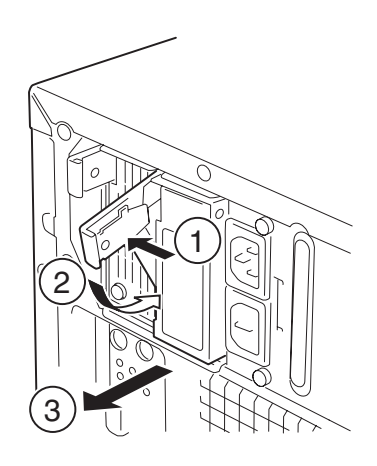

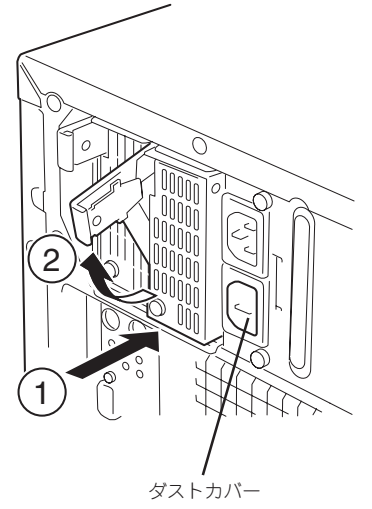

6. 電源コード(2本)を接続する。

標準で添付されていたものと増設した電 源ユニットに添付されていたコードを使 います。コードを接続するとAC POWER ランプが点滅します。

- Expressサーバの電源をONにする。
   AC POWERランプが点灯します。
- 8. STATUSランプやPOSTで電源ユニット に関するエラー表示がないことを確認す る。

エラー表示の詳細については115ページ を参照してください。 また、電源ユニットPOWERランプが消 灯している場合は、もう一度電源ユニッ トを取り付け直してください。それでも 同じ表示が出たときは保守サービス会社 に連絡してください。

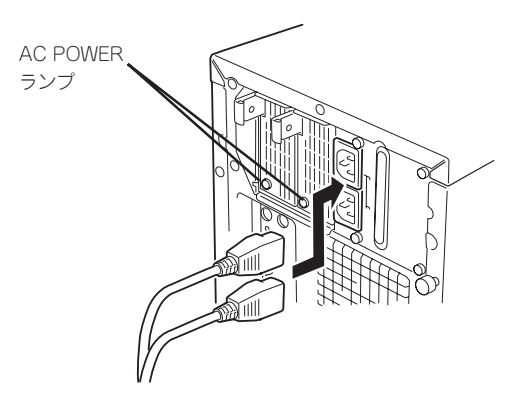

#### 故障した電源ユニットの交換

交換は電源ユニットが故障したときのみ行います。

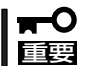

#### 正常に動作している電源ユニットを取り外さないでください。

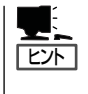

Expressサーバ(またはディスク増設ユニット)に2台の電源ユニットが取り付けられていて、その内の1台が正常に動作(電源ユニットPOWERランプ点灯)している場合は、システム稼働中(電源ONの状態)でも故障した電源ユニットを交換できます(次の手順1をとばしてください)。

- 1. システムを終了しPOWERスイッチを押して電源をOFFにする。
- 2. 背面にある電源ユニットのランプの表示(AC POWERランプがアンバー色に点灯)で故障してい る電源ユニットを確認する。
- 電源ユニットの取っ手をつまみながら手前に引く。
   電源ユニットのロックが解除されます。
- 4. 電源ユニットを取り外す。

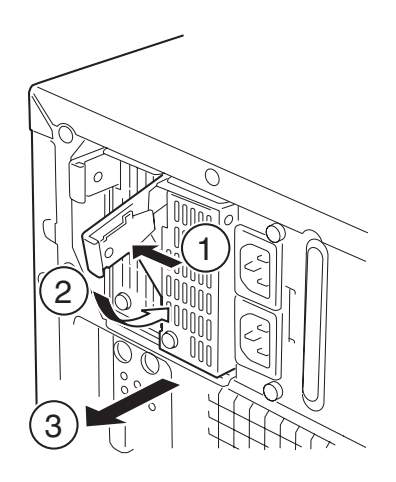

5. 電源ユニットを交換せず1台の電源ユニットで運用する場合は、「取り付け」の手順2で取り外した ブランクカバーとACインレットのダストカバーを取り付ける。

#### ਰਾ

装置内部の冷却効果を保持するためにも電源ユニットを取り付けていないスロットにはブラン クカバーを取り付けてください。また、感電などを防止するために電源コードを接続しないAC インレットにダストカバーを取り付けてください。

6.「取り付け」の手順3~8の手順を参照して電源ユニットを取り付け、取り付け後の確認をする。

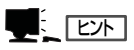

2台の電源ユニットで動作していたExpressサーバ本体の電源ユニットを電源ONのまま交換した ときは、電源ユニットPOWERランプが点灯します(運用を停止している間に交換したときは電 源コードを接続するとランプが点滅し、電源をONにすると点灯します)。

## 5.25インチデバイス

Expressサーバには、CD-ROMドライブや磁気テープドライブなどのバックアップデバイス を取り付けるスロットを2つ用意しています。

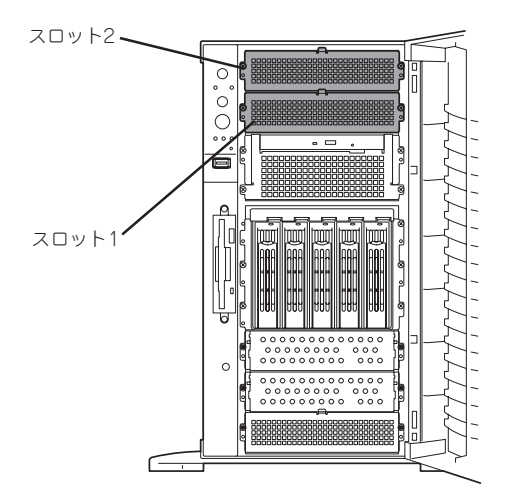

- 取り付ける5.25インチデバイスの終端抵抗の設定は「OFF」に、SCSI IDは他のデバイ
   こと重複しないように設定してください。設定方法については、それぞれの装置のマニュアルを参照してください。
  - デバイスはスロット1、スロット2の順に取り付けてください。
  - N8151-13AC 内蔵DAT集合型[DDS-3]を取り付ける場合はデバイスに取り付け られている電源分岐ケーブルを使用してください。
  - 外部SCSIケーブルをマザーボード上のSCSIコネクタに接続している場合は、別売の SCSIコントローラが必要です。
  - N8100-835の場合、次の5.25インチデバイス(シングルハイト)は1台のみ取り付け 可能です。
    - N8151-12BC:内蔵DAT
    - N8151-25: 内蔵3.5" MO

#### 取り付け

- 1. 133ページを参照して準備をする。
- 2. サイドカバー(を取り外す(134ページ参照)。
- 3. ダミーカバーを固定しているネジ2本を 外す。
- 4. ダミーカバーを手前に静かに引き出す。

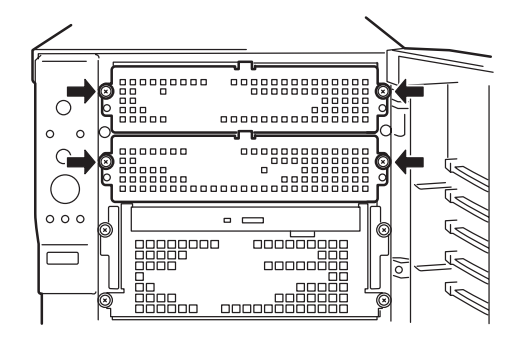

5. Expressサーバに添付のレールをデバイ スに添付のネジ(4本)で5.25インチデバ イスに固定する。

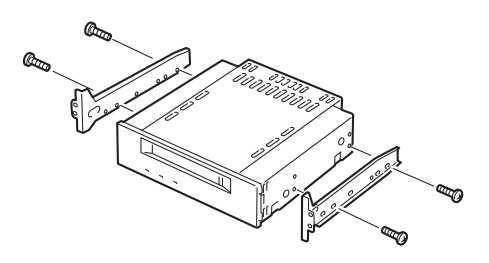

- ਰਾ
- 必ずデバイスに添付のネジを使用 してください。添付のネジより長 いネジや径の異なるネジを使用す るとデバイスを破損するおそれが あります。
- ダブルハイトのデバイスを取り付けるときにはExpressサーバに添付されているDLTデバイスレール(L字型の大きい方のレール)を使用してください。
- 6. デバイスベイに5.25インチデバイスを静かに押し込む。

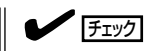

5.25インチデバイスを押し込むときにケーブルをはさんでいないことを確認してください。

#### ਰਿਡ

スロットを2つ使う5.25インチデバイスが入りづらい場合は、5.25インチデバイスを少し持ち上げるようにしてスロットに入れてください。

7. レールを手順3で外したネジで固定する。

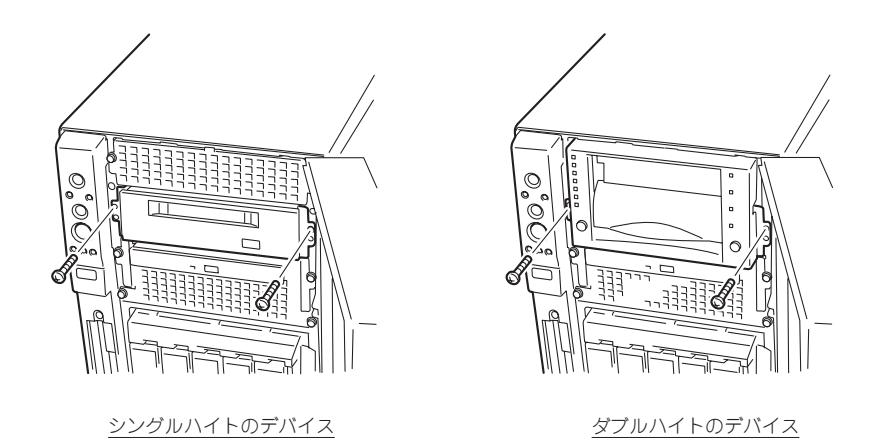

8. 取り付けた5.25インチデバイスが、Expressサーバ前面から飛び出しすぎていないかどうか確認 する。

5.25インチデバイスペイに取り付けたデバイスは、標準装備のCD-ROMドライブを目安に確認してください。

9. 装置側面から取り付けた5.25インチデバイスにSCSIケーブルと電源ケーブルを接続する。

9. 装置側面から取り付けた5.25インチデバイスにSCSIケーブルと電源ケーブルを接続する。

詳しくは「ケーブル接続」を参照してください。

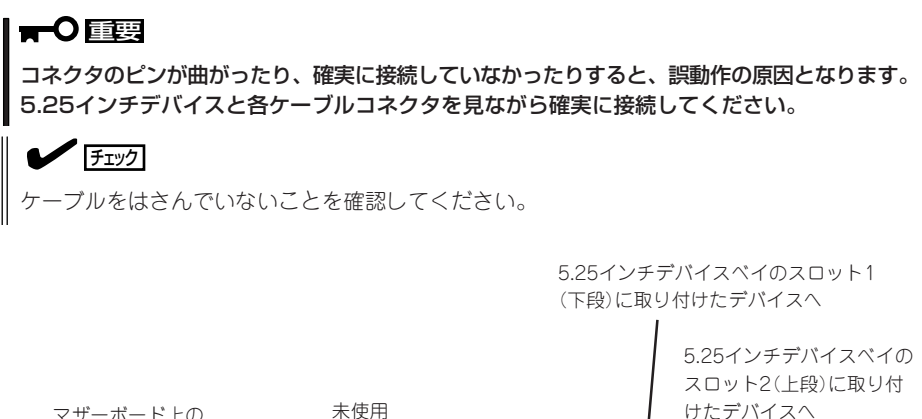

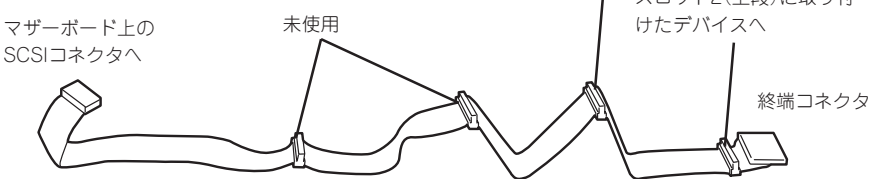

#### **₩**O III

- 内蔵のSCSIケーブルのコネクタにはあらかじめWide-Narrow変換コネクタがついています。次の5.25インチデバイスを取り付けたときは、Wide-Narrow変換コネクタを取り外してデバイスのSCSIコネクタに接続してください。取り外したWide-Narrow変換コネクタは大切に保管しておいてください。
  - N8151-17 内蔵DLT
  - N8151-26 内蔵DAT
  - N8151-27 内蔵DAT集合型
  - N8151-28 内蔵AIT
  - N8151-29 内蔵AIT集合型
  - N8551-19 内蔵AIT
  - N8551-20 内蔵AIT集合型
- SCSIコネクタからケーブルを外すときはプルタブ(コネクタ部分)を持って引き抜いてください。ケーブル部分を持って引き抜くとピンが曲がったり、内部のケーブルが断線したりして誤動作の原因となります。
- 10. 取り外した部品を取り付ける。
- 11. 207ページの「SCSI BIOS」を参照してセットアップをする。

#### 取り外し

取り外しは、「取り付け」の逆を行ってください。

## PCIボード

Expressサーバには、PCIボードを取り付けることのできるスロットを6つ用意しています。

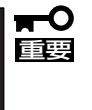

PCIボードは大変静電気に弱い電子部品です。サーバの金属フレーム部分などに触れて身体 の静電気を逃がしてからPCIボードを取り扱ってください。また、PCIボードの端子部分や 部品を素手で触ったり、PCIボードを直接机の上に置いたりしないでください。静電気に関 する説明は132ページで詳しく説明しています。

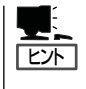

PCIボードを取り付けたり、取り外したり、取り付けていたスロットを変えたりした場合 は、必要に応じてBIOSセットアップユーティリティ「SETUP」を使って割り込みライン (IRQ)などの詳細な設定を変更してください。Expressサーバの出荷時の割り込みラインの 状態やI/O空間の設定については、219ページを参照してください。

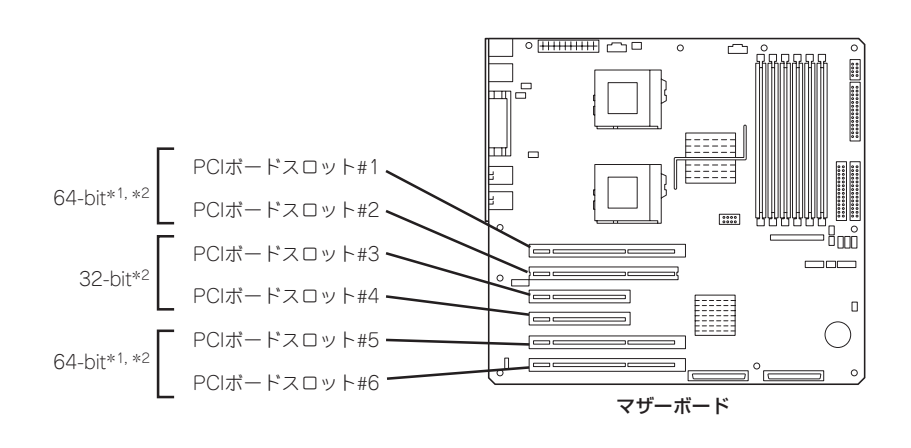

- \*1 33MHzでのみ動作するPCIボードを取り付けた場合は、33MHzで動作します。
- \*2 複数枚で構成されているPCIボードを64-bit PCIバスと32-bit PCIバスにまたがって 取り付けないでください。

#### 取り付け

重要

次の手順に従ってPCIボードスロットに接続するボードの取り付けを行います。

- **★・** ● ボードを取り付ける前にDIMMソケットの両側にあるレバーをすべて閉じてください。
  - PCIスロットに複数のPCIボードを取り付ける場合、内蔵SCSIケーブル(Ultra-2)は PCIボードの間を通さないでください。PCIボード上のICや素子などとケーブルが接触 し、PCIボードやケーブルが破損するおそれがあります。
    - 取り付けるボードによっては隣のスロットのコネクタキャップを取り外してボードを取り付けなければならない場合があります。
    - PCIボードスロット#1、#2、#5、#6には3.3V PCIボードおよびユニバーサルPCI ボードを取り付けることができます。
    - PCIボードスロット#3、#4には5V PCIボードおよびユニバーサルPCIボードを取り 付けることができます。

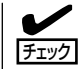

PCIボードを取り付けるときは、ボードの接続部の形状とPCIボードスロットのコネクタ形 状が合っていることを確認してください。

#### オプションデバイスと取り付けスロット一覧

| 피소        | 製品名                 | スロット  |       |       |            |       | <b>供</b> 型 |                                           |
|-----------|---------------------|-------|-------|-------|------------|-------|------------|-------------------------------------------|
| 24        |                     | PCI#1 | PCI#2 | PCI#3 | PCI#4      | PCI#5 | PCI#6      | 加方                                        |
| N8503-10  | SCSIコントローラ          | —     | -     | 0     | 0          | —     | -          |                                           |
| N8503-31A | SCSIコントローラ          | —     | -     | 0     | 0          | _     | -          |                                           |
| N8103-55  | SCSIコントローラ          | —     | -     | 0     | 0          | _     | -          |                                           |
| N8103-56  | SCSIコントローラ          | 0     | 0     | 0     | 0          | 0     | 0          |                                           |
| N8103-52  | ディスクアレイコントローラ       | 0     | 0     | 0     | 0          | 0     | 0          | 最大4枚搭載可能<br>N8103-52<br>とN8103-530以外      |
| N8103-53A | ディスクアレイコントローラ       | 0     | 0     | _     | 0          | 0     | _          | のアレイコントロー<br>ラの混在は不可                      |
| N8103-200 | Fibre Channelコントローラ | 0     | 0     | 0     | $\bigcirc$ | 0     | 0          | 最大2枚搭載可能                                  |
| N8104-84  | 1000BASE-SX接続ボード    | 0     | 0     | 0     | 0          | 0     | 0          | 64bit PCI対応<br>最大1枚(AFT/ALB<br>時最大2枚)搭載可能 |
| N8104-90  | 1000BASE-T接続ボード     | 0     | 0     | 0     | 0          | 0     | 0          | 同じNコード同士の<br>み混在可能                        |
| N8104-85  | 100BASE-TX接続ボード     | 0     | 0     | 0     | 0          | 0     | 0          | -<br>                                     |
| N8104-80  | 100BASE-TX接続ボード     | 0     | 0     | 0     | 0          | 0     | 0          |                                           |
| N8504-14A | ATMボード              | _     | _     | 0     | 0          | _     | -          |                                           |
| N8504-19A | ATMボード(155M UTP)    | _     | -     | 0     | 0          | _     | -          | いずれかのボードを                                 |
| N8504-20A | ATMボード(155M SMF)    | -     | -     | 0     | 0          |       | -          | 最大1枚搭載可能                                  |
| N8504-21  | ATMボート*(25M UTP)    | -     | -     | 0     | 0          | _     | -          |                                           |
| N8504-32  | FDDIボード(MMF)(DAS)   | -     | -     | 0     | 0          | _     | -          |                                           |
| N8504-33  | FDDIボード(MMF)(SAS)   | -     | -     | 0     | 0          | _     | -          |                                           |
| N8504-23  | V.24高速多回線ボード        | -     | -     | -     | 0          | _     | -          |                                           |
| N8504-24  | X.21高速多回線ボード        | -     | -     | -     | 0          | _     | -          |                                           |
| N8504-55  | 高速回線ボード             | -     | -     | -     | 0          | _     | -          |                                           |
| N8504-56  | ISDN高速回線ボード         | -     | -     | -     | 0          | _     | -          |                                           |
| N8504-06  | B4680接続ボード(5/T)     | -     | -     | 0     | 0          | _     | -          |                                           |
| N8504-25B | B4680接続ボード(T)       | —     | -     | 0     | 0          | _     | -          |                                           |
| N8104-42  | 4回線音声・FAX処理ボード      | -     | -     | -     | 0          | _     | -          |                                           |
| N8104-43  | 4回線音声処理ボード          | -     | -     | -     | 0          | _     | -          |                                           |
| N8104-79  | 12回線対応音声処理ボード       | -     | -     | -     | $\bigcirc$ | _     | -          |                                           |
| N8505-27  | 暗号ボード               | -     | -     | 0     | 0          | _     | -          |                                           |
| N8104-82  | 音声認識ボード基本セット*       | -     | -     | -     | 0          | -     | -          |                                           |
| N8108-09  | 音声認識ボート**           | -     | -     | -     | 0          | —     | -          |                                           |

○ 搭載可能 – 搭載不可

\* 1枚目はN8504-82基本セットを搭載し、2枚目以降の増設にはN8508-09ボードを搭載する。

- 1. 133ページを参照して準備をする。
- 2. 次の部品を取り外す。
  - サイドカバー(134ページ参照)
  - FANカバー(135ページ参照)
- 3. <PCIスロット#5、#6に取り付ける場合のみ>

マイナスドライバを使ってCOM2ケーブ ルを取り外す。

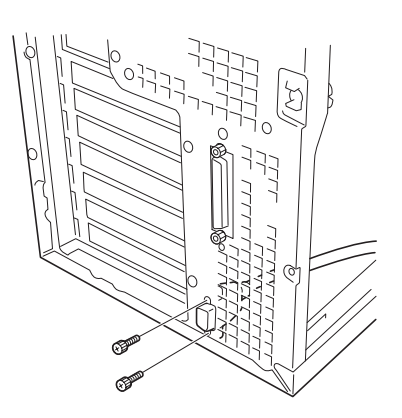

ハードウェア編

4. ボードを取り付けるスロットを確認し、コネクタキャップを取り外す。

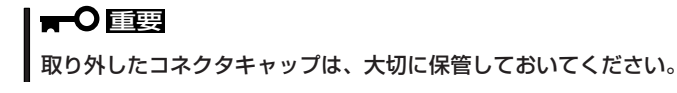

5. 取り付けるスロットと同じ位置(高さ)に ある増設スロットカバーとネジ1本を外 して取り外す。

増設スロットカバーは本体内側から指で 押すと簡単に外れます。

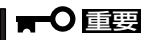

取り外した増設スロットカバーは、大 切に保管しておいてください。

 部品面を下にしてExpressサーバ右側に あるガイドレールの溝にボードを合わせ てゆっくりサーバ内へ差し込む。

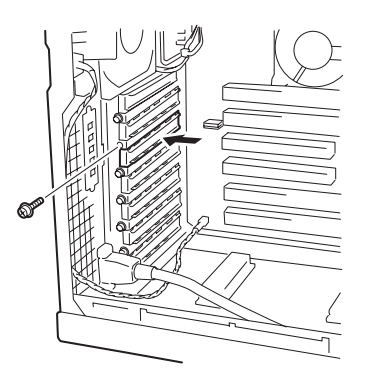

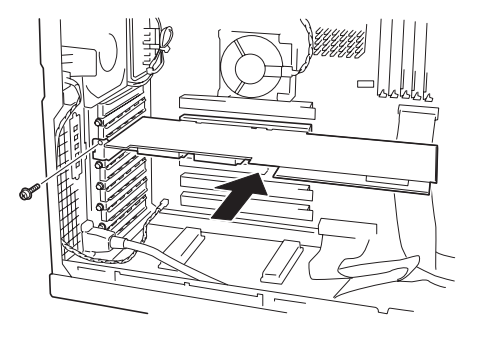

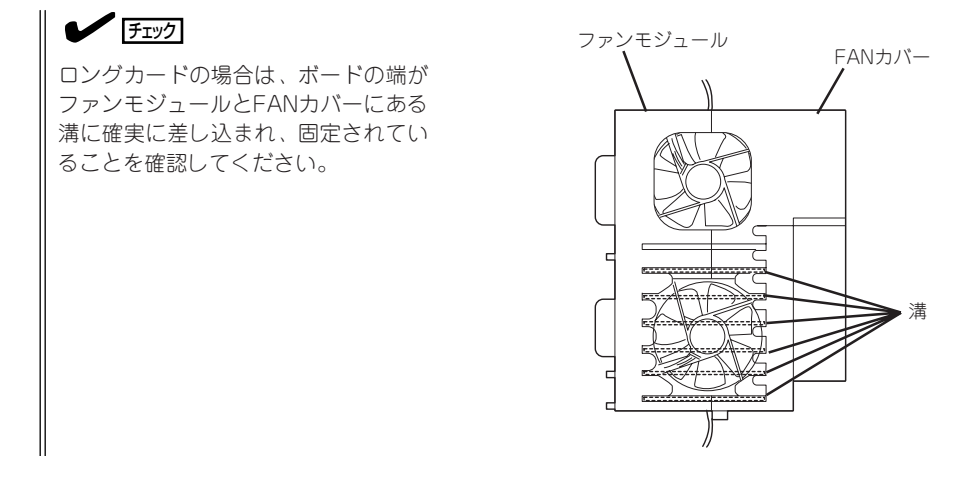

7. ボードの接続部分がスロットに確実に接続するようしっかりとボードを押し込む。

## 

うまくボードを取り付けられないときは、ボードをいったん取り外してから取り付け直してく ださい。ボードに過度の力を加えるとボードを破損するおそれがありますので注意してくださ い。

- 8. ボード左側を手順5で外したネジで固定する。
- 9. 取り外した部品を取り付ける。
- Expressサーバの電源をONにしてPOSTでエラーメッセージが表示されていないことを確認する。
   エラーメッセージが表示された場合は、メッセージをメモした後、115ページのエラーメッセージー覧を参照してください。
- 11. BIOSセットアップユーティリティを起動して「Advanced」メニューの「Reset Configuration Data」を「Yes」にする。

ハードウェアの構成情報を更新するためです。詳しくは191ページをご覧ください。

#### 取り外し

ボードの取り外しは、取り付けの逆の手順を行い、コネクタキャップと増設スロットカバー を取り付けてください。 「ディスクアレイコントローラボード(N8103-52/53A)」は、データの信頼性を向上させる ために用意されたオプションのPCIボードです。

このボードを取り付けると、Expressサーバの3.5インチデバイスベイのハードディスクやオ プションのDISK増設筐体のハードディスクを「ディスクアレイ構成」で使用することができ ます。

| ディスクアレイ<br>コントローラの機能 | 機能の概要                                                                                |
|----------------------|--------------------------------------------------------------------------------------|
| レベル                  | RAID 0、1、5、0+1の各RAIDレベルをサポート                                                         |
| ホットプラグ               | システムが稼働している状態でハードディスクなどのデバイスを交換する<br>ことができます。                                        |
| オートリビルド              | 故障したハードディスクを新品のハードディスクに交換した後、残りのハ<br>ードディスクのデータから故障したハードディスクが持っていたデータを<br>自動的に復元します。 |
| エキスパンドキャパシティ         | 稼働中のシステムを停止することなくハードディスクの増設をすることに<br>より、ディスクアレイの使用可能領域を自動的に拡張します。                    |

#### 注意事項

ディスクアレイを構築する上で注意していただきたい点について説明します。

- ディスクアレイコントローラボードは大変静電気に弱い電子部品です。サーバの金属フレーム部分などに触れて身体の静電気を逃がしてからディスクアレイコントローラボードを取り扱ってください。また、ディスクアレイコントローラボードの端子部分や部品を素手で触ったり、ディスクアレイコントローラボードを直接机の上に置いたりしないでください。静電気に関する説明は132ページで詳しく説明しています。
- ディスクアレイ構成に変更する場合や、RAIDを変更する場合は、ハードディスクを初期 化します。ディスクアレイとして使用するハードディスクに大切なデータがある場合 は、バックアップを別のハードディスクにとってからボードの取り付けやディスクアレ イの構築を行ってください。
- ディスクアレイを構築するには2台以上のハードディスクが必要です。
- ディスクアレイとして使用するハードディスクはパックごとにディスク回転速度と容量が同じハードディスクを使用してください。
- ボードを取り付けられるスロットについては158ページを参照してください。
- ディスクアレイコントローラボードはExpressサーバ内部に最大4枚まで取り付けること ができます。
- ディスクアレイコントローラボードを取り付けたExpressサーバはディスクアレイ構成のさまざまなRAID(Redundant Arrays of Inexpensive[Independent] Disks)レベルを設定することができます。設定できるRAIDやデータ転送速度、アレイ構成についての詳細な説明は、添付のCD-ROM [EXPRESSBUILDER」に格納されているオンラインドキュメント、またはディスクアレイコントローラに添付の説明書を参照してください。

- ディスクアレイを構成すると、ディスクの信頼性が向上するかわりにディスクアレイを 構成するハードディスクの総容量に比べ、実際に使用できる容量が小さくなります。
- BIOSユーティリティ「SETUP」の「Advanced」メニューの「PCI Configuration」で取り付けたスロット番号のパラメータの「Option ROM Scan」を「Enabled」にしてください。
- ディスクアレイコントローラボードを交換する場合

ディスクアレイの構成情報(コンフィグレーション情報)をディスクアレイコントローラ ボードにリストアしてください。リストアはコンフィグレーションユーティリティを使 用します。詳しくは、添付のCD-ROM「EXPRESSBUILDER」に格納されているオンラ インドキュメント、またはディスクアレイコントローラに添付の説明書を参照してくだ さい。ただし、ディスクアレイコントローラを交換した場合は、それぞれのユーティリ ティを使って新規でコンフィグレーション情報を作成してください。

複数のディスクアレイコントローラボードを搭載する場合、ブートさせたいシステムディスクが接続されるディスクアレイコントローラボードは右表に示すPCIスロット番号でブート優先順位が一番高いスロットに搭載してください。例えば、4枚のディスクアレイコントローラボードをPCIスロット#2~#5に搭載した場合、システムディスクはPCIスロット#3に搭載したボードに接続します。

| PCIスロット番号 | ブート順位 |
|-----------|-------|
| PCIスロット#1 | 3     |
| PCIスロット#2 | 4     |
| PCIスロット#3 | 1     |
| PCIスロット#4 | 2     |
| PCIスロット#5 | 5     |
| PCIスロット#6 | 6     |

#### 内蔵ディスクをディスクアレイ構成にする場合

ディスクアレイコントローラボードを1枚取り付けたExpressサーバで、3.5インチデバイス ベイに取り付けているハードディスクをディスクアレイ構成に変えるケーブル接続の方法を 示します。

- 1. 133ページを参照して準備をする。
- 2. 次の部品を取り外す。
  - サイドカバー(134ページ参照)
  - FANカバー(135ページ参照)
- 3. <PCIスロット#5、#6に取り付ける場合のみ>

マイナスドライバを使ってCOM2ケーブ ルを取り外す。

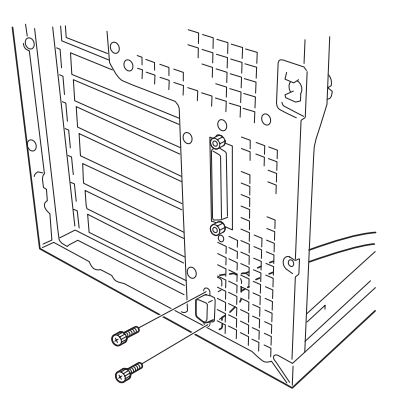

- マザーボード上のUltra160 SCSIコネク タ(3.5インチデバイスペイ接続用)から SCSIケーブルを外す。
- ディスクアレイコントローラを取り付ける。
   詳しくは、「PCIボード(157ページ)」を

参照してください。

6. 手順4で外したSCSIケーブルのコネクタ をディスクアレイコントローラボードの コネクタに接続する。

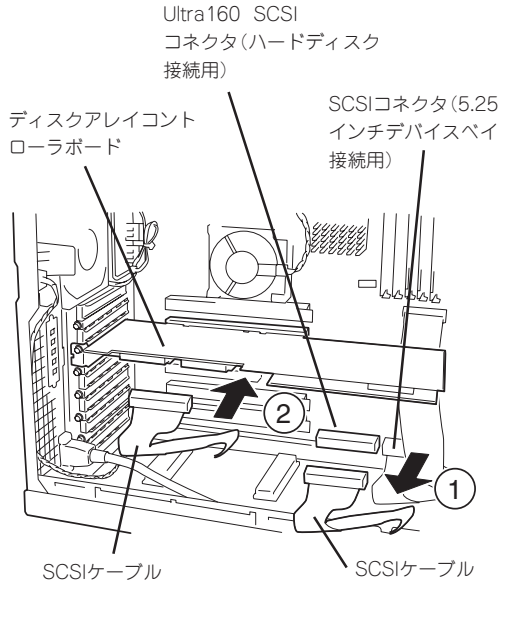

7. ディスクアレイコントローラボードの LEDコネクタとマザーボード上のDAC LEDコネクタを添付のLEDケーブルで接 続する。

ディスクアレイコントローラボードのア クセス状態を本体前面のDISK ACCESS ランプで確認することができます。

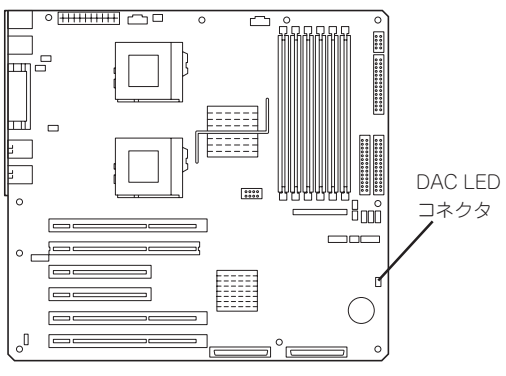

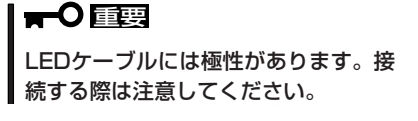

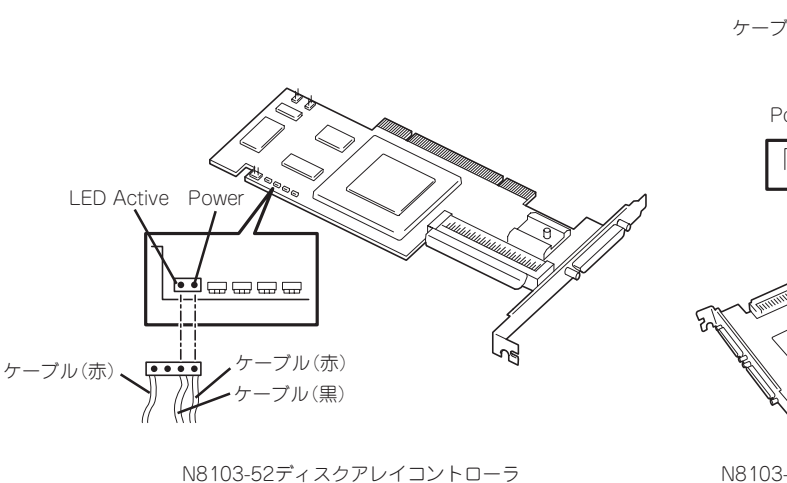

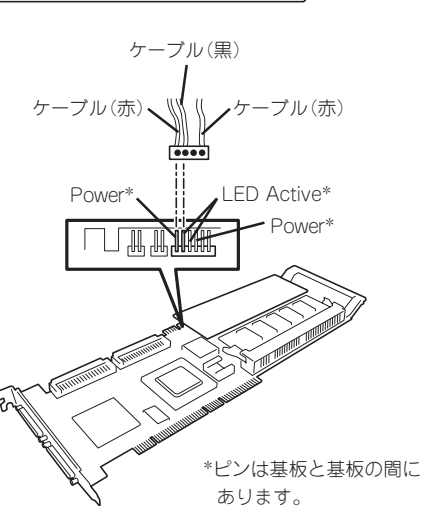

<u>N8103-53Aディスクアレイコントローラ</u>

8. 取り外した部品を取り付ける。

9. Expressサーバの電源をONにしてPOST でエラーメッセージが表示されていない ことを確認する。

エラーメッセージが表示された場合は、 メッセージをメモした後、115ページの エラーメッセージー覧を参照してくださ い。

 BIOSセットアップユーティリティを起動 して「Advanced」メニューの「Reset Configuration Data」を「Yes」にする。

> ハードウェアの構成情報を更新するため です。詳しくは191ページをご覧くださ い。

11. ユーティリティを使用してコンフィグレーションをする。

添付のCD-ROM 「EXPRESSBUILDER」に格納されているオンラインドキュメントまたはディス クアレイコントローラに添付の説明書を参照してください。

#### **₩**O IEE

取り付けたボードによって使用するユーティリティが異なります。

#### DISK増設筐体をディスクアレイ構成にする場合

N8190-64 DISK増設筐体は最大14台取り付けることのできる専用の筐体(キャビネット)で す。ディスクアレイコントローラボードを取り付けたExpressサーバはDISK増設筐体を最大 8台まで接続できます(DISK増設筐体についての詳しい説明については、173ページの「ケー ブル接続」またはDISK増設筐体の説明書を参照してください)。

#### ■ DISK増設筐体には、ハードディスクドライブが添付されていません。別途購入してくださ ■ い。

N8190-64 DISK増設筐体と接続するためには、次のいずれかのオプションケーブルが必要です。

- K410-93(01) 増設筐体接続SCSIケーブル
- K410-93(03) 増設筐体接続SCSIケーブル
- K410-93(06) 増設筐体接続SCSIケーブル

DISK増設筐体を接続後、EXPRESSBUILDERの「ディスクアレイコンフィグレーションユー ティリティ」を使って、DISK増設筐体をディスクアレイ構成に設定してください。設定の詳 細とその方法については、「ソフトウェア編」を参照してください。

DISK増設筐体をディスクアレイ構成に設定すると、DISK増設筐体に取り付けたハードディ スクのうちのどれかが故障してデータが破壊されても、ディスクアレイコントローラボード が持つ「オートリビルド」機能によってデータを復旧することができます(電源がONのまま故 障したディスクを交換(ホットスワップ)してください)。

## プロセッサ(CPU)

標準装備のCPU(Intel Pentium III Processor)に加えて、もう1つCPUを増設することができます。

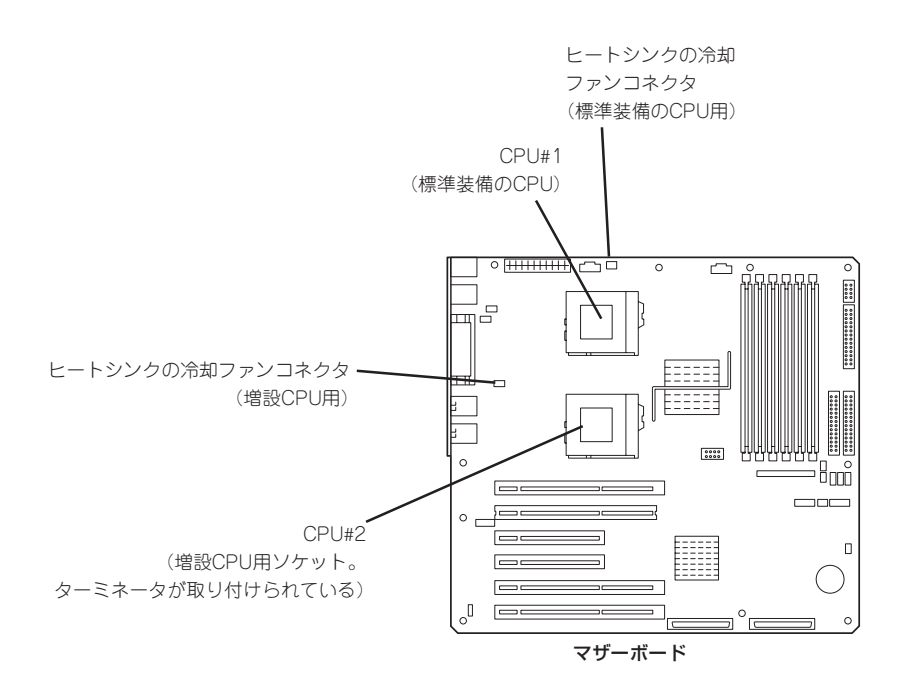

| オプションのCPUの中には異な<br>るレビジョン(ステッピング)の<br>ものが含まれている場合があり<br>ます。異なるレビジョンのCPU<br>を混在して取り付けた場合、<br>Windows 2000ではイベント<br>ビューアのシステムログに以下<br>のようなログが表示されます<br>が、動作には問題ありません。 | イベントのプロパティ           イベント           目付: 22           時初: 22           通知: 12           コンピュータ(型): 51           説明(型):           このマルチブロセッサ           てのブロセッサを使           セッサに制限します。           この混合プロセッサ |
|----------------------------------------------------------------------------------------------------|----------------------------------------------------------------------------------------------------|
|                                                                                                    | データ( <u>T</u> ): ・ /*<br>0000: 00 00 00<br>0008: 00 00 00<br>0010: 02 00 00<br>0018: 00 00 00<br>0020: 00 00 00                                                                                         |

| イベントのプロパティー                                                                                                    |                                                                         |                         |                               | ? ×                                         |  |  |  |
|----------------------------------------------------------------------------------------------------|-------------------------------------------------------------------------|-------------------------|-------------------------------|---------------------------------------------|--|--|--|
| 1701                                                                                                    |                                                                         |                         |                               |                                             |  |  |  |
| 日付:<br>時刻:<br>種類:<br>ユーザー( <u>U</u> ):<br>コンピュータ( <u>C</u> ):                                                                                                    | 2001/07/02<br>22:13<br>情報<br>N/A<br>SERVER-1                            | ソース:<br>分類:<br>イベント ID: | Application Popup<br>ねし<br>41 | <ul> <li>↑</li> <li>↓</li> <li>↓</li> </ul> |  |  |  |
| 説明(D):<br>このマルチプロセッサ システムの CPU は、一部が同じリビジョン レベルではありません。すべ<br>てのプロセッサを使用するためにオペレーティング システムをシステムで可能な最小のプロ<br>セッサに制限します。このシステムで問題が発生する場合は、CPU 製造元に問い合わせて<br>この混合プロセッサがサポートされているかどうかを確認してください。 |                                                                         |                         |                               |                                             |  |  |  |
| データ( <u>T</u> ): ・<br>0000:00 00                                                                                                    | バイト(B) (<br>00 00 01 00 d4                                              | ワード( <u>W</u> )<br>00   | .0.                           |                                             |  |  |  |
| 0008: 00 00<br>0010: 02 00<br>0018: 00 00<br>0020: 00 00                                                                                                    | 00 00 29 00 00<br>00 00 29 00 00<br>00 00 00 00 00 00<br>00 00 00 00 00 | 40<br>40<br>00          | <br>                          |                                             |  |  |  |
|                                                                                                    |                                                                         | OK                      | キャンセル                         | 道用(鱼)                                       |  |  |  |

#### 取り付け

次の手順に従ってCPUを取り付けます。

 ■● CPUは大変静電気に弱い電子部品です。サーバの金属フレーム部分などに触れて身体の静電気を逃がしてからCPUを取り扱ってください。また、CPUのピンを素手で触ったり、CPUを直接机の上に置いたりしないでください。静電気に関する説明は132ページで詳しく説明しています。

- 1. 134ページを参照して準備をする。
- 2. サイドカバーを取り外す(135ページ参照)。
- 3. CPUソケットの位置を確認する。
- ソケットのレバーを持ち上げてターミ ネータを取り外す。

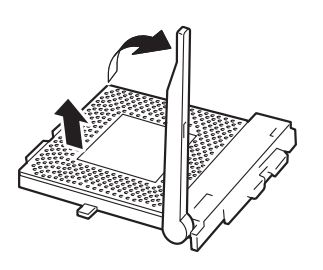

5. CPUをソケットの上にていねいにゆっく りと置く。

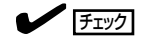

CPUの向きに注意してください。CPU とソケットは誤挿入を防止するために 接続部分の四隅のうち、2カ所のみピン 配列が異なります。ピンマークとソ ケット側の配列を確認して正しく取り 付けてください。

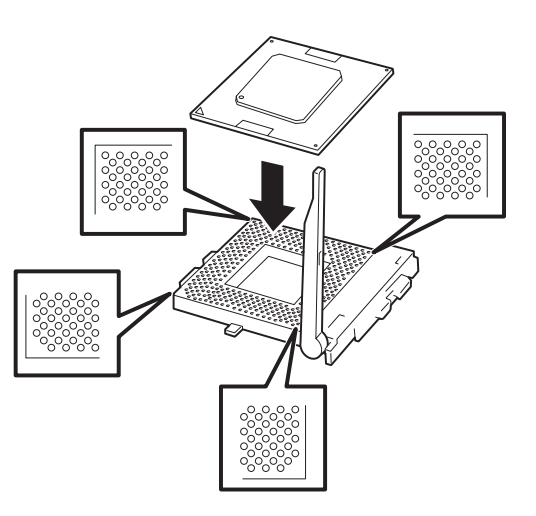

6. CPUを軽くソケットに押しつけてからレ バーを倒して固定する。

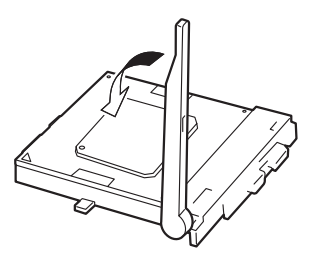
7. ヒートシンクをCPUの上に置く。

 チェック
 ヒートシンクの向きに注意してください。ヒートシンクの底面にはL字型の溝があります。溝がソケットのレバーと プラスチック部分に位置するようにして置きます。

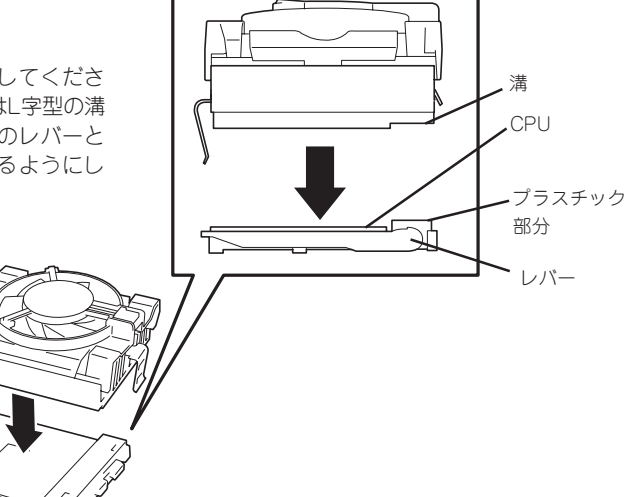

 ヒートシンクの固定金具をソケットに 引っかける。

固定金具の先端にはソケットに引っかけ る穴があります。右図の順番で引っかけ てください。図の②側はマイナスドライ バなどを使って引っかけます。

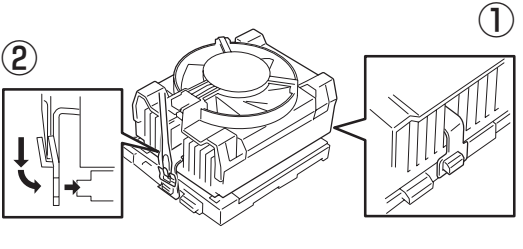

ヒートシンクがマザーボードと水平に取り付けられていることを確認する。

#### ∎ਾ0 ≣ਿਲ

斜めに傾いているときは、いったんヒートシンクを取り外してから、もう一度取り付け直してください。

水平に取り付けられない原因には次のことが考えられます。

- ヒートシンクの向きを間違えている。
- ワイヤクリップを正しく引っかけていない。
- 固定されたヒートシンクを持って動かさないでください。
- ファンコネクタケーブルをマザーボード とヒートシンクのコネクタに接続する。

ヒートシンクの冷却ファンコネクタ (標準装備のCPU用)

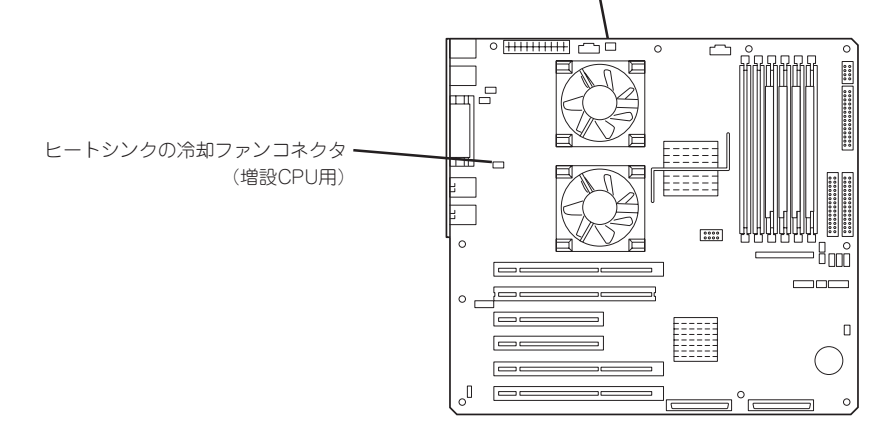

11. 「Main」メニューの「Processor Settings」 – 「Processor Retest」を「Yes」にする。

ハードウェアの構成情報を更新するためです。詳しくは190ページをご覧ください。

**12.** 1CPU構成のExpressサーバにCPUを増設し、2つ以上のCPUで運用する場合に以下の手順を行う。

Windows 2000の場合: デバイスマネージャの「コンピュータ」のドライバを「ACPIマルチプロ セッサ PC」に変更し、その後、システムのアップデート(36ページ)を 行う。

Windows NT 4.0の場合: システムのアップデート(56ページ)を行う。

NetWareの場合: NetWareのマニュアルを参照して必要なモジュールを更新する。

## 取り外し

重要

CPUを取り外すときは、「取り付け」の手順1~2を参照して取り外しの準備をした後、手順8~4の逆の手順 を行ってください。ヒートシンクは固定金具にマイナ スドライバなどを使って取り外してください。 CPUを交換しない場合は、空いたソケットにターミ ネータを取り付けてください。

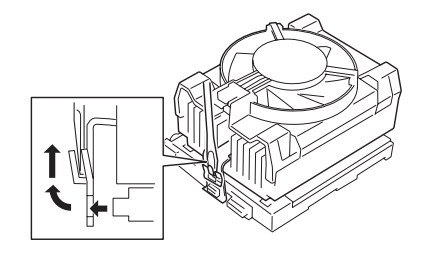

● CPUの故障以外で取り外さないでください。

CPUを取り付けていないスロットにはターミネータを取り付けてください。

CPUの取り外し(または交換)後に次の手順を行ってください。

 SETUPを起動して「Main」-「Processor Settings」-「Processor Retest」の順でメニューを選択 し、取り外したCPUのエラー情報をクリアする(200ページ参照)。

CPUを交換した場合

「Main」-「Processor Settings」の順でメニューを選択し、増設したCPUのIDおよびL2Cacheが 正常になっていることを確認する(190ページ参照)。

 「Main」メニューの「Processor Settings」の「Processor Retest」を「Yes」にする。 ハードウェアの構成情報を更新するためです。詳しくは191ページをご覧ください。 DIMM (Dual Inline Memory Module)は、Expressサーバに取り付けられているマザーボー ド上のDIMMソケットに取り付けます。

マザーボード上にはDIMMを取り付けるソケットが6個あり、標準で128MBのDIMMが2枚、DIMM#1と#2に取り付けられています(標準で取り付けられているDIMMも交換することができます)。

DIMMは2枚単位でDIMMソケット番号の小さい順に取り付けます。

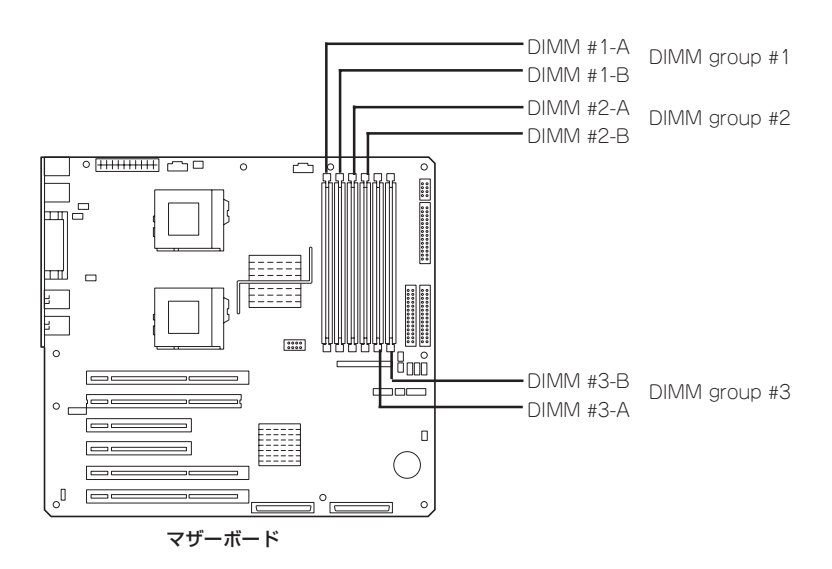

メモリは最大6GB(1GB×6枚)まで増設できます。
 POSTやESMPRO、オフライン保守ユーティリティのエラーメッセージやエラーログではDIMMコネクタのことを「グループ」と表示される場合があります。グループの後に示される番号は上図のコネクタ番号と一致しています。

# 取り付け

次の手順に従ってDIMMを取り付けます。

- PCIボードスロット#1にロングボードが取り付けられている場合は、DIMMの取り付け/取り外しを簡単にするためにPCIボードスロット#1に取り付けられているボードを取り外してください。
  - DIMMは大変静電気に弱い電子部品です。装置の金属フレーム部分などに触れて身体の 静電気を逃がしてからボードを取り扱ってください。また、ボードの端子部分や部品を 素手で触ったり、ボードを直接机の上に置いたりしないでください。静電気に関する説 明は132ページで詳しく説明しています。
  - NECで指定していないDIMMを使用しないでください。サードパーティのDIMMなどを取り付けると、DIMMだけでなくサーバ本体が故障するおそれがあります。また、これらの製品が原因となった故障や破損についての修理は保証期間中でも有料となります。

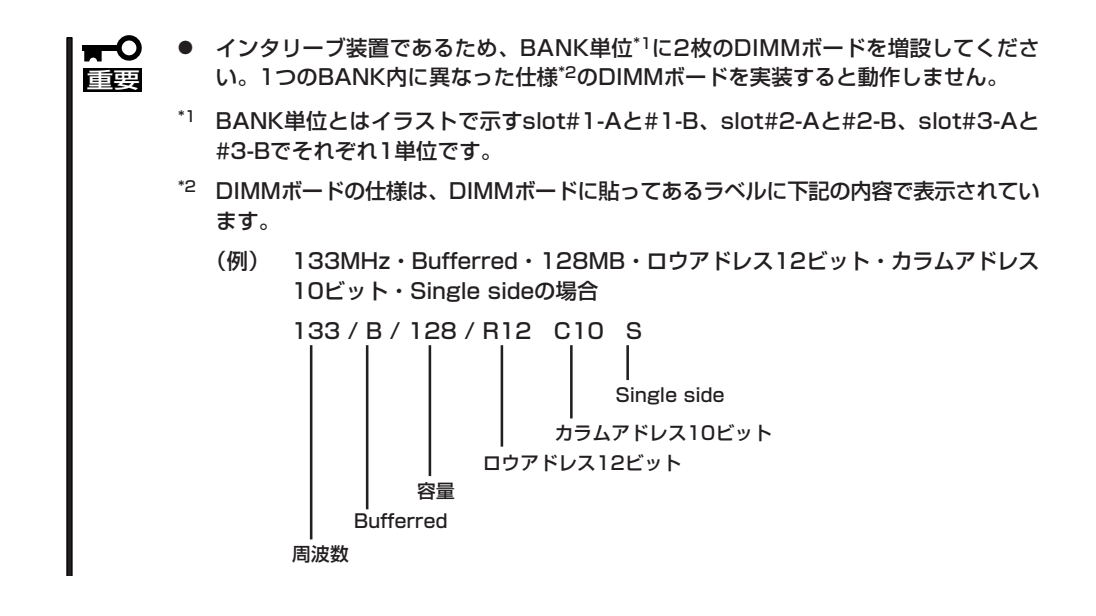

- 1. 134ページを参照して準備をする。
- 2. サイドカバーを取り外す(135ページ参照)。
- 3. DIMMを取り付けるソケットを確認する。
- 4. DIMMを取り付けるソケットからDIMM コネクタカバーを取り外す。

DIMMが取り付けられていないコネクタ にはDIMMコネクタカバーが取り付けら れています。コネクタの両側にあるレ バーを左右にひろげると、ロックが解除 されDIMMを取り外せます。

# **₩**-0 iii

取り外したDIMMコネクタカバーは大 切に保管しておいてください。

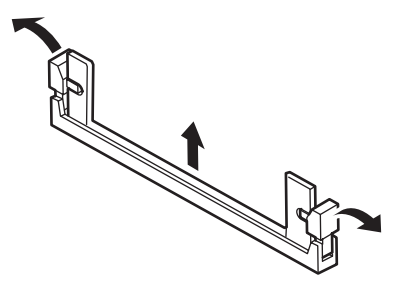

5. DIMMをソケットにまっすぐ押し込む。

チェック

DIMMの向きに注意してください。 DIMMの端子側には誤挿入を防止する ための切り欠きがあります。

DIMMがDIMMソケットに差し込まれる とレバーが自動的に閉じます。

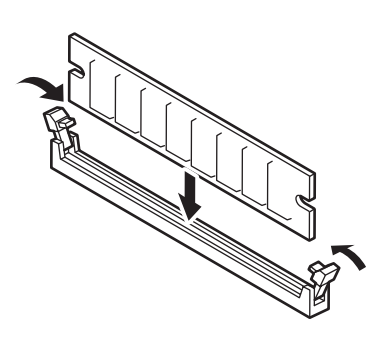

# **₩**O III

DIMMは2枚1組で取り付けてください。また同一仕様のメモリセット使用してください。メモ リの仕様はメモリに貼付けされているラベルに以下の内容で表示されています。

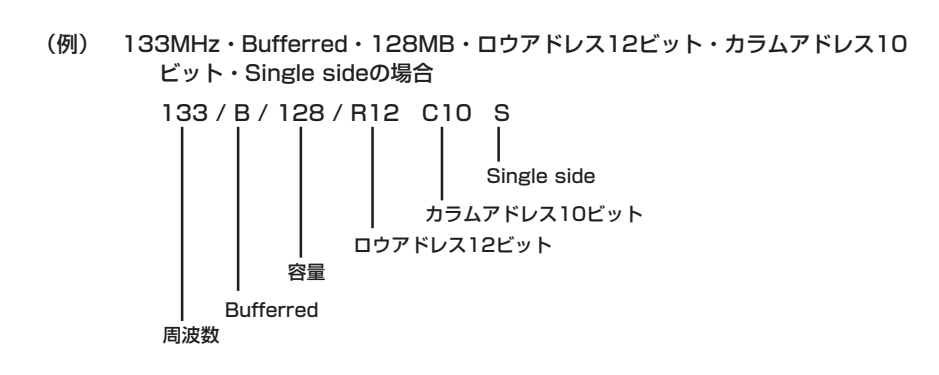

- 6. 取り外した部品を取り付ける。
- 7. Expressサーバの電源をONにしてPOSTでエラーメッセージが表示されていないことを確認する。

エラーメッセージが表示された場合は、メッセージをメモした後、115ページのエラーメッセージー覧を参照してください。

- 8. SETUPを起動して「Advanced」-「Memory Configuration」の順でメニューを選択し、増設した DIMMのステータス表示が「Normal」になっていることを確認する(192ページ参照)。
- 9. 「Advanced」メニューの「Reset Configuration Data」を「Yes」にする。

ハードウェアの構成情報を更新するためです。詳しくは191ページをご覧ください。

10. Windows 2000/Windows NT 4.0を使用している場合は、ページングファイルサイズを推奨値 以上に設定する。

Windows 2000の場合: 搭載メモリ x 1.5(32ページ参照) Windows NT 4.0の場合:搭載メモリ+12MB(52ページ参照)

NetWareの場合は77ページを参照してMS-DOSパーティションサイズを確認する。

# 取り外し

次の手順に従ってDIMMを取り外します。

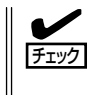

 故障したDIMMを取り外す場合は、POSTやESMPROで表示されるエラーメッセージを 確認して、取り付けているDIMMソケット(グループ)を確認してください。

- DIMMは最低2枚搭載されていないとExpressサーバは動作しません。
- 1. 134ページを参照して準備をする。
- 2. 135ページを参照してサイドカバーを取り外す。
- 取り外すDIMMのソケットの両側にある レバーを左右にひろげる。
   ロックが解除されDIMMを取り外せま す。

4. 手順2で取り外した部品を取り付ける。

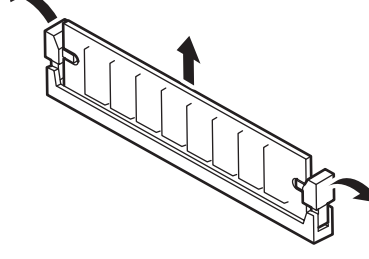

- 5. Expressサーバの電源をONにしてPOSTでエラーメッセージが表示されていないことを確認する。

エラーメッセージが表示された場合は、メッセージをメモした後、115ページのエラーメッセージー覧を参照してください。

- **6.** SETUPを起動して「Advanced」-「Memory Configuration」-「Memory Retest」の順でメニュー を選択し、取り外したDIMMのエラー情報をクリアする(192ページ参照)。
- 7. 「Advanced」メニューの「Reset Configuration Data」を「Yes」にする。

ハードウェアの構成情報を更新するためです。詳しくは191ページをご覧ください。

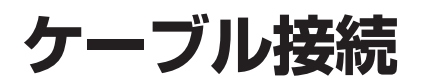

Expressサーバのケーブル接続を示します。

# N8100-748

N8100-748のケーブル接続について説明します。

# インタフェースケーブル

装置内部および装置外部とのインタフェースケーブルの接続の一例を示します。

#### 標準構成

標準構成での接続例です。ハードディスクはオプションです。別途購入してください。 Ultra160 SCSI(B)コネクタには5.25インチデバイスに接続するためのSCSIケーブルが取り 付けられています。ケーブルには4つのSCSIコネクタがありますが、マザーボードから続く 2つのコネクタは使用しません。

添付の外部SCSIケーブルを接続すると本装置から外付けのSCSI機器に接続することができます。ただし、内蔵の5.25インチデバイスは使用できなくなります。外付けのSCSI機器とのケーブル接続では、外部SCSIケーブルの線長(55cm)を含め3m以内としてください。

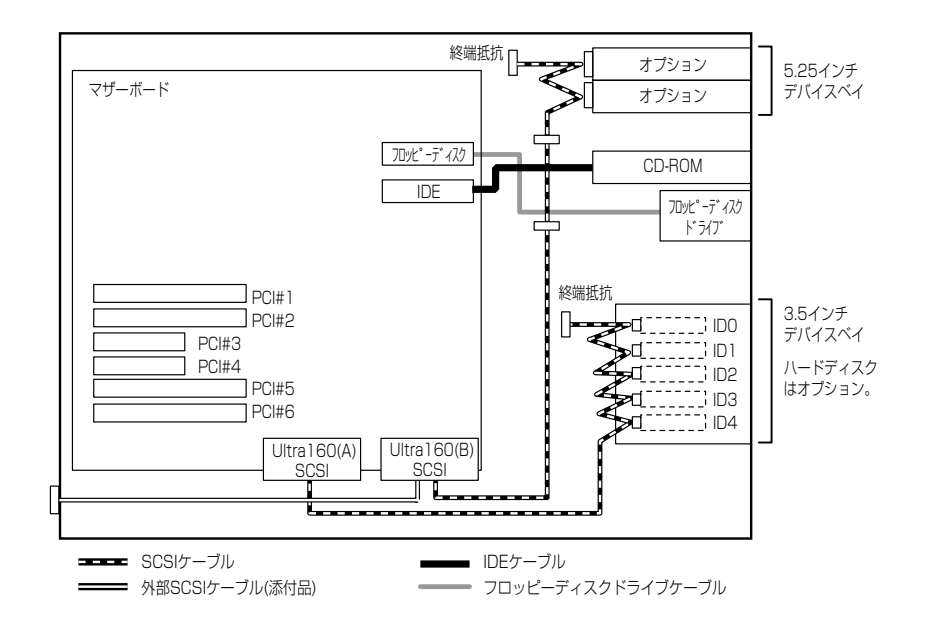

# 内蔵ハードディスクをディスクアレイ構成にする場合

内蔵の3.5インチデバイスベイに搭載されているハードディスクをディスクアレイ構成にする場合は、オプションのディスクアレイコントローラボードを取り付け後、マザーボード上のUltra160(A)コネクタに接続しているSCSIケーブルをディスクアレイコントローラボードに接続します。本装置では最大4枚のディスクアレイコントローラボードを搭載することができます)。

ディスクアレイコントローラの中には複数のチャネルを装備しているものもあります。例えば、2つのチャネルのうち1チャネルを内蔵のSCSIバックボードに接続し、3.5インチデバイスベイのハードディスクへ、残りの1チャネルをDISK増設筐体に接続することもできます。 ディスクアレイコントローラには、1つのチャネルに外付け用コネクタと内部用コネクタの2つのコネクタがついているものがあります。同じチャネルを外付けと内部で使用しないよう注意してください。

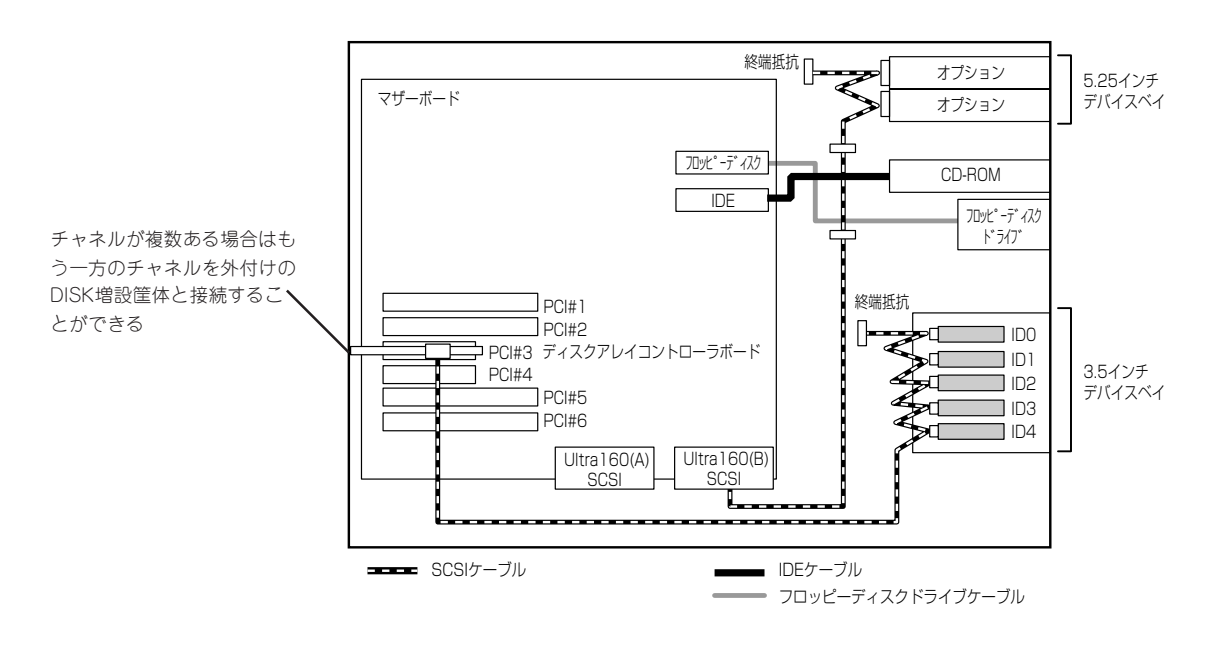

# HDDケージを搭載した場合

内蔵の3.5インチデバイスベイにオプションのHDDケージを搭載した場合の接続例です。 HDDケージを搭載したハードディスクをディスクアレイ構成にする場合は、オプションの ディスクアレイコントローラボードを取り付け後、マザーボード上のUltra160(A)コネクタ に接続しているSCSIケーブルをディスクアレイコントローラボードに接続します。「内蔵 ハードディスクをディスクアレイ構成にする場合」を参照してください。

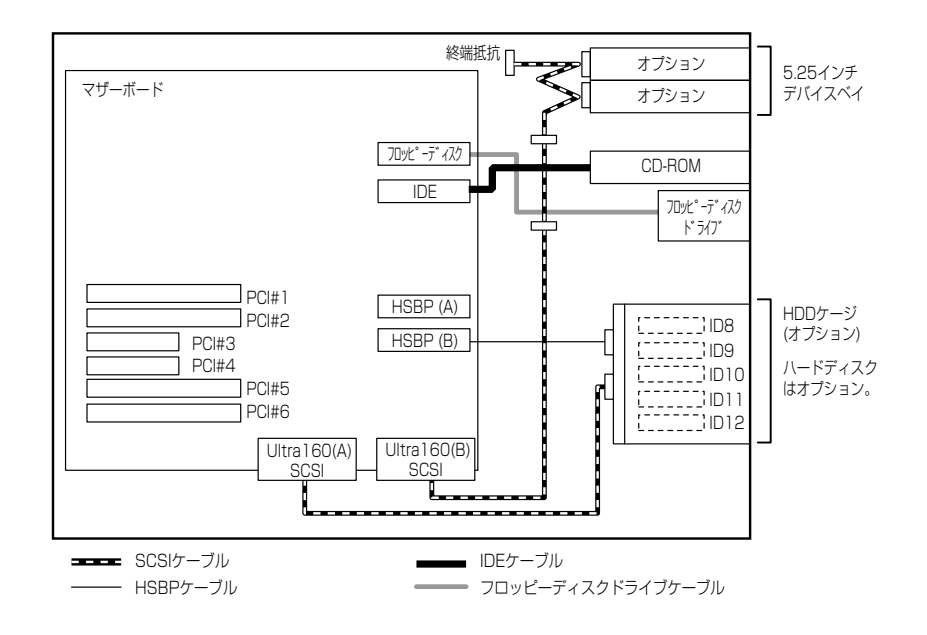

## DISK増設筐体との接続

外付けのSCSIハードディスクディスク用キャビネット「DISK増設筐体」とExpressサーバを 接続するためには、ディスクアレイコントローラボードが必要です。

ディスクアレイコントローラボードを搭載したExpressサーバと接続できるDISK増設筐体は、N8190-64 DISK増設筐体(1台あたりのハードディスク搭載台数: 14台、最大接続台数: 8台)です。

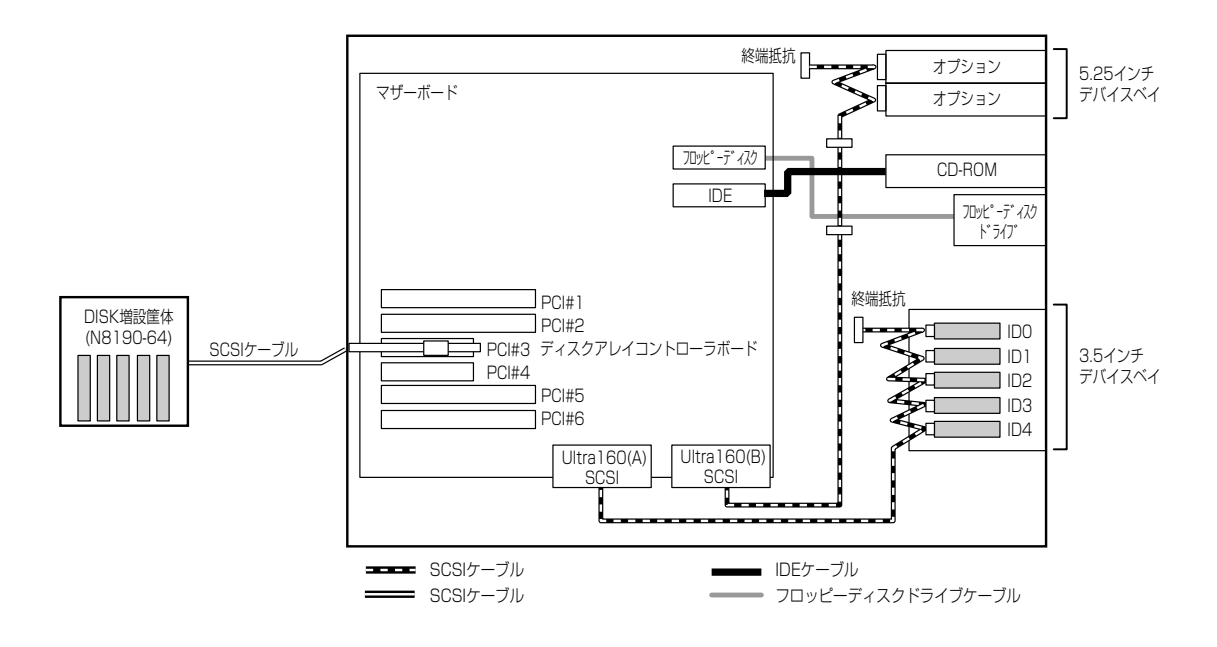

#### 最大構成のときの接続例

Expressサーバには、最大117台のハードディスクを接続することができます。

ハードディスクの接続を最大数にするには、本体内蔵の3.5インチデバイスベイのケーブル をマザーボード上のSCSIコネクタに接続して、ハードディスクをSCSI接続にします。 Expressサーバに取り付けるディスクアレイコントローラはN8103-53Aを使用します(4枚 取り付けます)。

ディスクアレイコントローラに接続するDISK増設筐体には、N8190-64を使用します(1 チャネルに14台のハードディスクを接続することができます)。

以上のハードウェア構成から、

内蔵3.5インチデバイスベイのハードディスク数(5台)+

(ディスクアレイコントローラの搭載枚数(4枚) X チャネル数(2チャネル)) X DISK増設筐体の1チャネルあたりのハードディスク搭載数(14台)) = 117台

まで接続ができます。

この構成では、3.5インチデバイスベイに搭載した5台は、ディスクアレイを構成できません。

<N8103-53A配下>

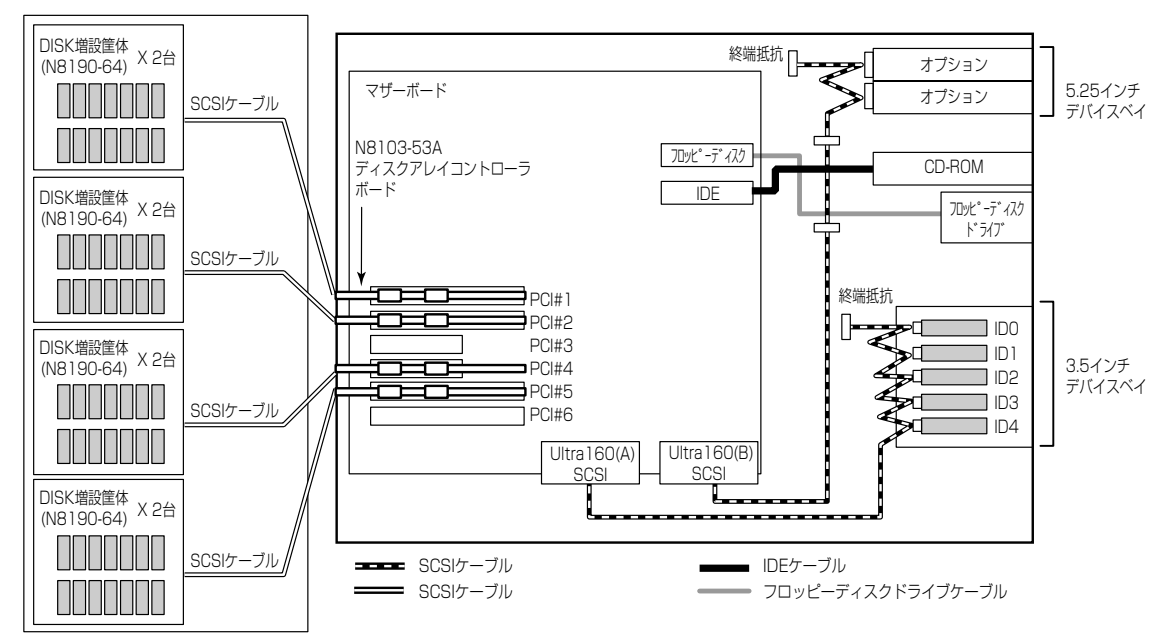

電源ケーブル

本体内蔵の電源ユニットの電源ケーブルにはコネクタ番号が印刷されています(Pnn・nn:数字)。コネクタ番号と接続される内蔵デバイスは以下のとおりです。

## 標準構成時

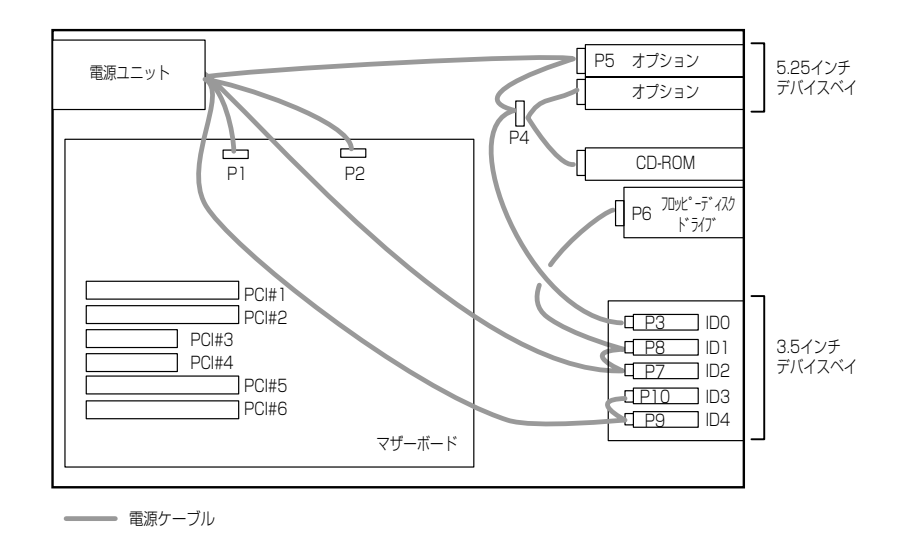

HDDケージ搭載時

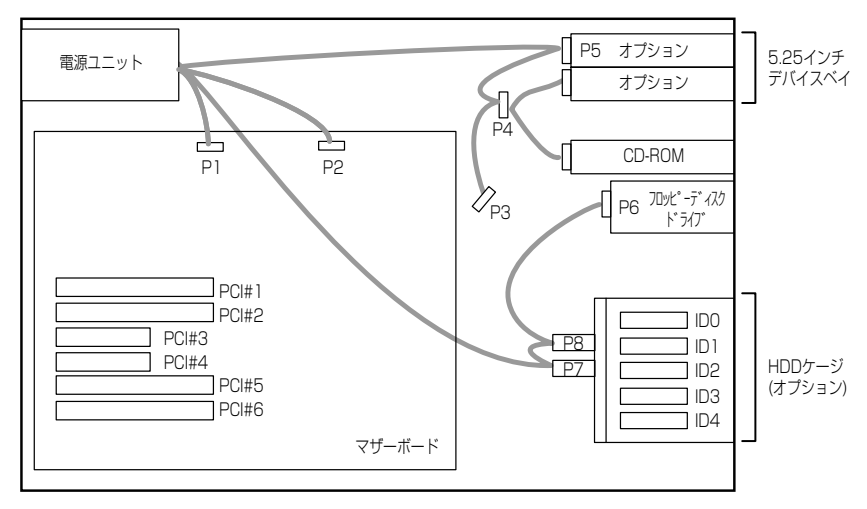

━━━━ 電源ケーブル

# N8100-751/754/782/835

N8100-751/754/782/835のケーブル接続について説明します。

# インタフェースケーブル

装置内部および装置外部とのインタフェースケーブルの接続の一例を示します。

#### 標準構成

標準構成での接続例です。ハードディスクはオプションです。別途購入してください。 Ultra160 SCSI(B)コネクタには5.25インチデパイスに接続するためのSCSIケーブルが取り 付けられています。ケーブルには4つのSCSIコネクタがありますが、マザーボードから続く 2つのコネクタは使用しません。

添付の外部SCSIケーブルを接続すると本装置から外付けのSCSI機器に接続することができます。ただし、内蔵の5.25インチデバイスは使用できなくなります。外付けのSCSI機器とのケーブル接続では、外部SCSIケーブルの線長(55cm)を含め3m以内としてください。

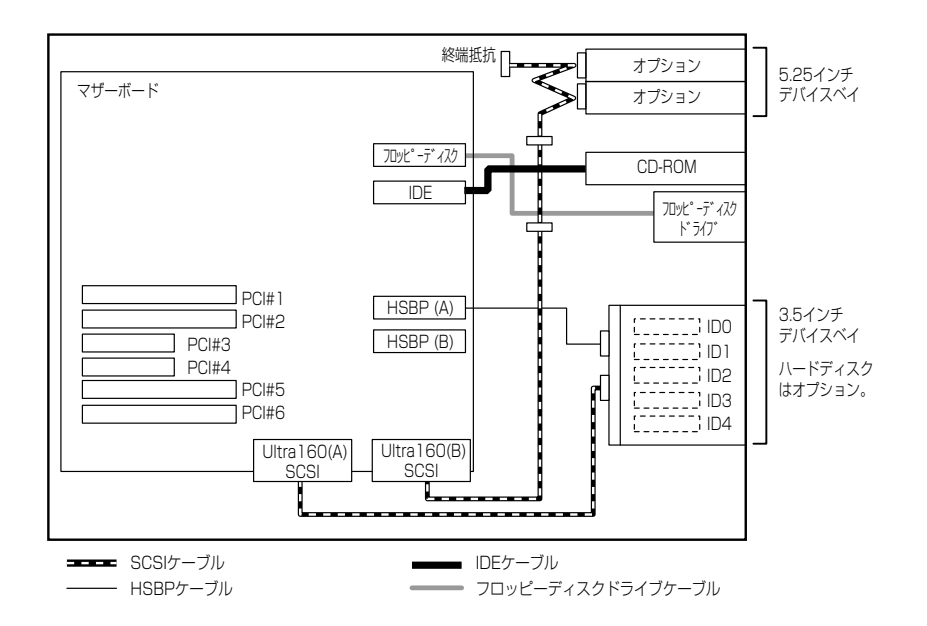

# 内蔵ハードディスクをディスクアレイ構成にする場合

内蔵の3.5インチデバイスベイに搭載されているハードディスクをディスクアレイ構成にす る場合は、オプションのディスクアレイコントローラボードを取り付け後、マザーボード上 のUltra160(A)コネクタに接続しているSCSIケーブルをディスクアレイコントローラボード に接続します。本装置では最大4枚のディスクアレイコントローラボードを搭載することが できます)。

ディスクアレイコントローラの中には複数のチャネルを装備しているものもあります。例えば、2つのチャネルのうち1チャネルを内蔵のSCSIバックボードに接続し、3.5インチデバイスベイのハードディスクへ、残りの1チャネルをDISK増設筐体に接続することもできます。 ディスクアレイコントローラには、1つのチャネルに外付け用コネクタと内部用コネクタの2つのコネクタがついているものがあります。同じチャネルを外付けと内部で使用しないよう注意してください。

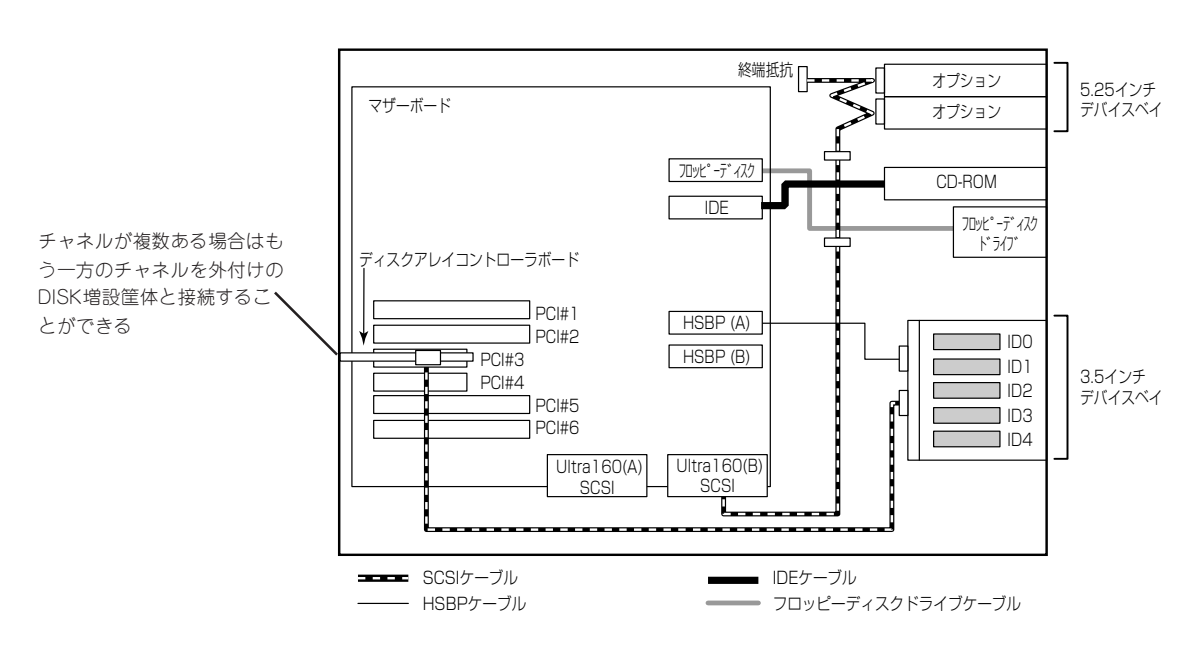

## HDDケージを搭載した場合

内蔵の3.5インチデバイスベイにオプションのHDDケージを搭載した場合の接続例です。 HDDケージに添付のV字型SCSIケーブルを使うとマザーボード上のUltra160(A)コネクタで 2台のHDDケージ内のハードディスクを制御することができます。

この場合は、2台のHDDケージ内のハードディスクは1つのチャネルで制御されます。 上側(標準装備)のHDDケージ内のSCSI IDは右のスロットからID0~ID4、下側(HDDケージ) のSCSI IDは右のスロットからID8~ID12となります。

この場合、SCSI BIOSでの設定変更が必要になります。「Host Adapter SCSI Termination」 を「Disable」にしてください。

詳細は209ページを参照してください。

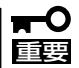

- SCSI BIOSで設定を変更していないと、装置が誤動作する場合があります。
- N8100-835には、オプションのHDDケージは搭載できません。

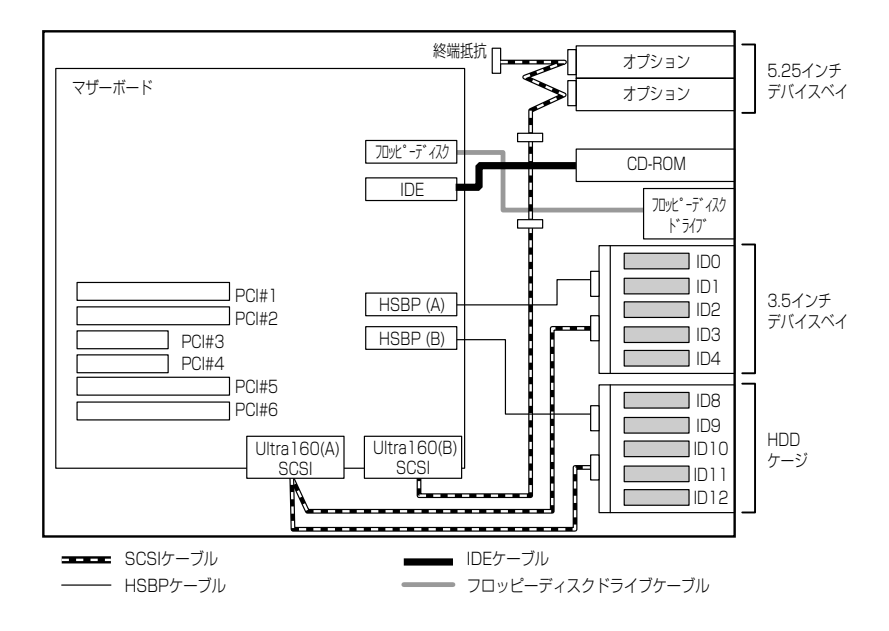

2台のHDDケージ内に搭載したハードディスクをディスクアレイ構成にする場合は、複数の チャネルを持ったディスクアレイコントローラボードを使用し、チャネルごとにHDDケージ を接続してください。

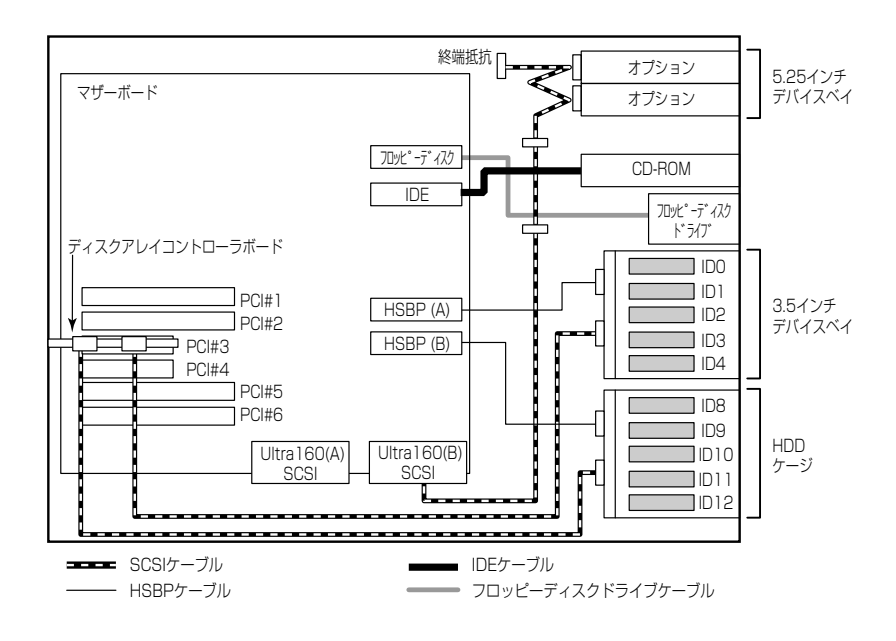

#### DISK増設筐体との接続

外付けのSCSIハードディスクディスク用キャビネット「DISK増設筐体」とExpressサーバを 接続するためには、ディスクアレイコントローラボードが必要です。

ディスクアレイコントローラボードを搭載したExpressサーバと接続できるDISK増設筐体は、N8190-64 DISK増設筐体(1台あたりのハードディスク搭載台数: 14台、最大接続台数: 8台)です。

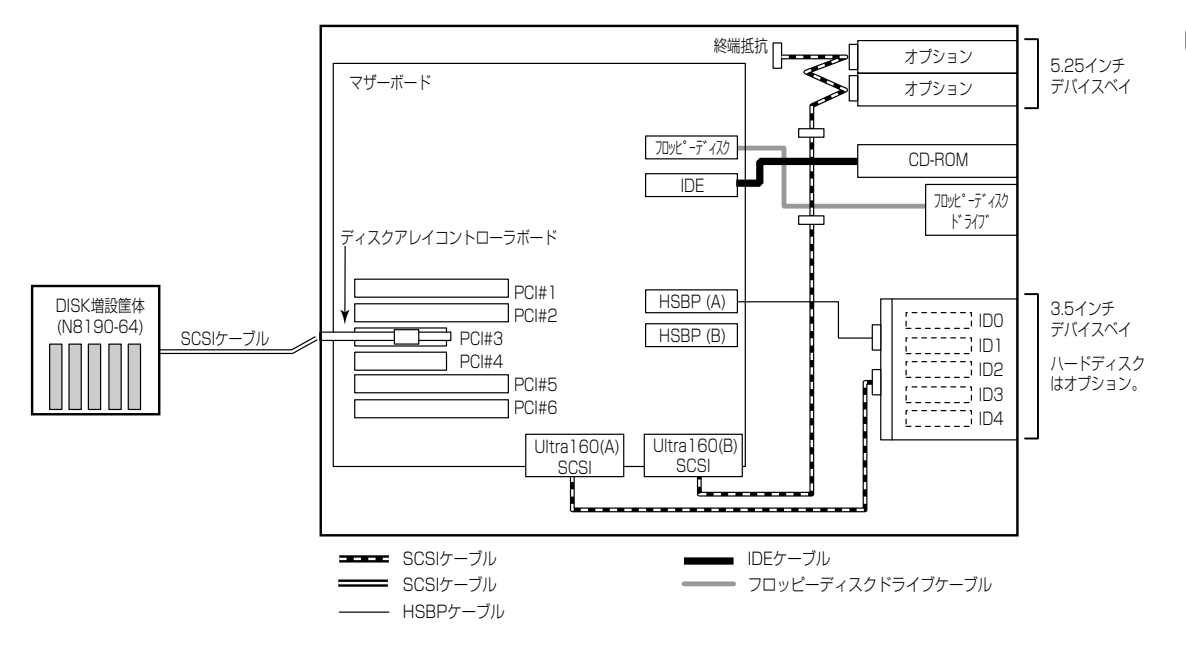

#### 最大構成のときの接続例

Expressサーバには、最大122台のハードディスクを接続することができます。

ハードディスクの接続を最大数にするには、本体内蔵の3.5インチデバイスベイのケーブル をマザーボード上のSCSIコネクタに接続して、ハードディスクをSCSI接続にします。 Expressサーバに取り付けるディスクアレイコントローラはN8103-53Aを使用します(4枚 取り付けます)。

ディスクアレイコントローラに接続するDISK増設筐体には、N8190-64を使用します(1 チャネルに14台のハードディスクを接続することができます)。

以上のハードウェア構成から、

(HDDケージ内のハードディスク数(5台) X HDDケージ(2台)) +
 (ディスクアレイコントローラの搭載枚数(4枚) X チャネル数(2チャネル)) X
 DISK増設筐体の1チャネルあたりのハードディスク搭載数(14台)) = 122台

まで接続ができます。

この構成では、3.5インチデバイスベイに搭載した5台は、ディスクアレイを構成できません。

<N8103-53A配下>

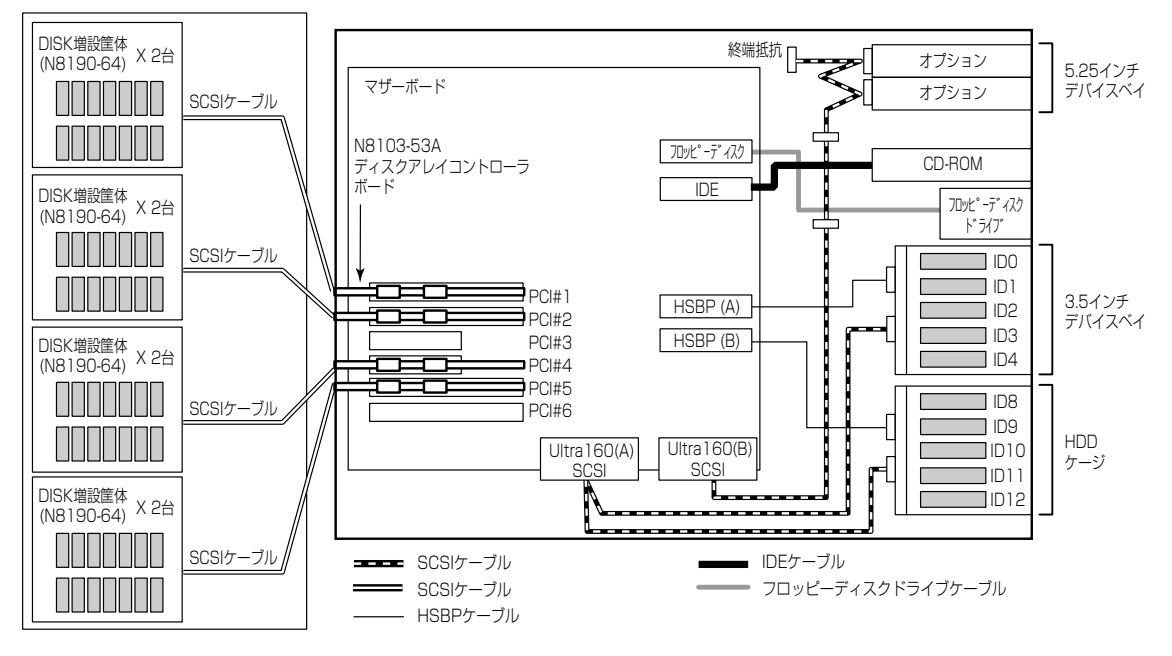

# 電源ケーブル

本体内蔵の電源ユニットの電源ケーブルにはコネクタ番号が印刷されています(Pnn・nn:数字)。コネクタ番号と接続される内蔵デバイスは以下のとおりです。

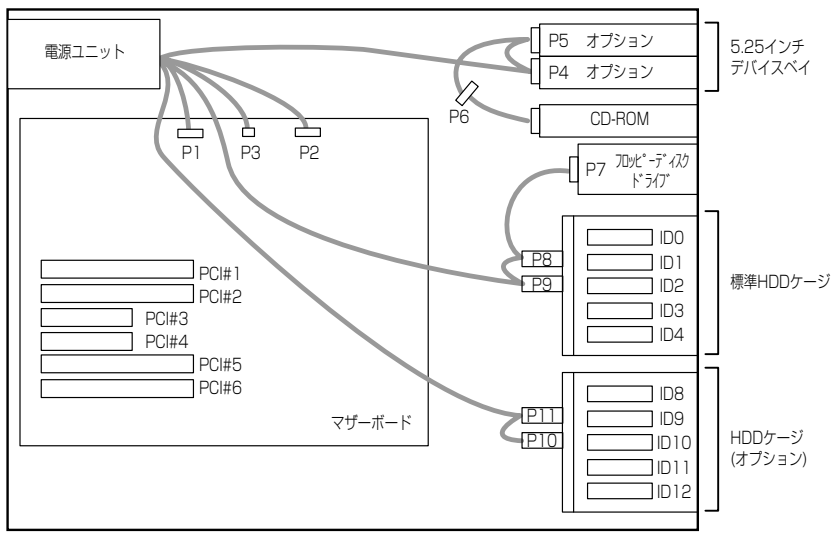

━━━━ 電源ケーブル

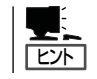

N8100-835の電源ケーブル接続は、N8100-748の「HDDケージ搭載時」(177ページ)を参照してください。

# BIOSのセットアップ

Basic Input Output System(BIOS)の設定方法について説明します。

Expressサーバを導入したときやオプションの増設/取り外しをするときはここで説明する内容をよく理解して、正しく設定してください。

# システムBIOS ~SETUP~

SETUPはExpressサーバの基本ハードウェアの設定を行うためのユーティリティツールです。このユーティリティはExpressサーバ内のフラッシュメモリに標準でインストールされているため、専用のユーティリティなどがなくても実行できます。

SETUPで設定される内容は、出荷時にExpressサーバにとって最も標準で最適な状態に設定 していますのでほとんどの場合においてSETUPを使用する必要はありませんが、この後に 説明するような場合など必要に応じて使用してください。

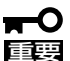

- SETUPの操作は、システム管理者(アドミニストレータ)が行ってください。
- SETUPでは、パスワードを設定することができます。パスワードには、 「Supervisor」と「User」の2つのレベルがあります。「Supervisor」レベルのパスワー ドでSETUPにアクセスした場合、すべての項目の変更ができます。「Supervisor」の パスワードが設定されている場合、「User」レベルのパスワードでは、設定内容を変更 できる項目が限られます。
  - OS(オペレーティングシステム)をインストールする前にパスワードを設定しないでく ださい。
  - Expressサーバには、最新のバージョンのSETUPユーティリティがインストールされています。このため設定画面が本書で説明している内容と異なる場合があります。設定項目については、オンラインヘルプを参照するか、保守サービス会社に問い合わせてください。

# 起 動

Expressサーバの電源をONにするとディスプレイ装置の画面にPOST (Power On Self-Test)の実行内容が表示されます。「NEC」ロゴが表示された場合は、<Esc>キーを押してく ださい。

しばらくすると、次のメッセージが画面左下に表示されます。

Press <F2> to enter SETUP

ここで<F2>キーを押すと、SETUPが起動してMainメニュー画面を表示します。

以前にSETUPを起動してパスワードを設定している場合は、パスワードを入力する画面が 表示されます。パスワードを入力してください。

Enter password:[ ]

パスワードの入力は、3回まで行えます。3回とも誤ったパスワードを入力すると、Express サーバは動作を停止します(これより先の操作を行えません)。電源をOFFにしてください。

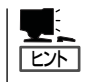

パスワードには、「Supervisor」と「User」の2種類のパスワードがあります。「Supervisor」で は、SETUPでのすべての設定の状態を確認したり、それらを変更したりすることができま す。「User」では、確認できる設定や、変更できる設定に制限があります。

# キーと画面の説明

キーボード上の次のキーを使ってSETUPを操作します(キーの機能については、画面下にも 表示されています)。

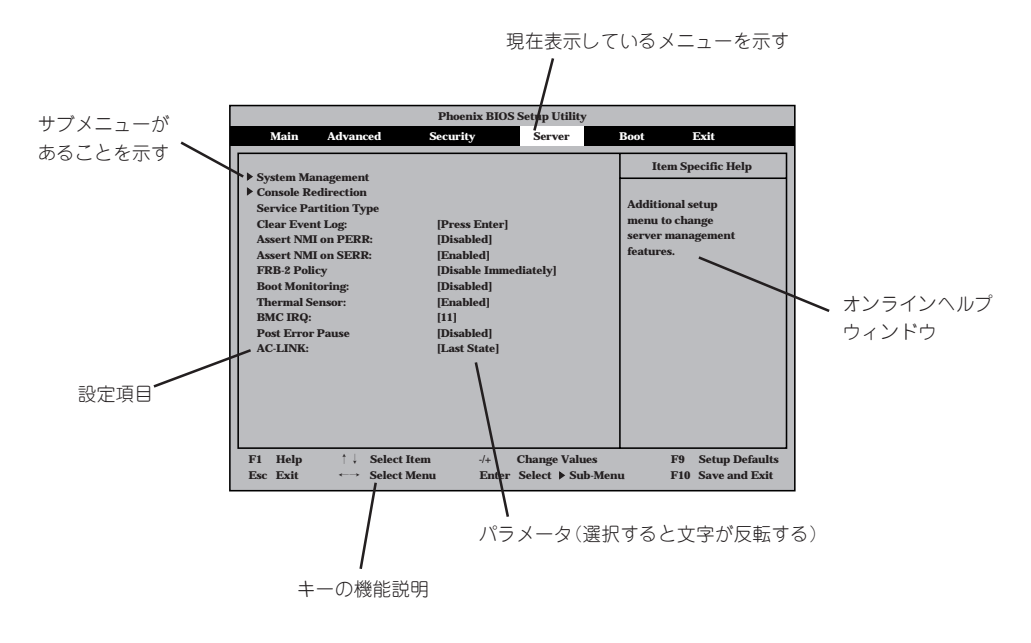

| カーソルキー(↑、↓)                | 画面に表示されている項目を選択します。文字の表示が反転している項目が現在選択されています。                                                                                     |
|----------------------------|----------------------------------------------------------------------------------------------------|
| カーソルキー(←、→)<br><−>キー/<+>キー | MainやAdvanced、Security、Server、Boot、Exitなどのメニューを選択します。<br>選択している項目の値(パラメータ)を変更します。サプメニュー(項目の前に「▶」がつ<br>いているもの)を選択している場合、このキーは無効です。 |
| <enter>+—</enter>          | 選択したパラメータの決定を行うときに押します。                                                                                                    |
| <esc>+-</esc>              | ひとつ前の画面に戻ります。                                                                                                    |
| <f1>‡—</f1>                | SETUPの操作でわからないことがあったときはこのキーを押してください。SETUPの<br>操作についてのヘルプ画面が表示されます。 <esc>キーを押すと、元の画面に戻りま<br/>す。</esc>                              |
| <f9>=-</f9>                | 現在表示している項目のパラメータをデフォルトのパラメータに戻します(出荷時の設定<br>と異なる場合があります)。                                                                         |
| <f10>=</f10>               | SETUPの設定内容を保存し、SETUPを終了します。                                                                                                    |

# 設定例

次にソフトウェアと連係した機能や、システムとして運用するときに必要となる機能の設 定例を示します。

#### OS関連

#### Windows 2000をインストールする

[Advanced]→[Installed O/S]→[PnP O/S]

#### 管理ソフトウェアとの連携関連

#### 「ESMPRO」が持つ温度監視機能と連携させる

[Server]→[Thermal Sensor]→[Enabled]

#### [ESMPRO/ServerManager]を使ってネットワーク経由でExpressサーバの電源を制 御する

#### UPS関連

#### UPSと電源連動させる

- UPSから電源が供給されたら常に電源をONさせる 「Server」→「AC-LINK」→「Power On」
- POWERスイッチを使ってOFFにしたときは、UPSから電源が供給されても電源をOFF のままにする 「Server」→「AC-LINK」→「Last State」
  - | Jel Vel J→| AU-LINN J→| LdSL State]
- UPSから電源が供給されても電源をOFFのままにする 「Server」→「AC-LINK」→「StayOff」

#### 起動関連

#### Expressサーバに接続している起動デバイスの順番を変える

「Boot」→起動順序を設定する

#### POSTの実行内容を表示する

「Advanced」→「Boot-time Diagnostic Screen」→「Enabled」 「NEC」ロゴの表示中に<Esc>キーを押しても表示させることができます。

#### HWコンソールから制御する

「Server」→「Console Redirection」→それぞれの設定をする

186

#### メモリ関連

#### メモリ縮退機能

- ① [Advanced]→[Memory Configuration]→[Extended RAM Step]→[Every-Location]
- ② 「Advanced」→「Memory/Processor Error」→ 「Halt」

#### 搭載しているメモリ(DIMM)の状態を確認する

「Advanced」→「Memory Configuration」→表示を確 認する

画面に表示されているDIMMグループとマザーボード 上のソケットの位置は右図のように対応しています。

#### メモリ(DIMM)のエラー情報をクリアする

「Advanced」→「Memory Configuration」→「Memory Retest」→「Yes」→リプートするとクリアされる

#### CPU関連

#### CPU縮退機能

- ()  $[Server] \rightarrow [FRB2 policy] \rightarrow [Disabled Immediately]$
- (2)  $\lceil Advanced \rfloor \rightarrow \lceil Memory / Processor Error \rfloor \rightarrow \lceil Halt \rfloor$

#### 搭載しているCPUの状態を確認する

「Main」→「Processor Settings」→表示を確認する

画面に表示されているCPU番号とマザーボード上の ソケットの位置は右図のように対応しています。

#### CPUのエラー情報をクリアする

「Main」→「Processor Settings」→「Processor Retest」→「Yes」→リブートするとクリアされる

#### キーボード関連

#### Numlockを設定する

[Advanced]→[Numlock]

#### セキュリティ関連

#### BIOSレベルでのパスワードを設定する

「Security」→「Set Supervisor Password」→パスワードを入力する 管理者パスワード(Supervisor)、ユーザーパスワード(User)の順に設定します。

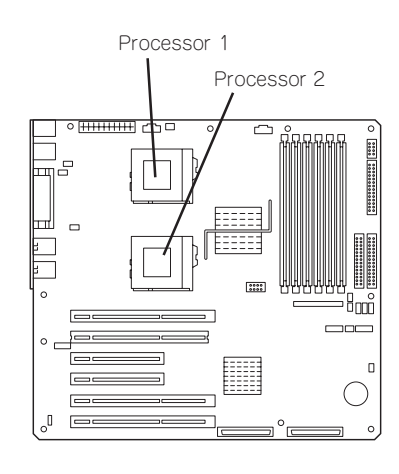

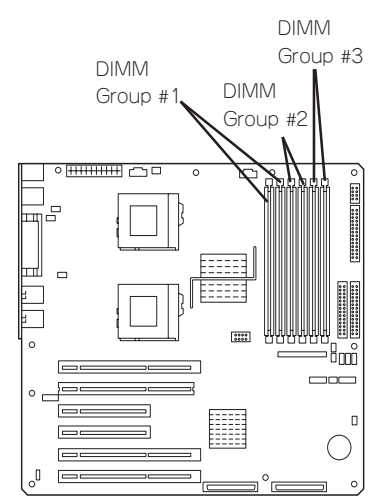

#### POWERスイッチの機能を有効/無効にする

「Security」→「Power Switch Inhibit」→「Enabled」(有効) 「Security」→「Power Switch Inhibit」→「Disabled」(無効)

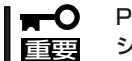

POWERスイッチをマスクするとPOWERスイッチによるON/OFF操作に加え、「強制 シャットダウン(216ページ参照)」も機能しなくなります。

#### セキュアモードを設定する

「Security」→「Secure Mode」→それぞれを設定する

#### 外付けデバイス関連

#### 外付けデバイスに対する設定をする

「Advanced」→「I/O Device Configuration」→それぞれのデバイスに対して設定をする

#### 内蔵デバイス関連

#### Expressサーバ内蔵のPCIデバイスに対する設定をする

「Advanced」→「Adbanced Chipset Control」→「PCI Device」→それぞれのデバイスに対し て設定をする

#### ディスクアレイコントローラボードまたはグラフィックスアクセラレータボードを取り付け る

「Advanced」→「PCI Configuration」→「PCI Slot n」→「Option ROM Scan」→「Enabled」 n: 取り付けたスロット番号

#### ハードウェアの構成情報をクリアする(内蔵デバイスの取り付け/取り外しの後)

[Advanced]→[Reset Configuration Data]→[Yes]

#### 設定内容のセーブ関連

#### BIOSの設定内容を保存する

「Exit」→「Exit Saving Changes」または「Save Changes」

#### 変更したBIOSの設定を破棄する

「Exit」→「Exit Discarding Changes」または「Discard Changes」

#### BIOSの設定をデフォルトの設定に戻す(出荷時の設定とは異なる場合があります)

「Exit」→「Load Setup Defaults」

#### 現在の設定をユーザー定義の設定として保存する

「Exit」→「Save Custom Defaults」

#### ユーザー定義の設定をロードする

「Exit」→「Load Custom Defaults」

# パラメータと説明

SETUPには大きく6種類のメニューがあります。

- Mainメニュー
- Advancedメニュー
- Securityメニュー
- Serverメニュー
- Bootメニュー
- Exitメニュー

このメニューの中からサブメニューを選択することによって、さらに詳細な機能の設定がで きます。次に画面に表示されるメニュー別に設定できる機能やパラメータ、出荷時の設定を 説明をします。

#### Main

SETUPを起動すると、まずはじめにMainメニューが表示されます。項目の前に「▶」がついているメニューは、選択して<Enter>キーを押すとサブメニューが表示されます。

| Phoenix BIOS Setup Utility                                                                                                    |                                                                                                    |                                      |                                                                                                   |  |  |
|----------------------------------------------------------------------------------------------------|----------------------------------------------------------------------------------------------------|--------------------------------------|---------------------------------------------------------------------------------------------------|--|--|
| Main Advanced                                                                                                    | Security                                                                                                    | Server I                             | Boot Exit                                                                                         |  |  |
| System Time:<br>System Date:<br>Legacy Floppy A:<br>Legacy Floppy B:<br>Hard Disk Pre-Delay<br>> Primary IDE Master<br>> Primary IDE Master<br>> Secondary IDE Slave<br>> Secondary IDE Slave<br>> Processor Settings<br>Language: | [12]:18:58]<br>[08/03/2001]<br>[1.44/1.25 MB 3.5"]<br>[Disabled]<br>[None]<br>[None]<br>[CD-ROM]<br>[None]<br>[None] |                                      | Item Specific Help<br><tab>, <shift-tab>, or<br/><enter> selects field.</enter></shift-tab></tab> |  |  |
| F1     Help     ↑↓     Sele       Esc     Exit     ←→     Sele                                                                                                    | ect Item -/+<br>ect Menu Ent                                                                                         | Change Values<br>ter Select Sub-Menu | F9 Setup Defaults<br>F10 Save and Exit                                                            |  |  |

Mainメニューの画面上で設定できる項目とその機能を示します。

| 項目                                                                                      | パラメータ                                                                                                    | 説 明                                                                                       |
|-----------------------------------------------------------------------------------------|----------------------------------------------------------------------------------------------------|-------------------------------------------------------------------------------------------|
| System Time                                                                             | HH:MM:SS                                                                                                    | 時刻の設定をします。                                                                                |
| System Date                                                                             | MM/DD/YYYY                                                                                                    | 日付の設定をします。                                                                                |
| Legacy Floppy A                                                                         | Disabled<br>360Kb 5.25<br>1.2MB 5.25<br>720Kb 3.5<br>[1.44.1.25MB 3.5]<br>2.88MB 3.5                                                        | フロッピーディスクドライブA(標準装備)の<br>設定をします。                                                          |
| Legacy Floppy B                                                                         | [Disabled]         360Kb       5.25         1.2MB       5.25         720Kb       3.5         1.44.1.25MB       3.5         2.88MB       3.5 | フロッピーディスクドライブBの設定をしま<br>す。本装置ではドライブBをサポートしてい<br>ないので「Disable」にしてください。                     |
| Hard Disk Pre-Delay                                                                     | [Disabled]<br>3 seconds<br>6 seconds<br>9 seconds<br>12 seconds<br>15 seconds<br>21seconds<br>30 seconds                                    | POST中に初めてIDEデバイスヘアクセスす<br>る時に設定された時間だけ待ち合わせを行い<br>ます。                                     |
| Primary IDE Master/<br>Primary IDE Slave<br>Secondary IDE Master<br>Secondary IDE Slave | _                                                                                                    | それぞれのチャネルに接続されているデバイ<br>スの情報をサブメニューで表示します。<br>一部設定を変更できる項目がありますが、出<br>荷時の設定のままにしておいてください。 |
| Language                                                                                | [English(US)]<br>Franoacis<br>Deutsch<br>Espanol<br>Italiano                                                                                | Setupで表示する言語を選択します。                                                                       |

ハードウェア編

#### **Processor Settings**

Mainメニューで「Processor Settings」を選択すると、以下の画面が表示されます。

| Phoenix BIOS Setup Utility                                             |                                                       |                                                                                              |  |  |
|------------------------------------------------------------------------|-------------------------------------------------------|----------------------------------------------------------------------------------------------|--|--|
| Main                                                                   |                                                       |                                                                                              |  |  |
| Processor                                                              | Settings                                              | Item Specific Help                                                                           |  |  |
| Processor Retest<br>Processor Speed Setting:                           | 1.0 GHz                                               | Select 'Yes', BIOS<br>will clear historical<br>processor status and<br>retest all processors |  |  |
| Processor 1 CPUID:<br>Processor 1 L1 Cache:                            | 068A<br>256 KB                                        | on next boot.                                                                                |  |  |
| Processor 2 CPUID:<br>Processor 2 L2 Cache:                            | 068A<br>256 KB                                        |                                                                                              |  |  |
| F1     Help     ↑↓     Select 1       Esc     Exit     ←→     Select 1 | Item -/+ Change Values<br>Menu Enter Select ▶ Sub-Men | F9 Setup Defaults<br>au F10 Previous Value                                                   |  |  |

### 項目については次の表を参照してください。

| 項目                      | パラメータ                                 | 説明                                                                                           |
|-------------------------|---------------------------------------|----------------------------------------------------------------------------------------------|
| Processor Retest        | [No]<br>Yes                           | CPUのエラー情報をクリアします。                                                                            |
| Processor Speed Setting | _                                     | CPUの周波数を表示します。                                                                               |
| Processor 1 CPUID       | 数値(06xx)<br>Disabled<br>Not Installed | 数値の場合はプロセッサ1のIDを示します。<br>「Disabled」はプロセッサの故障、「Not<br>Installed」は取り付けられていないことを示<br>します(表示のみ)。 |
| Processor L1 Cache      | _                                     | プロセッサ1のキャッシュを表示します。                                                                          |
| Processor 2 CPUID       | 数値(06xx)<br>Disabled<br>Not Installed | 数値の場合はプロセッサ2のIDを示します。<br>「Disabled」はプロセッサの故障、「Not<br>Installed」は取り付けられていないことを示<br>します(表示のみ)。 |
| Processor L2 Cache      | _                                     | プロセッサ2のキャッシュを表示します。                                                                          |

# Advanced

カーソルを「Advanced」の位置に移動させると、Advancedメニューが表示されます。

項目の前に「▶」がついているメニューは、選択して<Enter>キーを押すとサブメニューが表示されます。

| Phoenix BIOS Setup Utility                                                                                                    |                                                     |                         |                      |                                                     |  |
|----------------------------------------------------------------------------------------------------|-----------------------------------------------------|-------------------------|----------------------|-----------------------------------------------------|--|
| Main Advanced                                                                                                    | Security                                            | Server                  | Boo                  | t Exit                                              |  |
| <ul> <li>Memory Configuration</li> <li>PCI Configuration</li> <li>I/O Device Configuration</li> <li>Advanced Chipset Control</li> <li>Boot-time Diagnostic Screee</li> <li>Reset Configuration Data:<br/>Installed O/S:</li> <li>NumLock:<br/>Memory/Processor Error</li> </ul> | n: [Disabled]<br>[No]<br>[Other]<br>[Off]<br>[Boot] |                         | M                    | Item Specific Help<br>emory Reconfiguration<br>enu. |  |
|                                                                                                    | Item -/+<br>Menu En                                 | - Change<br>ater Select | Values<br>▶ Sub-Menu | F9 Setup Defaults<br>F10 Save and Exit              |  |

| 項目                             | パラメータ                 | 説明                                                                                                    |
|--------------------------------|-----------------------|----------------------------------------------------------------------------------------------------|
| Boot-time Diagnostic<br>Screen | [Disabled]<br>Enabled | 起動時の自己診断(POST)の実行画面を表示<br>させるか、表示させないかを設定します。<br>「Disabled」に設定すると、POSTの間、<br>「NEC」ロゴが表示されます。(ここで <esc><br/>キーを押すとPOSTの実行画面に切り替わり<br/>ます。)</esc>                               |
| Reset Configuration Data       | [No]<br>Yes           | Configuration Data(POSTで記憶している<br>システム情報)をクリアするときは「Yes」に<br>設定します。装置の起動後にこのパラメータ<br>は「No」に切り替わります。                                                                            |
| Installed O/S                  | [Other]<br>PnP O/S*   | Windows NT 4.0やNetWareを使用するとき<br>は「Other」を選択してください。Windows<br>2000を使用するときは、「PnP O/S」を選択<br>してください。<br>* Windows 2000があらかじめインストー<br>ルされた状態のモデルでは、出荷時に<br>「PnP O/S」に切り替えられています。 |
| NumLock                        | On<br>[Off]<br>Auto   | システム起動時にNumlockの有効/無効を設<br>定します。「Auto」では、テンキーからの入<br>力を検出したときに有効にします。                                                                                                    |
| Memory/Processor Error         | (Boot)<br>Halt        | メモリ縮退、プロセッサ縮退エラーが起きた<br>ときにPOSTの最後で止めるか止めないかを<br>設定します。                                                                                                    |

## Memory Configuration

Advancedメニューで「Memory Configuration」を選択すると、以下の画面が表示されます。

| Γ | Phoenix BIOS Setup Utility                                                                                 |                                                                |              |                                  |                                |                                 |
|---|----------------------------------------------------------------------------------------------------|----------------------------------------------------------------|--------------|----------------------------------|--------------------------------|---------------------------------|
|   | Advanced                                                                                                   |                                                                |              |                                  |                                |                                 |
|   | Memo                                                                                                    | ry Configuration                                               |              |                                  | Item Spec                      | ific Help                       |
|   | DIMM Group #1 Status<br>DIMM Group #2 Status<br>DIMM Group #3 Status<br>Memory Retest<br>Extended RAM Step | Normal<br>Not Installed<br>Not Installed<br>[No]<br>[Disabled] |              |                                  | Clear the men<br>error status. | югу                             |
|   |                                                                                                    |                                                                |              |                                  |                                |                                 |
|   | F1Help↑↓SeEscExit←→Se                                                                                      | elect Item<br>elect Menu                                       | -/+<br>Enter | Change Values<br>Select ▶ Sub-Me | F9<br>enu F10                  | Setup Defaults<br>Save and Exit |

項目については次の表を参照してください。

| 項目                        | パラメータ                                      | 説明                                                                                                    |
|---------------------------|--------------------------------------------|----------------------------------------------------------------------------------------------------|
| DIMM Group #1 - #3 Status | Normal<br>Disabled<br>Not Installed        | メモリの現在の状態を表示します。<br>「Normal」はメモリが正常であることを示し<br>ます。「Disabled」は故障していることを、<br>「Not Installed」はメモリが取り付けられてい<br>ないことを示します。(表示のみ) |
| Memory Retest             | [No]<br>Yes                                | メモリのエラー情報をクリアします。                                                                                                    |
| Extended RAM Step         | 1MB<br>1KB<br>Every-Location<br>[Disabled] | 「1MB」は1M単位にメモリテストを行いま<br>す。「1KB」は1K単位にメモリテストを行い<br>ます。「Every-Location」はすべてのメモリ<br>をテストします。「Disabled」でメモリの初期<br>化のみ行います。     |

#### **PCI** Configuration

Advancedメニューで「PCI Configuration」を選択すると、以下の画面が表示されます。それぞれを選択するとサブメニューが表示されます。

| Phoenix BIOS Setup Utility                                                                                                    |                                                                        |  |  |  |
|----------------------------------------------------------------------------------------------------|------------------------------------------------------------------------|--|--|--|
| Advanced                                                                                                    |                                                                        |  |  |  |
| PCI Configuration                                                                                                    | Item Specific Help                                                     |  |  |  |
| <ul> <li>Embedded SCSI</li> <li>Embedded NIC 1</li> <li>Embedded NIC 2</li> <li>Embedded Video Controller</li> <li>PCI Slot 1</li> <li>PCI Slot 2</li> <li>PCI Slot 3</li> <li>PCI Slot 3</li> <li>PCI Slot 5</li> <li>PCI Slot 6</li> </ul> | Additional setup<br>menus to configure<br>embedded SCSI<br>controller. |  |  |  |
| F1     Help     ↑↓     Select Item     -/+     Change Values       Esc     Exit     ←>     Select Menu     Enter     Select >>                                                                                                    | F9Setup DefaultsnuF10Save and Exit                                     |  |  |  |

#### - Embedded SCSI

| 項目              | パラメータ                 | 説 明                                                       |
|-----------------|-----------------------|-----------------------------------------------------------|
| SCSI Controller | [Enabled]<br>Disabled | オンボード上のSCSIコントローラの有効/無<br>効を設定します。                        |
| Optoin ROM Scan | (Enabled)<br>Disabled | オンボード上のSCSIコントローラのBIOSの<br>展開の有効/無効を設定するサブメニューを<br>表示します。 |

[ ]: 出荷時の設定

- Embedded NIC1/Embedded NIC2

| 項目                                   | パラメータ                 | 説明                                                       |
|--------------------------------------|-----------------------|----------------------------------------------------------|
| LAN Controller 1<br>LAN Controller 2 | [Enabled]<br>Disabled | オンボード上のLANコントローラの有効/無<br>効を設定します。                        |
| Optoin ROM Scan                      | (Enabled)<br>Disabled | オンボード上のLANコントローラのBIOSの<br>展開の有効/無効を設定するサブメニューを<br>表示します。 |

[ ]: 出荷時の設定

#### - Embedded Video Controller

| 項目               | パラメータ                 | 説明                                |
|------------------|-----------------------|-----------------------------------|
| Video Controller | [Enabled]<br>Disabled | オンボード上のビデオコントローラの有効/<br>無効を設定します。 |

- PCI Slot 1 - PCI Slot 6

| 項目              | パラメータ                 | 説 明                                                                                                    |
|-----------------|-----------------------|----------------------------------------------------------------------------------------------------|
| Optoin ROM Scan | [Enabled]<br>Disabled | PCIバスに接続されているデバイス(ボード)<br>に搭載されているBIOSの有効/無効を設定す<br>るサブメニューを表示します。グラフィック<br>アクセラレータボードを取り付ける際や、取<br>り付けようとしているディスクアレイコント<br>ローラボードおよびSCSIコントローラボー<br>ドにOSがインストールされているハード<br>ディスクを接続する際にはそのスロットを<br>「Enabled」に設定してください。オプション<br>ROM BIOSを搭載したLANコントローラ<br>ボードを使用していて、このボードからネッ<br>トワークブートをしないときは「Disabled」に<br>してください。 |

[ ]: 出荷時の設定

#### I/O Device Configuration

Advancedメニューで「I/O Device Configuration」を選択すると、以下の画面が表示されます。

| Phoenix BIOS Setup Utility                                                                                                    |                                                                                                    |                                                                                                    |  |  |
|----------------------------------------------------------------------------------------------------|----------------------------------------------------------------------------------------------------|----------------------------------------------------------------------------------------------------|--|--|
| Advanced                                                                                                    |                                                                                                    |                                                                                                    |  |  |
| I/O De                                                                                                    | vice Configuration                                                                                                    | Item Specific Help                                                                                                    |  |  |
| Serial port 1:<br>Base I/O address:<br>Interrupt:<br>Serial port 2:<br>Base I/O address:<br>Interrupt:<br>Parallel port:<br>Mode:<br>Base I/O address:<br>Interrupt:<br>DMA channel:<br>Legacy USB Support<br>PS/2 Mouse | [Enabled]<br>[3F8]<br>[IRQ 4]<br>[Enabled]<br>[2F8]<br>[IRQ 3]<br>[Enabled]<br>[ECP]<br>[378]<br>[IRQ 7]<br>[DMA 1]<br>[Disabled]<br>[Enabled] | Configure serial port 1<br>using options:<br>[Disabled]<br>No configuration<br>[Enabled]<br>User configuration<br>[Auto]<br>BIOS or OS chooses<br>configuration |  |  |
| F1 Help ↑↓ Sele<br>Esc Exit ←→ Sele                                                                                                    | ect Item -/+ Change Values<br>ect Menu Enter Select ▶ Sub-Men                                                                                  | F9 Setup Defaults<br>u F10 Save and Exit                                                                                                    |  |  |

項目については次の表を参照してください。

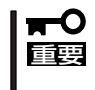

割り込みやベースI/Oアドレスが他と重複しないように注意してください。設定した値が他のリソースで使用されている場合は黄色の「\*」が表示されます。黄色の「\*」が表示されている項目は設定し直してください。

| 項目                 | パラメータ                                         | 説 明                                                        |
|--------------------|-----------------------------------------------|------------------------------------------------------------|
| Serial Port 1      | Disabled<br>[Enabled]<br>Auto                 | シリアルポート1の有効/無効を設定します。                                      |
| Base I/O Address   | [3F8]<br>2F8<br>3E8<br>2E8                    | シリアルポート1のためのベースI/Oアドレス<br>を設定します。                          |
| Interrupt          | IRQ 3<br>[IRQ 4]                              | シリアルポートのための割り込みを設定し<br>ます。                                 |
| Serial Port 2      | Disabled<br>[Enabled]<br>Auto                 | シリアルポート2の有効/無効を設定します。                                      |
| Base I/O Address   | 3F8<br>[2F8]<br>3E8<br>2E8                    | シリアルポート2のためのベースI/Oアドレス<br>を設定します。                          |
| Interrupt          | [IRQ 3]<br>IRQ 4                              | シリアルポートのための割り込みを設定し<br>ます。                                 |
| Parallel Port      | Disabled<br>[Enabled]<br>Auto                 | パラレルポートの有効/無効を設定します。                                       |
| Mode               | Output Only<br>Bi-directional<br>[EPP]<br>ECC | パラレルポートの動作モードを設定します。                                       |
| Base I/O Address   | [378]<br>278                                  | パラレルポートのベースI/Oアドレスを設定<br>します。                              |
| Interrupt          | IRQ 5<br>[IRQ 7]                              | パラレルポートのための割り込みを設定し<br>ます。                                 |
| DMA channel        | (DMA 1)<br>DMA 3                              | パラレルポートのためのDMAチャネルを<br>設定します。                              |
| Legacy USB Support | (Disabled)<br>Enabled                         | USBを正式にサポートしていないOSでも<br>USBキーボードが使用できるようにするかど<br>うかを設定します。 |
| PS/2 Mouse         | Disabled<br>[Enabled]                         | マウスの有効/無効を設定します。                                           |

#### Advanced Chipset Control

Advancedメニューで「Advanced Chipset Control」を選択すると、以下の画面が表示され ます。項目の前に「▶」がついているメニューは、選択して<Enter>キーを押すとサブメ ニューが表示されます。

| Γ | Phoenix BIOS Setup Utility                                     |                        |                                       |              |                                  |                          |                                 |
|---|----------------------------------------------------------------|------------------------|---------------------------------------|--------------|----------------------------------|--------------------------|---------------------------------|
|   | А                                                              | dvanced                |                                       |              |                                  |                          |                                 |
|   |                                                                | Advanc                 | ed Chipset Co                         | ntrol        |                                  | Item Sp                  | ecific Help                     |
|   | ▶ PCI Device<br>Wake On LAN:<br>Wake On Ring:<br>Sleep Button: |                        | [Disabled]<br>[Disabled]<br>[Present] |              |                                  | Select PCI I<br>options. | Device                          |
|   | F1 Help<br>Esc Exit                                            | †↓ Select<br>←→ Select | t Item<br>t Menu                      | -/+<br>Enter | Change Values<br>Select ▶ Sub-Me | F9<br>enu F10            | Setup Defaults<br>Save and Exit |

項目については次の表を参照してください。

| 項目           | パラメータ                 | 説明                                      |
|--------------|-----------------------|-----------------------------------------|
| Wake On LAN  | [Disabled]<br>Enabled | ネットワークを介したリモートパワーオン機<br>能の有効/無効を設定します。  |
| Wake On Ring | [Disabled]<br>Enabled | シリアルポートを介したリモートパワーオン<br>機能の有効/無効を設定します。 |
| Sleep Button | [Present]<br>Absent   | 「Present」に設定してください。                     |

## PCI Device

Advancedメニューの「Advanced Chipset Control」で「PCI Device」を選択すると、以下の 画面が表示されます。

| Phoenix BIOS Setup Utility                                                                                                    |                                                                                                    |                           |                       |                                                                                                    |
|----------------------------------------------------------------------------------------------------|----------------------------------------------------------------------------------------------------|---------------------------|-----------------------|----------------------------------------------------------------------------------------------------|
| Advano                                                                                                    | ced                                                                                                    |                           |                       |                                                                                                    |
|                                                                                                    | PCI Device                                                                                                    |                           |                       | Item Specific Help                                                                                                    |
| PCI IRQ line 1:<br>PCI IRQ line 2:<br>PCI IRQ line 3:<br>PCI IRQ line 4:<br>PCI IRQ line 5:<br>PCI IRQ line 6:<br>PCI IRQ line 7:<br>PCI IRQ line 8:<br>PCI IRQ line 10:<br>PCI IRQ line 11:<br>PCI IRQ line 11:<br>PCI IRQ line 13:<br>PCI IRQ line 14:<br>PCI IRQ line 15:<br>PCI IRQ line 16: | [Auto Select]<br>[Auto Select]<br>[Auto Select]<br>[Auto Select]<br>[Auto Select]<br>[Auto Select]<br>[Auto Select]<br>[Auto Select]<br>[Auto Select]<br>[Auto Select]<br>[Auto Select]<br>[Auto Select]<br>[Auto Select]<br>[Auto Select]<br>[Auto Select]<br>[Auto Select]<br>[Auto Select] |                           |                       | PCI device can use<br>hardware interrupts<br>called IRQs. A PCI<br>device cannot use<br>IRQs already in use<br>by ISA devices.<br>Use 'Auto' only if<br>no ISA legacy<br>cards are installed. |
| F1Help $\uparrow \downarrow$ EscExit $\longleftrightarrow$                                                                                                    | Select Item<br>Select Menu                                                                                                    | -/+ Chang<br>Enter Select | ge Values<br>▶ Sub-Me | F9 Setup Defaults<br>nu F10 Save and Exit                                                                                                    |

項目については次の表を参照してください。

| 項目                  | パラメータ                                                                      | 説 明                                                                                                    |
|---------------------|----------------------------------------------------------------------------|----------------------------------------------------------------------------------------------------|
| PCI IRQ line 1 - 16 | Disabled<br>[Auto Select]<br>3<br>4<br>5<br>7<br>9<br>10<br>11<br>14<br>15 | PCIバスにある16本の割り込み信号をどの<br>IRQリクエストに割り当てるかを設定しま<br>す。<br>パラメータの「5」、「10」、「11」は「Server」<br>メニューの「BMC IRQで設定しているパラ<br>メータと同一のものは選択できません。 |

## Security

カーソルを「Security」の位置に移動させると、Securityメニューが表示されます。

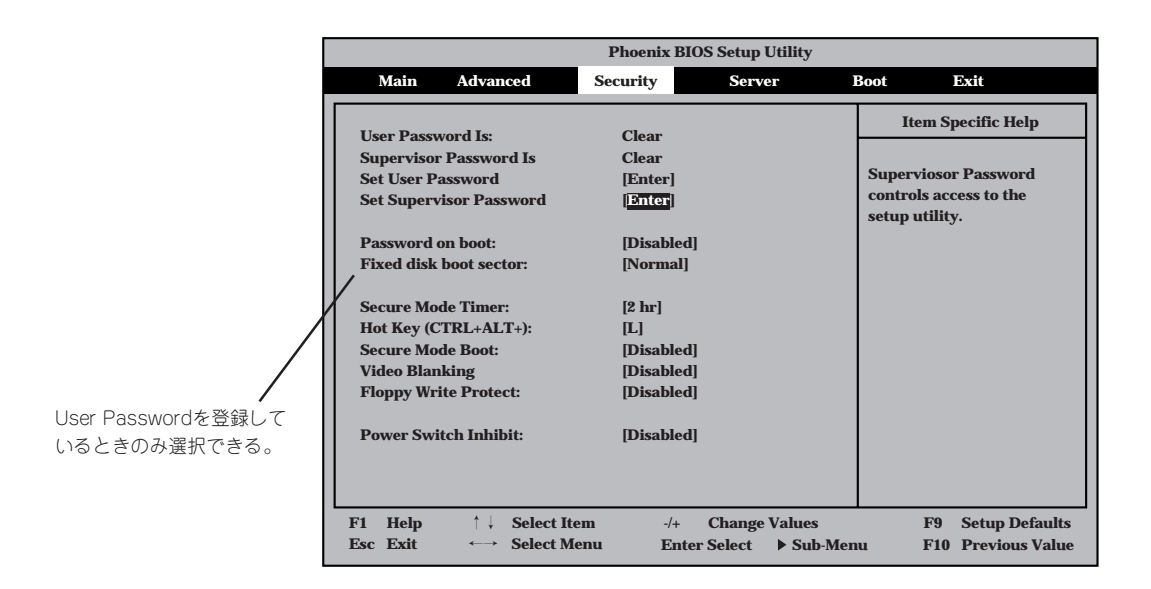

Set Supervisor PasswordもしくはSet User Passwordのどちらかで<Enter>キーを押す と以下のような画面が表示されます(画面は「Set Supervisor Password」を選択したときの 画面です)。

ここでパスワードの設定を行います。パスワードは7文字以内の英数字および記号でキー ボードから直接入力します。

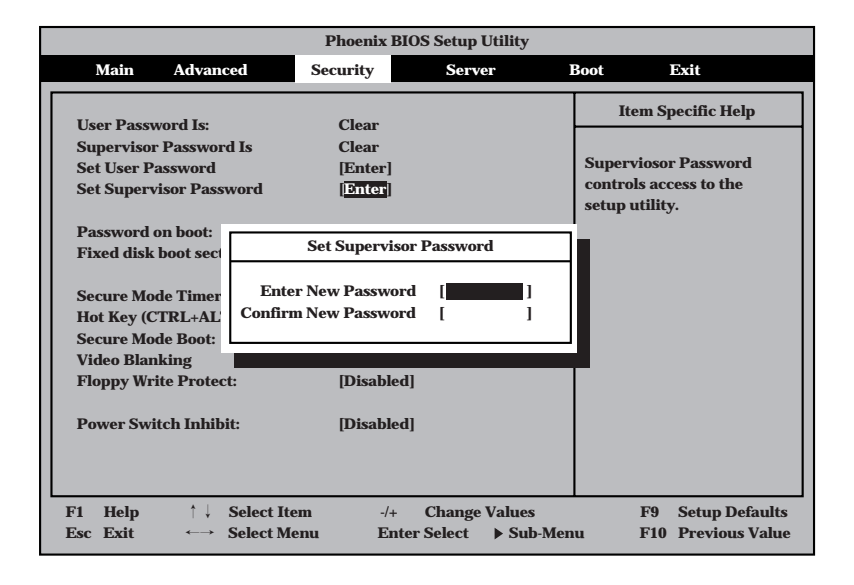

- O [User Password]は、[Supervisor Password]を設定していないと設定できませ 証要 ん。
  - OSのインストール前にパスワードを設定しないでください。
  - パスワードを忘れてしまった場合は、お買い求めの販売店または保守サービス会社にお 問い合わせください。

各項目については次の表を参照してください。

| 項目                      | パラメータ                                                | 説明                                                                                                    |
|-------------------------|------------------------------------------------------|----------------------------------------------------------------------------------------------------|
| Set User Password       | 7文字までの英数字                                            | <enter>キーを押すとユーザーのパスワード<br/>入力画面になります。このパスワードでは<br/>SETUPメニューへのアクセスが制限されま<br/>す。</enter>                                                                       |
| Set Supervisor Password | 7文字までの英数字                                            | <enter>キーを押すとスーパーバイザのパス<br/>ワード入力画面になります。このパスワード<br/>ですべてのSETUPメニューにアクセスでき<br/>ます。この設定は、SETUPを起動したとき<br/>のパスワードの入力で「Supervisor」でログイ<br/>ンしたときのみ設定できます。</enter> |
| Password on boot        | (Disabled)<br>Enabled                                | ブート時にパスワードの入力を行う/行わな<br>いの設定をします。先にスーパバイザのパス<br>ワードを設定する必要があります。もし、<br>スーパーバイザのパスワードが設定されてい<br>て、このオプションが無効の場合はBIOSは<br>ユーザーがブートしていると判断します。                    |
| Fixed disk boot sector  | [Normal]<br>Write Protect                            | IDEハードディスクに対する書き込みを防ぎ<br>ます。本装置ではIDEハードディスクをサ<br>ポートしていません。                                                                                                    |
| Secure Mode Timer       | 2 min<br>5 min<br>10 min<br>20 min<br>1 hr<br>[2 hr] | キーボードやマウスからの入力が途絶えて<br>からSecure Modeに入るまでの時間を設定<br>します。「Disabled」の時はSecure Modeに<br>なりません。                                                                     |
| Hot Key (CTRL+ALT+)     | (L)                                                  | Secure Modeを起動させるキーを設定しま<br>す。 <ctrl>キーと<alt>キーを押しながら設<br/>定したキーを押すとSecure Modeが起動し<br/>ます。</alt></ctrl>                                                       |
| Secure Mode Boot        | [Disabled]<br>Enabled                                | Expressサーバの起動時にSecure Mode<br>で起動させるかどうかを設定します。                                                                                                    |
| Video Blanking          | [Disabled]<br>Enabled                                | Secure Modeに入った時にモニタを切るか<br>どうか設定できます。                                                                                                    |
| Floppy Write Protect    | [Disabled]<br>Enabled                                | Secure Modeの間、フロッピーディスクド<br>ライブにセットしたフロッピーディスクへの<br>書き込みを許可するか禁止するかを設定しま<br>す。                                                                                 |

<次ページへ続く>

| 項目                   | パラメータ                 | 説明                                                                                                    |
|----------------------|-----------------------|----------------------------------------------------------------------------------------------------|
| Power Switch Inhibit | [Disabled]<br>Enabled | POWERスイッチの機能の有効/無効を設定<br>します。「Enabled」に設定すると、OSの起<br>動後はPOWERスイッチで電源をOFFできな<br>くなります。(強制シャットダウン(POWER<br>スイッチを4秒以上押して強制的にシャット<br>ダウンさせる機能)も含む。) |

[ ]: 出荷時の設定

#### Server

カーソルを「Server」の位置に移動させると、Serverメニューが表示されます。

Serverメニューで設定できる項目とその機能を示します。「System Management」と 「Console Redirection」は選択後、<Enter>キーを押してサブメニューを表示させてから設 定します。

| Phoenix BIOS Setup Utility                                                                                                    |                                                                                                    |                                   |                                                                                            |  |
|----------------------------------------------------------------------------------------------------|----------------------------------------------------------------------------------------------------|-----------------------------------|--------------------------------------------------------------------------------------------|--|
| Main Advanced                                                                                                    | Security                                                                                                    | Server                            | Boot Exit                                                                                  |  |
| <ul> <li>System Management</li> <li>Console Redirection<br/>Service Partition Type<br/>Clear Event Log:<br/>Assert NMI on PERR:<br/>Assert NMI on SERR:<br/>FRB-2 Policy<br/>Boot Monitoring:<br/>Thermal Sensor:<br/>BMC IRQ:<br/>Post Error Pause<br/>AC-LINK:</li> </ul> | [Press Enter]<br>[Disabled]<br>[Enabled]<br>[Disable Imme<br>[Disabled]<br>[Enabled]<br>[11]<br>[Disabled]<br>[Last State] | diately]                          | Item Specific Help<br>Additional setup<br>menu to change<br>server management<br>features. |  |
| F1Help $\uparrow \downarrow$ Select IterEscExit $\longleftrightarrow$ Select Mer                                                                                                    | n -/+<br>nu Enter                                                                                                    | Change Values<br>Select ▶ Sub-Mer | F9Setup DefaultsuF10Save and Exit                                                          |  |

各項目については次の表を参照してください。

| 項目                     | パラメータ                                                                         | 説明                                                                                                    |
|------------------------|-------------------------------------------------------------------------------|----------------------------------------------------------------------------------------------------|
| Service Partition Type | —                                                                             | サービスパーティションのタイプを表示しま<br>す。                                                                                                    |
| Clear Event Log        | —                                                                             | <enter>キーを押し、「Yes」を選択するとシ<br/>ステムイベントログが初期化されます。</enter>                                                                                                    |
| Assert NMI on PERR     | [Disabled]<br>Enabled                                                         | PCI PERRのサポートを設定します。                                                                                                    |
| Assert NMI on SERR     | [Disabled]<br>Enabled                                                         | PCI SERRのサポートを設定します。                                                                                                    |
| FRB-2 Policy           | FRB2 Disabled<br>[Disabled Immediately]<br>Never Disabled<br>Allow 3 Failures | 「Disabled immendiately」に設定してくだ<br>さい。                                                                                                    |
| Boot Monitoring        | [Disabled]<br>Enabled                                                         | 起動時のブート監視の機能の有効/無効を設<br>定します。<br>この機能を使用する場合は、ESMPRO/<br>ServerAgentをインストールしてください。<br>ESMPRO/ServerAgentをインストールして<br>いないOS、CD-ROMからの起動時は、この<br>機能を使用しないでください。ARCServeで<br>Disaster Recovery Optionを使用の場合<br>は、「Disabled」にしてください。 |
| Thermal Sensor         | Disabled<br>[Enabled]                                                         | 温度センサ監視機能の有効/無効を設定しま<br>す。                                                                                                    |
| BMC IRQ                | Disabled<br>5<br>10<br>[11]                                                   | BMC割り込みのIRQを設定します。                                                                                                    |
| Post Error Pause       | (Disabled)<br>Enabled                                                         | POSTの実行中にエラーが発生した際に、<br>POSTの終わりでPOSTを一旦停止するかど<br>うかを設定します。                                                                                                    |
| AC-LINK                | Stay Off<br>[Last State]<br>Power On                                          | AC-LINK機能を設定します。AC電源が再度<br>供給されたときのExpressサーバの電源の状<br>態を設定します(下表参照)。                                                                                                    |

ハードウェア編

[ ]: 出荷時の設定

「AC-LINK」の設定と本装置のAC電源がOFFになってから再度電源が供給されたときの動作を次の表に示します。

| ΔC電源OFEの前の状能     | 設定       |            |          |
|------------------|----------|------------|----------|
|                  | Stay Off | Last State | Power On |
| 動作中              | Off      | On         | On       |
| 停止中(DC電源もOffのとき) | Off      | Off        | On       |
| 強制シャットダウン*       | Off      | Off        | On       |

\* POWERスイッチを4秒以上押し続ける操作です。強制的に電源をOFFにします。

#### System Management

Serverメニューで「System Management」を選択し<Enter>キーを押すと、以下の画面が表示されます。

| Phoenix BIOS Setup Utility                                                                                                    |                                                                                                    |                                            |  |  |
|----------------------------------------------------------------------------------------------------|----------------------------------------------------------------------------------------------------|--------------------------------------------|--|--|
|                                                                                                    | Server                                                                                                    |                                            |  |  |
| System Manageme                                                                                                    | nt                                                                                                    | Item Specific Help                         |  |  |
| BIOS Version:<br>Board Part Number:<br>System Part Number:<br>Chassis Part Number:<br>Chassis Part Number:<br>BMC Device ID:<br>BMC Device Revision:<br>BMC Firmware Revision:<br>BMC Firmware BootBlock Revision:<br>BMC Support IPMI Version:<br>SDR Revision:<br>PIA Revision:<br>Primary HSBP Revision:<br>Secondary HSBP Revision: | XX.XX<br>XXXXX<br>XXXXX<br>XXXXX<br>XXXXX<br>XXXXX<br>XXXXX<br>XX.XX<br>XX.XX<br>XX.XX<br>XX.XX<br>XX.XX<br>XX.XX<br>XX.XX<br>XX.XX<br>XX.XX<br>XX.XX<br>XX.XX |                                            |  |  |
| F1     Help     ↑↓     Select Item       Esc     Exit     ←→     Select Menu                                                                                                    | -/+ Change Values<br>Enter Select ▶ Sub-M                                                                                                    | F9 Setup Defaults<br>enu F10 Save and Exit |  |  |

#### 項目については次の表を参照してください。

| 項目                                 | パラメータ | 説 明                                                                       |
|------------------------------------|-------|---------------------------------------------------------------------------|
| BIOS Version                       | _     | BIOSのバージョンを表示します(表示のみ)。                                                   |
| Board Part Number                  | _     | マザーボードの部品番号を表示します(表示<br>のみ)。                                              |
| Board Serial Number                | _     | マザーボードのシリアル番号を表示します<br>(表示のみ)。                                            |
| System Part Number                 | _     | 本体のコードを表示します(表示のみ)。                                                       |
| System Serial Number               | _     | 本体のシリアル番号を表示します(表示の<br>み)。                                                |
| Chassis Part Number                | _     | シャーシの部品番号を表示します(表示の<br>み)。                                                |
| Chassis Serial Number              | _     | シャーシのシリアル番号を表示します(表示<br>のみ)。                                              |
| BMC Device ID                      | _     | BMC(Baseboard Management Controller)<br>のデバイスIDを表示します(表示のみ)。              |
| BMC Device Revision                | _     | BMCのレビジョンを表示します(表示の<br>み)。                                                |
| BMC Firmware Revision              | _     | BMCのファームウェアレビジョンを表示し<br>ます(表示のみ)。                                         |
| BMC Firmware BootBlock<br>Revision | _     | BMCのブートブロックのファームウェア<br>レビジョンを表示します(表示のみ)。                                 |
| BMC Support IPMI Version           | _     | IPMI(Intelligent Platform Management<br>Interface)のバージョンを表示します(表示<br>のみ)。 |
| 項目                      | パラメータ | 説明                                                      |
|-------------------------|-------|---------------------------------------------------------|
| SDR Revision            | _     | SDR (Sensor Data Record)のレビジョンを<br>表示します(表示のみ)。         |
| PIA Revision            | _     | PIAのレビジョンを表示します(表示のみ)。                                  |
| Primary HSBP Revision   | _     | 標準装備のHSBP(ホットスワップバックプ<br>レーン)ボードのレビジョンを表示します(表<br>示のみ)。 |
| Secondary HSBP Revision | _     | オプションのHSBPボードのレビジョンを表<br>示します(表示のみ)。                    |

[ ]: 出荷時の設定

#### **Console Redirection**

Serverメニューで「Console Redirection」を選択し<Enter>キーを押すと、以下の画面が表示されます。

|                                                            | Phoenix BIC                         | S Setup Utility                    |                                                                                                    |
|------------------------------------------------------------|-------------------------------------|------------------------------------|----------------------------------------------------------------------------------------------------|
|                                                            |                                     | Server                             |                                                                                                    |
| Co                                                         | onsole Redirection                  |                                    | Item Specific Help                                                                                                    |
| Serial Port Address:<br>Baud Rate:<br>Flow Control         | [Disabled]<br>[19.2K]<br>[XON/XOFF] |                                    | If enabled, the console<br>will be redirected to<br>this port.<br>If console Redirection<br>is enabled, this<br>address must match the<br>settings of serial<br>port 2. |
| F1Help $\uparrow \downarrow$ EscExit $\longleftrightarrow$ | Select Item-/+Select MenuEnt        | Change Values<br>er Select ▶ Sub-M | F9 Setup Defaults<br>enu F10 Save and Exit                                                                                                    |

項目については次の表を参照してください。

| 項目                  | パラメータ                                          | 説明                                        |
|---------------------|------------------------------------------------|-------------------------------------------|
| Serial Port Address | [Disabled]<br>On Board Com A<br>On Board Com B | HWコンソールを接続するシリアルポートの<br>アドレス/割り込みを設定します。  |
| Baud Rate           | [9600]<br>19.2k<br>38.4k<br>57.6k<br>115.2k    | 連続するHWコンソールとのインタフェース<br>に使用するボーレートを設定します。 |
| Flow Control        | None<br>Xon/Xoff<br>CTS/RTS<br>[CTS/RTS+CD]    | フロー制御の方法を設定します。                           |

[ ]: 出荷時の設定

#### Boot

カーソルを「Boot」の位置に移動させると、起動順位を設定するBootメニューが表示されます。

|                                                          |                                                                         | Phoenix              | K BIOS       | Setup U          | tility               |                                                                                                    |                                                                                                    |
|----------------------------------------------------------|-------------------------------------------------------------------------|----------------------|--------------|------------------|----------------------|----------------------------------------------------------------------------------------------------|----------------------------------------------------------------------------------------------------|
| Main                                                     | Advanced                                                                | Security             |              | Serve            | er                   | Boot                                                                                                    | Exit                                                                                                    |
| CD-ROM<br>+Removal<br>+Hard Dr<br>Intel (R)<br>Intel (R) | l Drive<br>ble Devices<br>ive<br>Boot Agent Versie<br>Boot Agent Versie | m 4.0.17<br>m 4.0.17 |              |                  |                      | It<br>Keys a<br>config<br><ente<br>collap<br/>a + or<br/>&lt;+&gt; ar<br/>device<br/><n> M<br/>device<br/>Disk o</n></ente<br> | eem Specific Help<br>used to view or<br>ure devices:<br>r> expands or<br>ses devices with<br>-<br>-<br>-<br>-<br>-<br>-<br>-<br>-<br>-<br>-<br>-<br>-<br>- |
| F1 Help<br>Esc Exit                                      | ↑↓ Select<br>←→ Select                                                  | Item<br>Menu         | -/+<br>Enter | Change<br>Select | e Values<br>▶ Sub-Me | nu                                                                                                    | F9Setup DefaultsF10Save and Exit                                                                                                    |

Expressサーバは起動時にこのメニューで設定した順番にデバイスをサーチし、起動ソフト ウェアを見つけるとそのソフトウェアで起動します。

<↑>キー/<↓>キー、<+>キー/<->キーでブートデバイスの優先順位を変更できます。 各デバイスの位置へ<↑>キー/<↓>キーで移動させ、<+>キー/<->キーで優先順位を変 更できます。

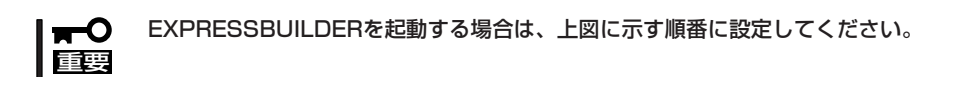

#### Exit

カーソルをExitの位置に移動させると、Exitメニューが表示されます。

このメニューの各オプションについて以下に説明します。

|                                                                                                  |                                                           |                               | Phoen              | ix BIOS      | Setup L          | J <b>tility</b>       |                                       |                                       |                       |
|--------------------------------------------------------------------------------------------------|-----------------------------------------------------------|-------------------------------|--------------------|--------------|------------------|-----------------------|---------------------------------------|---------------------------------------|-----------------------|
| Main                                                                                             | Advan                                                     | ced                           | Security           | y            | Serv             | ver 1                 | Boot                                  | Exit                                  |                       |
| Exit Saving<br>Exit Discar<br>Load Setup<br>Load Custo<br>Save Custo<br>Discard Ch<br>Save Chang | Change<br>ding Cha<br>Defaults<br>m Defau<br>anges<br>jes | s<br>inges<br>is<br>its<br>ts | [Enter]<br>[Enter] |              |                  |                       | Iter<br>Exit Sys<br>save you<br>CMOS. | n Specific<br>tem Setup<br>ır changes | Help<br>and<br>to     |
| F1 Help<br>Esc Exit                                                                              | $\stackrel{\uparrow \downarrow}{\longleftrightarrow}$     | Select It<br>Select M         | em<br>enu          | -/+<br>Enter | Change<br>Select | e Values<br>▶ Sub-Mer | nu l                                  | F9 Setup<br>F10 Previo                | Defaults<br>ous Value |

#### Exit Saving Changes

新たに選択した内容をCMOS(不揮発性メモリ)内に保存してSETUPを終わらせる時に、この項目を選択します。Exit Saving Changesを選択すると、以下の画面が表示されます。

ここで、「Yes」を選ぶと新たに選択した内容をCMOS (不揮発性メモリ)内に保存してSETUPを終了し、 Expressサーバは自動的にシステムを再起動します。

#### Exit Discarding Changes

新たに選択した内容をCMOS(不揮発性メモリ)内に保存しないでSETUPを終わらせたい時に、この項目を選択します。

ここで、「No」を選択すると、変更した内容を保存しないでSETUPを終わらせることができます。「Yes」を選択すると変更した内容をCMOS内に保存してSETUPを終了し、Expressサーバは自動的にシステムを再起動します。

| Setup Conf            | firmation!          |
|-----------------------|---------------------|
| Save configuration ch | anges and exit now? |
| [Yes]                 | [No]                |
|                       |                     |

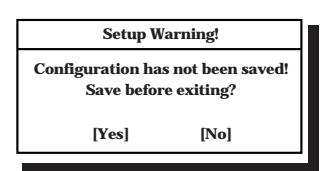

#### Load Setup Defaults

SETUPのすべての値をデフォルト値に戻したい時に、この 項目を選択します。Load Setup Defaultsを選択すると、以 下の画面が表示されます。 ここで、「Yes」を選択すると、デフォルト値に戻ります。

ここで、|Yes」を選択すると、デフォルト値に戻ります。 「No」を選択するとExitメニューの画面に戻ります。

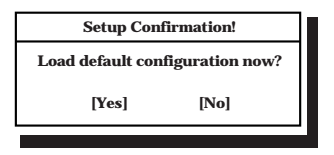

┳── モデルによっては、出荷時の設定とデフォルト値が異なる場合があります。この項で説明し □□□□ ている設定一覧を参照して使用する環境に合わせた設定に直す必要があります。

#### Load Custom Defaults

このメニューを選択して<Enter>キーを押すと、保存しているカスタムデフォルト値をロードします。

#### Save Custom Defaults

このメニューを選択して<Enter>キーを押すと、現在設定しているパラメータをカスタムデフォルト値として保存します。保存されると、Load Custum Defaultsメニューが現れます。

#### **Discard Changes**

CMOSに値を保存する前に今回の変更を以前の値に戻した い場合は、この項目を選択します。Discard Changesを選 択すると以下の画面が表示されます。

ここで、「Yes」を選ぶと新たに選択した内容が破棄されて、 以前の内容に戻ります。

| Setup Confirmation! |                  |
|---------------------|------------------|
| Load previous co    | nfiguration now? |
| [Yes]               | [No]             |
|                     |                  |

#### Save Changes

SETUPを終了せず、新たに選択した内容をCMOS(不揮発 性メモリ)内に保存する時に、この項目を選択します。Save Changesを選択すると、以下の画面が表示されます。 ここで、「Yes」を選ぶと新たに選択した内容をCMOS(不揮 発性メモリ)内に保存します。

| Setup Confi        | rmation!       |
|--------------------|----------------|
| Save configuration | n changes now? |
| [Yes]              | [No]           |

### SCSI BIOS ~SCSISelect~

「SCSI*Select*」ユーティリティはマザーボード上のSCSIコントローラ(またはオプションボード上のSCSIコントローラ)に対して各種設定を行うためのユーティリティで、起動には特殊な起動ディスクなどを使用せずに、POSTの実行中に簡単なキー操作から起動することができます。

### SCSISelectユーティリティの用途

SCSI*Select*ユーティリティは、主に接続されるSCSI機器の転送速度の設定を行う場合(5.25 インチデバイスベイに搭載したデバイス(ハードディスクを除く)や外付けDAT、MOなどの バックアップデバイス(ハードディスクを除く)を接続する場合)に使用します。

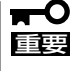

SCSIのコンフィグレーションはSCSIコントローラ単位に個別にユーティリティを起動し て設定しなければなりません。Expressサーバ内にはSCSIコントローラが1つ搭載されて います。

オプションのSCSIコントローラボードを増設した場合は、Expressサーバ内蔵のSCSIコントローラに加え増設した枚数分のSCSIコントローラの設定が必要です。また、設定を変更するために使用するユーティリティも異なる場合があります。

### マザーボード内蔵のコントローラに対する設定

Expressサーバのマザーボードに搭載されているSCSIコントローラに対する設定の変更方法 について説明します。

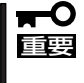

Expressサーバには、最新のバージョンのSCSISelectユーティリティがインストールされています。このため設定画面が本書で説明している内容と異なる場合があります。本書と 異なる設定項目については、オンラインヘルプを参照するか、保守サービス会社に問い合わ せてください。

#### 起動から終了までの流れ

SCSI*Select*ユーティリティの起動から終了までの方法を次に示します。パラメータやその意味については「パラメータの詳細」を参照してください。

1. Expressサーバの電源をONにする。

POST実行中の画面の途中で次のメッセージを表示します。

#### **₩**O III BE

増設したSCSIコントローラの枚数分表示されます。

Adaptec AIC-7899 SCSI BIOS Build 25007 (c) 1998 Adaptec, Inc. All Rights Reserved

- <Ctrl>キーを押しながら<A>キーを押す。
   SCSI*Select*ユーティリティが起動し、「Main」メニューを表示します。
- 3. カーソルキーを使って「Bus:Device」ボックス内の「02:04:A」または「02:04:B」を選択して <Enter>キーを押す。

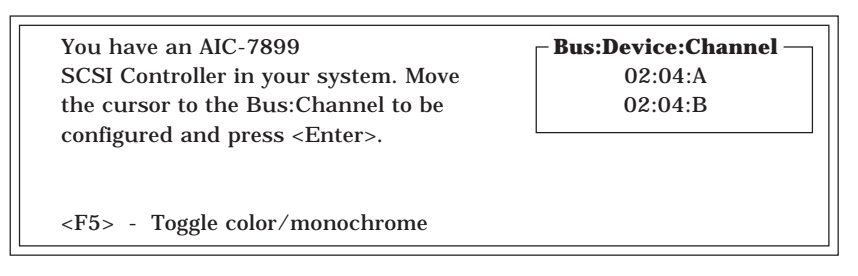

マザーボードのSCSIコントローラにはチャネルが2つあります。チャネルA(02:04:A)はUltra 160 SCSIコネクタ(ハードディスク用)を、チャネルB(02:04:B)はUltra160 SCSIコネクタ(5.25 インチデバイスまたは外部SCSI(Wide)コネクタ用)を示します。

選択すると、「Options」メニューを表示します。

4. 「Configure/View Host Adapter Settings」を選択して<Enter>キーを押す。

| Ontions                                     |
|---------------------------------------------|
| Options                                     |
|                                             |
| <b>Configure/View Host Adapter Settings</b> |
|                                             |
| SCSI Disk Utilities                         |
|                                             |

「Configuration」メニューを表示します。

| Configuration                  |                       |
|--------------------------------|-----------------------|
| SCSI Bus Interface Definitions |                       |
| Host Adapter SCSI ID           | 7                     |
| SCSI Parity Checking           | Enabled               |
| Host Adapter SCSI Termination  | Enabled               |
| Additional Options             |                       |
| Boot Device Options            | Press <enter></enter> |
|                                |                       |
| SCSI Device Configuration      | Press <enter></enter> |

5. それぞれのパラメータについて設定する。

次ページ以降にそれぞれのメニューの詳細を説明しています。説明を参照して、それぞれのパラ メータを正しく設定してください。

6. 設定を変更したら、変更内容の保存メッセージが表示されるまで<Esc>キーを押す。

Save Changes Made?

7. 設定内容に誤りがなければ「yes」を選択し、<Enter>キーを押す。

8. 以下の終了メッセージが表示されるまで<Esc>キーを押す。

Exit Utility?

9.「Yes」を選択し、<Enter>キーを押して終了する。

#### パラメータの詳細

Expressサーバに内蔵のSCSIコントローラの設定を変更するSCSI*Select*ユーティリティに は、次のようなメニューとパラメータがあります。ここでの説明を参照して最適な状態に設 定してください。オプションのSCSIコントローラおよびに接続したSCSI機器に対する設定 については、「オプションボードのコントローラに対する設定」を参照してください。

#### SCSI Bus Interface Definitions

「SCSI Bus Interface Definitions」にある3つの項目は、キーボードのカーソル(< $\downarrow$ >キー/< < < >キー)で項目を選択してから、<Enter>キーを押して変更する項目を決定します。パラ メータの選択はカーソル(< $\downarrow$ >キー/< >キー)を使用します。それぞれの機能とパラメータ は次の表のとおりです。

| 項目                               | パラメータ                 | 機能/設定                                    |
|----------------------------------|-----------------------|------------------------------------------|
| Host Adapter SCSI ID             | 0~[7]~15              | 「7」に設定してください。                            |
| SCSI Parity Checking             | [Enabled]<br>Disabled | 「Enabled」に設定してください。                      |
| Host Adapter SCSI<br>Termination | [Enabled]<br>Disabled | 終端抵抗の有効/無効を設定します。<br>「Enabled」に設定してください。 |

[ ]: 出荷時の設定

#### Additional Options

「Additional Options」にある3つの項目はキーボードのカーソル(<↓>キー/<↑>キー)で項 目を選択してから、<Enter>キーを押すとそれぞれのサブメニューが表示されます。サブメ ニューにある項目はキーボードのカーソル(<↓>キー/<↑>キー)で項目を選択してから、 <Enter>キーを押して変更する項目を決定します。パラメータの選択はカーソル(<↓>キー/ <↑>キー)を使用します。

#### Boot Device Options

「Boot Device Options」にカーソルを合わせて<Enter>キーを押すと次のような表示に 変わります。

| Boot Device Configuration                                                  |
|----------------------------------------------------------------------------|
| Select SCSI peripheral from which to boot.                                 |
| To view peripheral by ID# select "SCSI Disk Utilities" from previous menu. |
|                                                                            |
| Boot Channel A First                                                       |
| Boot SCSI ID 0                                                             |
|                                                                            |
| Options Listed Below Have NO EFFECT if MULTI LUN Support Is Disabled       |
| Boot LUN Number 0                                                          |

メニュー内の機能とパラメータは次の表のとおりです。

| 項目              | パラメータ                | 機能/設定               |
|-----------------|----------------------|---------------------|
| Boot Channel    | (A First)<br>B First | 「A First」に設定してください。 |
| Boot SCSI ID    | [0]~15               | 「0」に設定してください。       |
| Boot LUN Number | [0]~7                | 「0」に設定してください。       |

[ ]: 出荷時の設定

#### • SCSI Device Configuration

「SCSI Device Configuration」にカーソルを合わせて<Enter>キーを押すと次のような表示に変わります。

|   | SCSI Device Configuration             |        |           |         |        |         |        |     |       |
|---|---------------------------------------|--------|-----------|---------|--------|---------|--------|-----|-------|
|   | SCSI Device ID                        | #0     | #1        | #2      | #3     | #4      | #5     | #6  | #7    |
|   | Sync Transfer Rate (MB/Sec) · · · · · | 160    | 160       | 160     | 160    | 160     | 160    | 160 | 160   |
|   | Initiate Wide Negotiation             | Yes    | Yes       | Yes     | Yes    | Yes     | Yes    | Yes | Yes   |
|   | Enable Disconnection                  | Yes    | Yes       | Yes     | Yes    | Yes     | Yes    | Yes | Yes   |
|   | Send Start Unit Command               | Yes    | Yes       | Yes     | Yes    | Yes     | Yes    | Yes | Yes   |
|   | Ontions Listed Polow Hove N           | 0 FF1  | ест:      | ftha I  | 2106 : | - Dical | blad   |     |       |
|   | - Options Listed Below Have N         | U EFI  |           | I the I |        | s Disa  | neu —  | N/6 | N. (G |
|   | Enable Write Back Cache · · · · · ·   | N/C    | N/C       | N/C     | N/C    | N/C     | N/C    | N/C | N/C   |
|   | BIOS Multiple LUN Support · · · · ·   | No     | No        | No      | No     | No      | No     | No  | No    |
|   | Include in BIOS Scan                  | Yes    | Yes       | Yes     | Yes    | Yes     | Yes    | Yes | Yes   |
|   |                                       |        |           |         |        |         |        |     |       |
| _ | SCSI Device ID                        | #8     | <b>#9</b> | #10     | #11    | #12     | #13    | #14 | #15   |
|   | Sync Transfer Rate (MB/Sec) · · · · · | 160    | 160       | 160     | 160    | 160     | 160    | 160 | 160   |
|   | Initiate Wide Negotiation · · · · · · | Yes    | Yes       | Yes     | Yes    | Yes     | Yes    | Yes | Yes   |
|   | Enable Disconnection                  | Yes    | Yes       | Yes     | Yes    | Yes     | Yes    | Yes | Yes   |
|   | Send Start Unit Command               | Yes    | Yes       | Yes     | Yes    | Yes     | Yes    | Yes | Yes   |
|   | Ontions Listed Polow Hove N           | () FFI | гест ;    | f tha I | 2106 : | Dical   | blad — |     |       |
|   | - Options Listed below have N         | U LFI  |           |         |        |         |        | NIC | N     |
|   | Enable Write Back Cache · · · · · ·   | N/C    | N/C       | N/C     | N/C    | N/C     | N/C    | N/C | N/C   |
|   | BIOS Multiple LUN Support · · · · ·   | No     | No        | No      | No     | No      | No     | No  | No    |
|   | Include in BIOS Scan ·····            | Yes    | Yes       | Yes     | Yes    | Yes     | Yes    | Yes | Yes   |
|   |                                       |        |           |         |        |         |        |     |       |

メニュー内の機能とパラメータは次ページの表のとおりです。

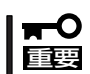

設定は各SCSI IDごとに行えます。ターゲットとなる装置のSCSI IDを確認してから設定を変更してください。

追加したオプションのSCSI IDがわからない場合は「Options」メニューで「SCSI Disk Utilities」を選択して<Enter>キーを押します。次のようなSCSI IDをスキャンする画面が表示されます。

| Scanning SCSI ID : 0 | LUN Number : 0 |
|----------------------|----------------|
|----------------------|----------------|

ヒント

スキャン後、次のようなSCSI IDと対応するデバイスの画面が表示されます。

| Soloct      | c | CSI Dick and proce < Entors |
|-------------|---|-----------------------------|
| Select      |   | CSI DISK and press \Enter>  |
| SCSI ID #0  | : | No device                   |
| SCSI ID #1  | : | No device                   |
| SCSI ID #2  | : | No device                   |
| SCSI ID #3  | : | No device                   |
| SCSI ID #4  | : | No device                   |
| SCSI ID #5  | : | No device                   |
| SCSI ID #6  | : | NEC GEM312R2 - G7CNE        |
| SCSI ID #7  | : | AIC-7899                    |
| SCSI ID #8  | : | No device                   |
| SCSI ID #9  | : | No device                   |
| SCSI ID #10 | : | No device                   |
| SCSI ID #11 | : | No device                   |
| SCSI ID #12 | : | No device                   |
| SCSI ID #13 | : | No device                   |
| SCSI ID #14 | : | No device                   |
| SCSI ID #15 | : | No device                   |

この画面で追加したオプションのSCSIIDを確認してください。また、デバイスを選択して <Enter>キーを押すとデバイスの詳細が表示されます。

| 項目                             | パラメータ                                         | 機能/設定                                                                                        |  |
|--------------------------------|-----------------------------------------------|----------------------------------------------------------------------------------------------|--|
| Sync Transfer Rate<br>(MB/Sec) | [160]20.080.016.053.413.440.010.032.0ASYN26.8 | 通常は「160」に設定してください。<br>(この値は接続するオブションによって変<br>更が必要な場合があります。<br>詳しくはオプションに添付の説明書を<br>参照してください。 |  |
| Initiate Wide<br>Negotiation   | [Yes]<br>No                                   | 接続したSCSI機器がWide SCSIに対応し<br>ているときは「Yes」に設定してください。<br>対応していないときは、「No」に設定して<br>ください。           |  |
| Enable Disconnection           | [Yes]<br>No                                   | 「Yes」に設定してください。                                                                              |  |
| Send Start Unit<br>Command     | [Yes]<br>No                                   | ハードディスクに対して使用する場合は<br>「Yes」に設定してください。それ以外の場<br>合は、「No」に設定してください。                             |  |
| Enable Write Back<br>Cache     | Yes<br>No<br>[N/C]                            | 「N/C」に設定してください。                                                                              |  |
| BIOS Multiple LUN<br>Support   | Yes<br>[No]                                   | 「No」に設定してください。                                                                               |  |
| Include in BIOS Scan           | [Yes]<br>No                                   | 「Yes」に設定してください。                                                                              |  |

[ ]: 出荷時の設定

#### • Advanced Configuration Options

「Advanced Configuration Options」にカーソルを合わせて<Enter>キーを押すと次のような表示に変わります。

| Advanced Configuration Ontions _                                                                                                    |                                                                            |
|----------------------------------------------------------------------------------------------------|----------------------------------------------------------------------------|
| Reset SCSI Bus at IC Initialization                                                                                                    | Enabled                                                                    |
| Display <ctrl><a> Message During BIOS Initialization</a></ctrl>                                                                                                    | Enabled                                                                    |
| Extended BIOS Translation for DOS Driver > 1 GByte                                                                                                    | Enabled                                                                    |
| Verbose/Silent Mode                                                                                                    | Verbose                                                                    |
| <ul> <li>Options Listed Below Have NO EFFECT if MULTI LUN Supp<br/>Host Adapter BIOS</li> <li>Domain Validation</li> <li>Support Removable Disks Under BIOS as Fixed Disks</li> <li>BIOS Support for Bootable CD-ROM</li> <li>BIOS Support for Int13 Extensions</li> </ul> | oort Is Disabled —<br>Enabled<br>Enabled<br>Disabled<br>Enabled<br>Enabled |

メニュー内の機能とパラメータは次の表のとおりです。

| 項目                                                                      | パラメータ                                                 | 機能/設定                                                                                                    |
|-------------------------------------------------------------------------|-------------------------------------------------------|----------------------------------------------------------------------------------------------------|
| Reset SCSI Bus at<br>IC Initialization                                  | [Enabled]<br>Disabled                                 | 「Enabled」に設定してください。                                                                                                    |
| Display <ctrl><a><br/>Message During<br/>BIOS Initialization</a></ctrl> | [Enabled]<br>Disabled                                 | 「Enabled」に設定してください。                                                                                                    |
| Extended BIOS<br>Translation for DOS<br>Driver > 1 GByte                | [Enabled]<br>Disabled                                 | 「Enabled」に設定してください。                                                                                                    |
| Verbose/Silent Mode                                                     | [Verbose]<br>Silent                                   | 「Verbose」に設定してください。                                                                                                    |
| Host Adapter BIOS                                                       | [Enabled]<br>Disabled: NOT Scan<br>Disabled: scan bus | SCSI BIOSの有効/無効を設定します。<br>次の場合を除いて「Enabled」に設定して<br>ください。<br>● SCSIコントローラ配下に接続された<br>ハードディスク以外のコントローラ配下<br>に接続したハードディスクからOSを<br>Bootする場合(ハードディスクが接続さ<br>れていない場合は問題ありません)。<br>● 拡張ROM空間の領域を確保する目的で<br>ハードディスクが接続されていない<br>SCSIコントローラのBIOSを「Disabled」<br>にすることができる。 |
| Domain Validation                                                       | [Enabled]<br>Disabled                                 | 「Enabled」に設定してください。                                                                                                    |
| Support Removable<br>Disks under BIOS as<br>Fixed Disks                 | Boot Only<br>All Disks<br>[Disabled]                  | リムーバブルメディアがコントロールする<br>オプションはAIC-78xx BIOSによりサポー<br>トします。                                                                                                    |

[ ]: 出荷時の設定

| 項目                                   | パラメータ                 | 機能/設定               |
|--------------------------------------|-----------------------|---------------------|
| BIOS Support for<br>Bootable CD-ROM  | [Enabled]<br>Disabled | 「Enabled」に設定してください。 |
| BIOS Support for<br>Int 13 Extension | [Enabled]<br>Disabled | 「Enabled」に設定してください。 |

[ ]: 出荷時の設定

### オプションボードのコントローラに対する設定

オプションのSCSIコントローラボードに接続したSCSI機器に関する設定はオプションの SCSIコントローラボードに搭載されているSCSI BIOSユーティリティを使います。 詳しくはオプションのSCSIコントローラボードに添付のマニュアルを参照してください。

複数のSCSIコントローラボードを増設しているときは、はじめにオンボード上のSCSIコントローラに対するSCSISelectユーティリティの起動メッセージを表示後、増設したSCSIコントローラの数だけユーティリティの起動メッセージを表示します。起動メッセージは PCI#3→PCI#4→PCI#1→PCI#2→PCI#5→PCI#6の順に表示されます。オプションによっては、画面の表示が異なる場合があります。詳しくは、SCSIコントローラに添付の説明書を参照してください。

## ディスクアレイBIOS ~ディスクアレイBIOSユーティリティ~

ディスクアレイBIOSユーティリティは、オプションのデイスクアレイコントローラボードの設定を切り替えるためのユーティリティです。購入されたディスクアレイコントローラボードに添付の説明書と併せて参照してください。

Expressサーバに取り付けたディスクアレイコントローラによって起動や操作の方法が異なります。取り付けているディスクアレイコントローラに合った説明を参照してください。

ディスクアレイBIOSユーティリティでは、次の設定が行えます。

- BIOSの有効/無効の設定
- CD-ROMからの起動の有効/無効の設定
- ディスクアレイ構成で制御できるディスクの最大容量の設定

ディスクアレイBIOSユーティリティはExpressサーバの電源をONにした後、自動的に実行 されるPOSTの間に起動します。

- Expressサーバの電源をONにする。
   POWERランプが点灯し、ディスプレイ装置には「NEC」ロゴが表示されます。
- **2**. <Esc>キーを押す。

自己診断プログラム「POST」の実行画面に切り替わります。

3. 「Press <ALT-M> for BIOS options」と表示されたら、<Alt>キーを押しながら<M>キーを押す。

AcceleRAID 160 BIOS Version X.XX-XX(XXX XX.XXXX) Mylex Corporation AcceleRAID 160 Firmware Version x.xx-x-x AcceleRAID 160 PCI Address: xxxxxxx Bus=x Dev/Slot=x Function=x IRQ=x AcceleRAID 160 Memory = 16 MB (SDRAM/ECC) <AcceleRAID 160 8GB Disk BIOS is enabled> Press <ALT-M> for BIOS options Press <ALT-R> for RAID configuration options

「x」はシステム構成やバージョンによって表示が異なります。

。 この表示の後、ただちに<Alt> キーを押しながら<M>キーを押す

ディスクアレイシステムの設定をするソフト ウェアが起動する(操作方法の説明は EXPRESSBUILDERに格納されているオンラ インドキュメントまたはボードに添付の説明 書に記載されています) BIOS OPTIONS

BIOS enabled CD-ROM boot disabled 8-GB drive geometry

#### **₩**O III

画面には「Press <ALT-R> for RAID configuration options」と表示されますが、このメッ セージに従って<Alt>キーを押しながら、<R>キーを押すとディスクアレイシステムの設定を するソフトウェアが起動します(操作方法の説明はEXPRESSBUILDERに格納されているオン ラインドキュメントまたはボードに添付の説明書に記載されています)。ディスクアレイシステ ムの設定を変更する以外の目的では使用しないでください。

それぞれのメニューについて説明します。

#### BIOS enabled/BIOS disabled

ExpressサーバのBIOSの有効(enabled)/無効(disabled)を設定します(出荷時の設定は 「BIOS enabled」です)。「BIOS disabled」に設定するとExpressサーバ内蔵のハードディスク から起動できなくなります。

• CD-ROM boot enabled/CD-ROM boot disabled

ディスクアレイ構成に組み込まれているCD-ROMから起動できるようにするための設定で す。ExpressサーバのディスクアレイにはCD-ROMは接続されていないため、ここでの設定は 無効です。出荷時の設定「CD-ROM boot disabled」のままにしておいてください。

8-GB drive geometry

設定を「8GB Geometry」から変更しないでください。

#### 

ExpressサーバのOSをインストールできるパーティション容量の最大は8GBです。RAID 構成設定画面でブートドライブの領域を8GB以上確保するとOSをインストールできても、 OSは起動しません。

- 4. 設定を変更する場合は<Y>キーを、キャンセルするときは<N>キーを押す。
- 5. 手順3の画面で<Esc>キーを押す。

ユーティリティを終了し、POSTを継続します。

# リセットとクリア

Expressサーバが動作しなくなったときやBIOSで設定した内容を出荷時の設定に戻すときに参照してください。

## リセット

リセットにはスイッチによるハードリセットとキーボードからのソフトリセットの2つがあ ります。

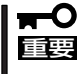

リセットは、ExpressサーバのDIMM内のメモリや処理中のデータをすべてクリアしてし まいます。ハングアップしたとき以外でリセットを行うときは、Expressサーバがなにも 処理していないことを確認してください。

• ハードリセット

Expressサーバ前面にあるRESETスイッチを押し ます。

・ソフトリセット

OSが起動する前にExpressサーバが動作しなく なったときは、<Ctrl>キーと<Alt>キーを押しなが ら、<Delete>キーを押してください。Express サーバがリセットされます。

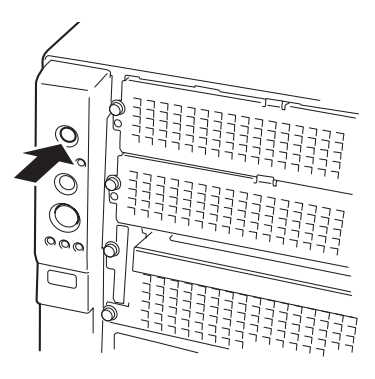

## 強制シャットダウン

OSからExpressサーバをシャットダウンできなく なったときや、POWERスイッチを押しても電源を OFFにできなくなったとき、リセットが機能しない ときなどに使用します。

ExpressサーバのPOWERスイッチを4秒ほど押し続けてください。電源が強制的にOFFになります。(電源を再びONにするときは、電源OFF(強制シャットダウン)から約10秒ほど待ってから電源をONにしてください。)

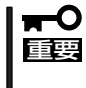

リモートパワーオン機能を使用している場合 は、一度、電源をONにし直して、OSを起動さ せ、正常な方法で電源をOFFにしてください。

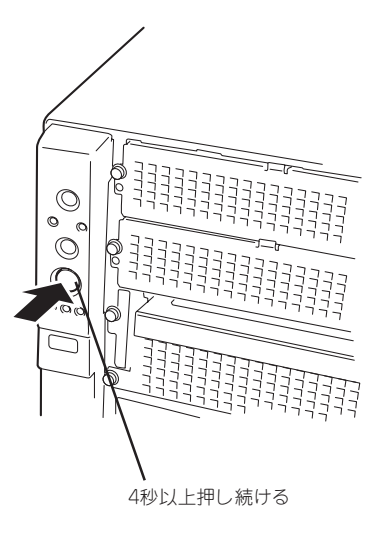

# CMOS・パスワードのクリア

Expressサーバ自身が持つセットアップユーティリティ「SETUP」では、Expressサーバ内部 のデータを第三者から保護するために独自のパスワードを設定することができます。 万一、パスワードを忘れてしまったときなどは、ここで説明する方法でパスワードをクリア することができます。

また、ExpressサーバのCMOSに保存されている内容をクリアする場合も同様の手順で行います。

■● CMOSの内容をクリアするとSETUPの設定内容がすべて出荷時の設定に戻ります。 重要

パスワード/CMOSのクリアはExpressサーバ内部のジャンパスイッチを操作して行いま す。ジャンパスイッチは下図の位置にあります。

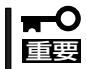

その他のジャンパの設定は変更しないでください。Expressサーバの故障や誤動作の原因 となります。

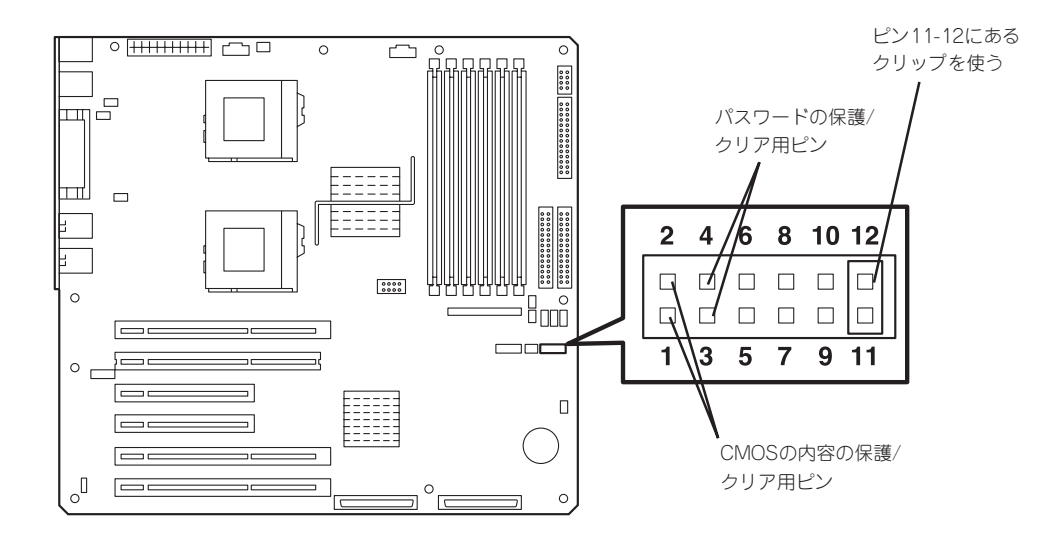

#### ● パスワードの保護/クリア用ピン

2つのピンをショート: パスワードをクリアする 2つのピンをオープン: パスワードを保護する(出荷時の設定)

● CMOSの内容の保護/クリア用ピン

2つのピンをショート: CMOSの内容をクリアする 2つのピンをオープン: CMOSの内容を保護する(出荷時の設定) ハ

それぞれの内容をクリアする方法を次に示します。

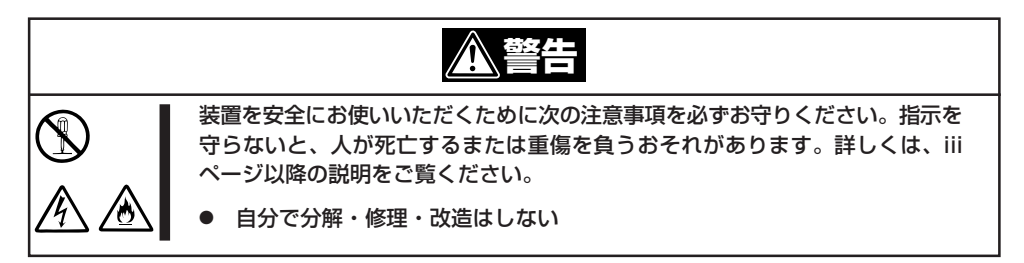

- 1. 133ページを参照してExpressサーバの電源をOFFにして、電源コードをコンセントから抜く。
- 2. 135ページを参照してサイドカバーを取り外す。
- 3. クリアしたい機能のジャンパスイッチの設定を変更する。

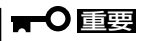

- Expressサーバのジャンパピン(ピン11-12)に付いているクリップを使用してください。
- クリップをなくさないよう注意してください。
- 4. Expressサーバを元どおりに組み立ててPOWERスイッチを押す。
- 5. POSTを終了したら、電源をOFFにする。
- 6. ジャンパスイッチの設定を元に戻した後、もう一度電源をONにして設定し直す。

#### 

クリップをなくさないためにも使用後 はジャンパピン11-12に差し込んでおい てください。その他のジャンパピンに 差し込むと誤動作をするおそれがあり ます。

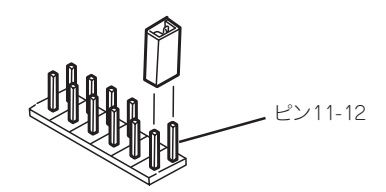

# 割り込みラインとI/Oポートアドレス

割り込みラインやI/Oポートアドレスは、出荷時に次のように割り当てられています。オプションを増設す るときなどに参考にしてください。

#### ● 割り込みライン

出荷時では、次のように割り当てられています。

| IRQ | 周辺機器(コントローラ)             | IRQ | 周辺機器(コントローラ)         |
|-----|--------------------------|-----|----------------------|
| 0   | システムタイマ                  | 8   | リアルタイムクロック           |
| 1   | キーボート                    | 9   | PCI/SCI              |
| 2   | カスケード接続                  | 10  | PCI (BMC IRQ)        |
| 3   | COM2シリアルポート(PCI)         | 11  | BMCIRQ/PCI/ISA       |
| 4   | COM1シリアルポート(PCI)         | 12  | マウス                  |
| 5   | PCI/LPT2パラレルポート(BMC IRQ) | 13  | 数値演算プロセッサ            |
| 6   | フロッピーディスク                | 14  | プライマリIDE(CD-ROMドライブ) |
| 7   | LPT1パラレルポート              | 15  | S-IDE                |

#### ● PIRQとPCIデバイスの関係

出荷時では、PCIデバイスの割り込みは次のように割り当てられています。割り込みの設定は、BIOSセットアップメニュー「SETUP」で変更できます。詳しくは183ページを参照してください。

| メニュー項目     | 割り込み                                                                                                    |
|------------|----------------------------------------------------------------------------------------------------|
| PCI IRQ 1  | オンボードSCSI(チャネル0)、PCIスロット#6(INT D)                                                                            |
| PCI IRQ 2  | オンボードSCSI(チャネル1)、PCIスロット#6(INT C)                                                                            |
| PCI IRQ 3  | オンボードLAN#1                                                                                                   |
| PCI IRQ 4  | オンボードLAN#2                                                                                                   |
| PCI IRQ 5  | オンボードGA                                                                                                    |
| PCI IRQ 6  | PCIスロット#1(INT A)                                                                                             |
| PCI IRQ 7  | PCIスロット#2(INT A)                                                                                             |
| PCI IRQ 8  | PCIスロット#3(INT A)                                                                                             |
| PCI IRQ 9  | PCIスロット#4(INT A)                                                                                             |
| PCI IRQ 10 | PCIスロット#5(INT A)                                                                                             |
| PCI IRQ 11 | PCIスロット#6(INT A)                                                                                             |
| PCI IRQ 12 | PCIスロット#1(INT C)、PCIスロット#2(INT D)、PCIスロット#3(INT<br>B)、PCIスロット#4(INT C)、PCIスロット#5(INT D)、PCIスロット#6<br>(INT B) |
| PCI IRQ 13 | PCIスロット#1(INT D)、PCIスロット#2(INT B)、PCIスロット#3(INT<br>C)、PCIスロット#4(INT D)、PCIスロット#5(INT B)                      |
| PCI IRQ 14 | PCIスロット#1(INT B)、PCIスロット#2(INT C)、PCIスロット#3(INT<br>D)、PCIスロット#4(INT B)、PCIスロット#5(INT C)                      |

#### ● I/Oポートアドレス

Expressサーバでは、I/Oポートアドレスを次のように割り当てています。

| アドレス                   | 使用チップ                                                                                                    |
|------------------------|----------------------------------------------------------------------------------------------------|
| 00 - 1F                | 8ビットDMAコントロールレジスタ                                                                                                    |
| 20 - 21                | マスター8259プログラミングインタフェース                                                                                                    |
| 2E - 2F                | コンフィグレーション                                                                                                    |
| 40 - 43                | 8254プログラミングインタフェース                                                                                                    |
| 60                     | キーボード/マウス                                                                                                    |
| 61                     | NMIステータスレジスタ                                                                                                    |
| 64                     | キーボード/マウス                                                                                                    |
| 70 - 71                | NMIイネーブルレジスタ/リアルタイムクロック                                                                                                    |
| 80 - 8F                | 16ビットDMAコントロールレジスタ                                                                                                    |
| A0 - A1                | スレーブ8259ブログラミングインタフェース                                                                                                    |
| CO - DF                | DMAコントローラページレジスタ                                                                                                    |
| E0 - E9                | ベースアドレスレジスタ                                                                                                    |
| FO                     |                                                                                                    |
| F1-FF                  |                                                                                                    |
| 170 - 177 or BAR2      | EDMA2互換モードフライマリコマンドブロックレジスタ                                                                                                    |
| 1F0 - 1F'7 or BAR0     | EDMA2互換モードセカンダリコマンドプロックレジスタ                                                                                                    |
| 278 - 27F              | (ハラレルホート3)                                                                                                    |
| 2F8 - 2FF              | ジリアルホート2                                                                                                    |
| BAR OF 376             | EDMAZ互換モートセカンダリコマントノロックレンスタ<br>(コロッド。ディスカドニノブ2) IDE 2                                                                                                    |
| 370 - 377<br>200 200   | $(\mathcal{J} \sqcup \mathcal{Y} \sqcup \mathcal{J} \vdash \mathcal{J} \land \mathcal{J} \land \mathcal{J} \vdash \mathcal{J} )$ , $(\mathcal{J} \sqcup \mathcal{J} \sqcup \mathcal{J} \land \mathcal{J} \vdash \mathcal{J} \land \mathcal{J} \land $ |
| 3/0-3/F<br>200-200     | $(// \neg D / D / D / D - P Z)$                                                                                                    |
| 3DU - 3DD<br>3DC 3DD   | VGA<br>パニレルポート1                                                                                                    |
| 300 - 3DE              |                                                                                                    |
| 3E6 or BAR 1           | VOA<br>FDMA2万換モードプライマリコマンドブロックレジスタ                                                                                                    |
| 3E0 - 3E7              | $\Box \cup \Box \cup \Box \cup \Box \cup \Box \cup \Box \cup \Box \cup \Box \cup \Box \cup \Box \cup$                                                                                                    |
| 3E8 - 3EE              | $\gamma = \gamma = \gamma + \gamma + \gamma + \gamma + \gamma + \gamma + \gamma + \gamma + $                                                                                                    |
| 40B                    | DMA1拡張ライトモードレジスタ                                                                                                    |
| 4D0                    | マスター8259 FL CRプログラミング                                                                                                    |
| 4D1                    | スレーブ8259 ELCRプログラミング                                                                                                    |
| 4D6                    | DMA2拡張ライトモードレジスタ                                                                                                    |
| 580 - 58F              | $SMBus \exists \mathcal{V} \vdash \Box = \mathcal{W}$                                                                                                    |
| C00                    | PCI IRQマッピングインデックスレジスタ                                                                                                    |
| C01                    | PCI IRQマッピングデータレジスタ                                                                                                    |
| C14                    | PCIエラーステータスレジスタ                                                                                                    |
| C49                    | アドレス/ステータスコントロール                                                                                                    |
| C4A                    | 立ち上がり時間(Rise Time)カウンターコントロール                                                                                                    |
| C52                    | 汎用レジスタ(GPMs)                                                                                                    |
| C6C                    | ISAウェイトレジスタ                                                                                                    |
| C6F                    | その他コントロールレジスタ                                                                                                    |
| CA2 - CA3              | IPMI(IPMI KCSインタフェース)                                                                                                    |
| CA4 - CA5              | IPMI(SMIインタフェース)                                                                                                    |
| CA6 - CA'7             | IPMI(SCI/SW1インタフェース)                                                                                                    |
| CD6                    |                                                                                                    |
| CD17                   |                                                                                                    |
|                        |                                                                                                    |
|                        | ソセットコントロール<br>辺田イルゴムルト                                                                                                    |
| F5U - F58<br>EENN FESF | 汎用テツノゼツト<br>エップセット                                                                                                    |
| FEUU - FESF            |                                                                                                    |
| BAR4+UU - UF           | EDIVIAZ PUIハースアトレスレンスダ4                                                                                                    |

\*1 16進数で表記しています。

\*2 PCIデバイスのI/OポートアドレスはPCIデバイスの種類や数によって任意に設定されます。